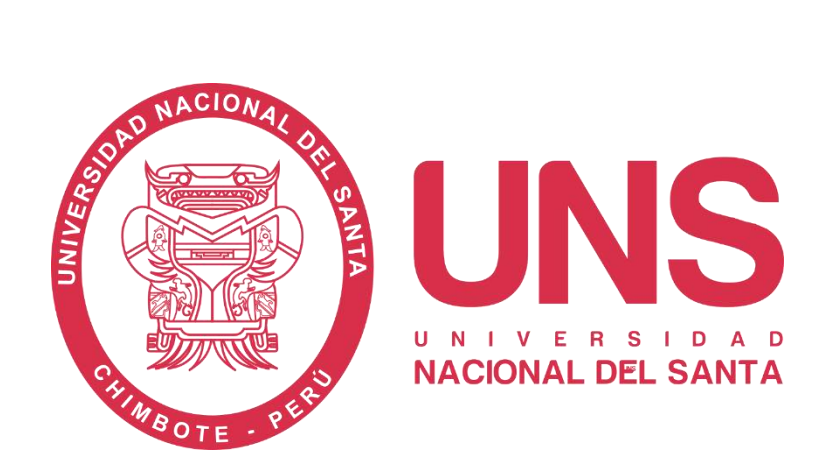

# MANUAL DE APRENDIZAJE MS PROJECT 2016

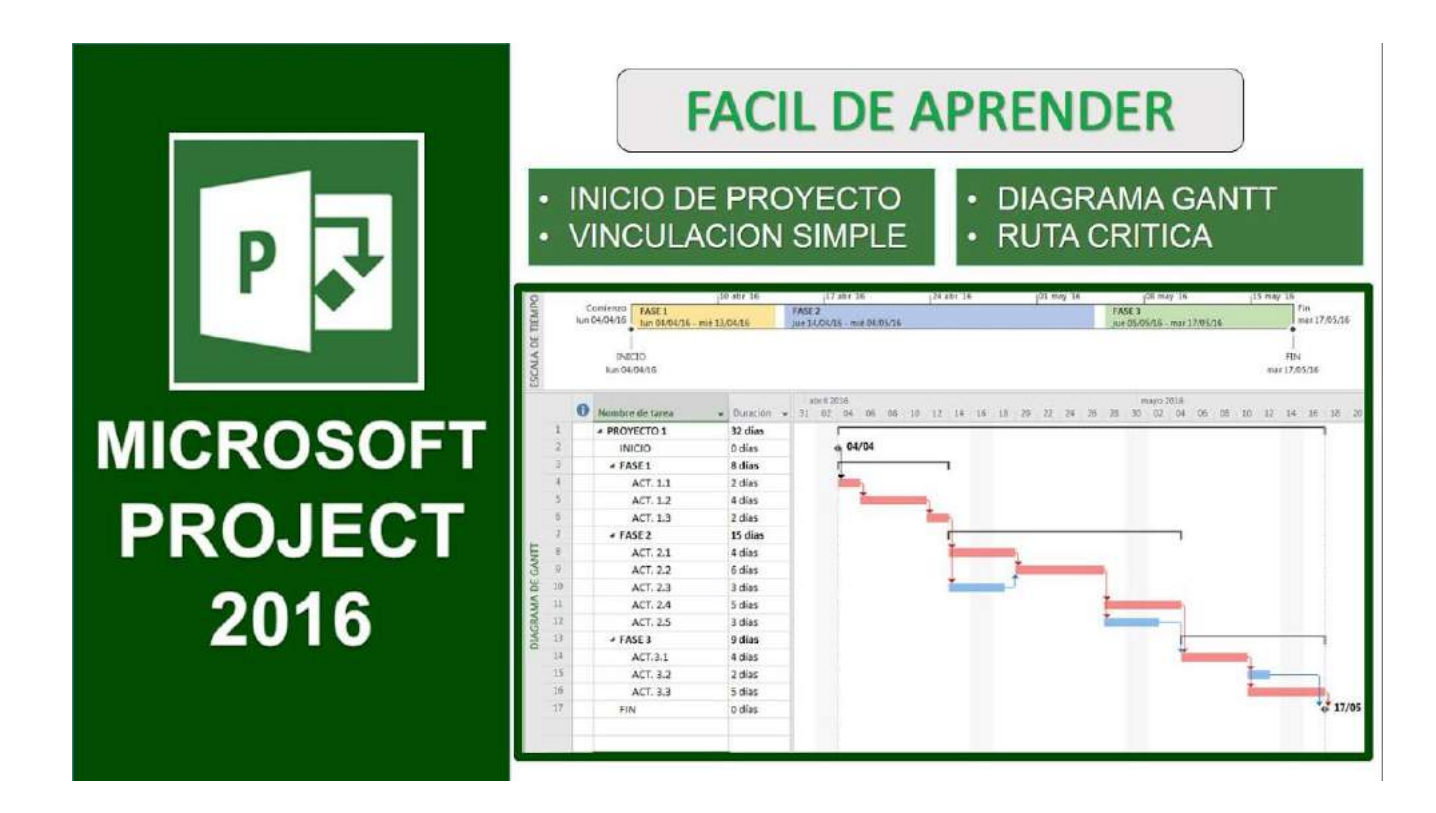

Ms. MIRKO MANRIQUE RONCEROS 2021 INDICE

| INTRO       | DUCCIÓN                                                       | 5        |
|-------------|---------------------------------------------------------------|----------|
| 1. AD       | MINISTRACIÓN DE PROYECTOS CON MICROSOFT PROJECT               | 5        |
| 1.1.        | DEFINICIÓN DE PROYECTO                                        | 6        |
| 1.2.        | GESTIÓN DE PROYECTOS:                                         | 6        |
| 1.3.        | ¿QUÉ ES EL TRIÁNGULO DEL PROYECTO?                            | 7        |
| 1.4.        | ¿CUÁL ES EL LADO FIJO DEL TRIÁNGULO?                          | 8        |
| 1.5.<br>PRO | ¿QUÉ RELACIÓN TIENE LA CALIDAD CON EL TRIÁNGULO DEL<br>YECTO? | 9        |
| 2. INI      | CIAR SESIÓN EN MICROSOFT PROJECT 2016                         | 10       |
| 3. EN       | TORNO DEL MICROSOFT PROJECT 2016                              | 11       |
| 3.1.        | VISTAS Y TABLAS BÁSICAS:                                      | 11       |
| 3.2.        | TABLAS EN UNA VISTA                                           | 14       |
| 4. OP       | ERACIONES BÁSICAS DE UN PROYECTO                              | 15       |
| 4.1.        | CREAR NUEVO PROYECTO                                          | 15       |
| 4.2.        | ASIGNAR INFORMACIÓN GENERAL AL PROYECTO                       | 16       |
| 4.3.        | DEFINIR LAS PROPIEDADES DEL PROYECTO:                         | 17       |
| 4.4.        | GUARDAR UN PROYECTO                                           | 18       |
| 4.5.        | ABRIR UN PROYECTO EXISTENTE                                   | 19       |
| 4.6.        | EXPORTAR UN PROYECTO A MICROSOFT EXCEL                        | 20       |
| 4.7.        | IMPORTAR UN PROYECTO DESDE S10                                | 23       |
| 5. CA       | LENDARIO LABORAL DEL PROYECTO                                 | 25       |
| 5.1.        | DESCRIPCIÓN GENERAL DE CALENDARIOS DEL PROYECTO               | 25       |
| A. C        | CREACIÓN DEL CALENDARIO LABORAL                               | 25       |
| в. С        | CONFIGURACIÓN DEL CALENDARIO LABORAL                          | 26       |
| C. C        | REACIÓN DE CALENDARIO LABORAL PARA UN RECURSO                 | 27       |
| D. E        | STABLECER HORARIOS DE EXCEPCIÓN EN EL CALENDARIO LA           | 3ORAL:28 |
| E. A        | SIGNAR UN CALENDARIO AL PROYECTO:                             | 31       |
| 6. EJI      |                                                               | 32       |
| 7. AD       | MINISTRACIÓN DE TAREAS                                        | 33       |
| 7.1.        | AGREGAR TAREAS AL PROYECTO                                    | 34       |
| 7.2.        | INSERTAR UNA TAREA                                            | 34       |
| 7.3.        | CREACIÓN DE TAREAS RESUMEN Y SUBTAREAS                        | 35       |
| 7.4.        | INFORMACIÓN DE LA TAREA                                       | 37       |
| 7.5.        | CREACIÓN DE UNA TAREA PERIÓDICA (REPETITIVA)                  | 40       |
| 7.6.        | CREACIÓN DE UNA TAREA HITO                                    | 42       |
| 7.7.        | ELIMINAR UNA TAREA DEL PROYECTO                               | 43       |

|    | 7.8.      | DEPENDENCIAS O VINCULO DE TAREAS                                                                | .44 |
|----|-----------|-------------------------------------------------------------------------------------------------|-----|
|    | 7.9.      | CREACIÓN DE VÍNCULOS ENTRE TAREAS                                                               | 45  |
|    | 7.10.     | DIVISIÓN DE TAREA (INTERRUMPIR EL TRABAJO EN UNA TAREA)                                         | .47 |
|    | 7.11.     | NUMERACIÓN DE TAREAS INSERTAR ESQUEMAS NUMERADOS                                                | .48 |
|    | 7.12.     | PRÁCTICA DE REFORZAMIENTO                                                                       | .48 |
|    | EJE       | RCICIO 01:                                                                                      | .48 |
|    | EJE       | RCICIO 02:                                                                                      | .49 |
| 8. | ADI       | MINISTRACIÓN DE RECURSOS                                                                        | 50  |
|    | 8.1.      | TIPOS DE RECURSOS:                                                                              | 50  |
| ł  | 8.2.      | ¿POR QUÉ ASIGNAR RECURSOS A UNA TAREA?                                                          | 51  |
| ł  | 8.3.      | CONSIDERACIONES AL ASIGNAR RECURSOS                                                             | 52  |
| ł  | 8.4.      | INGRESAR RECURSOS AL PROYECTO                                                                   | 52  |
| ł  | 8.5.      | ASIGNAR RECURSOS A UNA TAREA                                                                    | 53  |
| ł  | 8.6.      | REEMPLAZAR RECURSO EN UNA TAREA                                                                 | 55  |
|    | 8.7.      | ELIMINAR RECURSO DE UNA TAREA:                                                                  | 56  |
| ł  | 8.8.      | ELIMINAR RECURSO DEL PROYECTO                                                                   | 56  |
| ł  | 8.9.      | ESTABLECER TASAS DE COSTO EN RECURSOS                                                           | 57  |
|    | A.<br>EST | ESTABLECER TASAS DE PAGO PARA RECURSO DE TRABAJO (TASA<br>TÁNDAR Y TASA HORAS EXTRA) Y MATERIAL | .57 |
|    | В.        | ESTABLECER UN COSTO POR USO A UN RECURSO                                                        | 58  |
|    | 8.10.     | ESTABLECER TASAS DE COSTO EN RECURSOS                                                           | 59  |
|    | 8.11.     | ESTABLECER UN GRUPO DE TASAS DE PAGO POR RECURSO                                                | .60 |
|    | 8.12.     | DEFINIR TIPO DE ACUMULACIÓN DE COSTOS EN UNA TAREA:                                             | 62  |
|    | A. A      | CUMULACIÓN POR PRORRATEO (PREDETERMINADO):                                                      | 62  |
|    | B. A      | CUMULACIÓN POR COMIENZO:                                                                        | .63 |
|    | C. A      | CUMULACIÓN POR FIN:                                                                             | .63 |
| 9. | MAI       | NEJO DE VISTAS Y TABLAS                                                                         | .65 |
| 9  | 9.1.      | INFORMACIÓN DE UNA VISTA                                                                        | .65 |
| 9  | 9.2.      | TIPOS DE VISTAS                                                                                 | .65 |
| 9  | 9.3.      | AGREGAR UNA VISTA DEL PROYECTO                                                                  | 67  |
| 9  | 9.4.      | CREAR UNA NUEVA VISTA                                                                           | .68 |
|    | 1.1.1     | 1 CREAR UNA NUEVA VISTA ÚNICA EJERCICIO:                                                        | .68 |
|    | 1.1.2     | 2 CREAR UNA NUEVA VISTA ÚNICA EJERCICIO                                                         | .69 |
| 9  | 9.5.      | INFORMACIÓN DE UNA TABLA                                                                        | .70 |
| 9  | 9.6.      | TIPOS DE TABLAS                                                                                 | .70 |
| 9  | 9.7.      | EJERCICIO                                                                                       | .70 |
| 9  | 9.8.      | CREAR UNA TABLA                                                                                 | .75 |

| 9.9.                | EJERCICIO76                                                                                        |
|---------------------|----------------------------------------------------------------------------------------------------|
| 10.                 | COSTOS DE UN PROYECTO                                                                              |
| 10.1                | 1. EJERCICIO                                                                                       |
| 10.2                | 2. EJERCICIO                                                                                       |
| Obs                 | serve: El costo de los recursos que han79                                                          |
| 11.                 | LINEA DE BASE DE UN PROYECTO80                                                                     |
| 11.1                | 1. ESTABLECER LA LÍNEA BASE DEL PROYECTO                                                           |
| В.                  | Eliminación de la Línea Base del Proyecto81                                                        |
| 12.                 | RUTA CRITICA DEL PROYECTOiError! Marcador no definido.                                             |
| 12.1                | 1. ¿QUÉ ES UNA TAREA CRITICA?iError! Marcador no definido.                                         |
| 12.2<br><b>defi</b> | 2. IDENTIFICAR LA RUTA CRÍTICA DEL PROYECTO jError! Marcador no nido.                              |
| 12.3<br><b>defi</b> | 3. DEFINIR EL MARGEN DE DEMORA DE UNA TAREA jError! Marcador no nido.                              |
| 13.<br>definio      | SOBREASIGNACION Y REDISTRIBUCION DE RECURSOS¡Error! Marcador no<br>do.                             |
| 13.1<br><b>no d</b> | 1. ¿COMO IDENTIFICAR UN RECURSO SOBRE-ASIGNADO? <b>iError! Marcador</b><br>lefinido.               |
| 13.2<br>ASI         | 2. ¿CÓMO IDENTIFICAR UNA TAREA CON RECURSOS SOBRE-<br>GNADOS? <b>jError! Marcador no definido.</b> |
| 13.3                | 8. REDISTRIBUIR RECURSOS SOBREASIGNADOS <b>jError! Marcador no definido.</b>                       |
| 14.                 | ACTUALIZAR AVANCE DE TAREAS DEL PROYECTO ¡Error! Marcador no definido.                             |
| 15.<br>definio      | PROGRAMACION DE HORAS EXTRAS EN UNA TAREA ¡Error! Marcador no<br>do.                               |
| 16.                 | REFERENCIASiError! Marcador no definido.                                                           |

# INTRODUCCIÓN

La administración de proyectos es la técnica o metodología utilizada para alcanzar objetivos en un tiempo estimado.

El volumen de trabajo, sumado a unas variables y unos requisitos cada vez más complejos han dado lugar a que cada vez más empresas e instituciones administren su trabajo por proyectos. Sin embargo, antes de conocer más detalles sobre la administración de proyectos, es importante tener claro qué es un proyecto

Los proyectos requieren herramientas de software que permitan integrar y procesar información relacionada a los mismos. El MS Project es un programa que permite gestionar con éxito los proyectos. Es por ello que este curso brinda a los participantes los conocimientos y habilidades de la gestión de proyectos necesarias para llevar a cabo la planificación, ejecución y seguimiento de proyectos utilizando la herramienta Microsoft Project.

En este manual de aprendizaje encontrará una manera fácil de conocer y aprender el funcionamiento de la herramienta Microsoft Project, mediante la realización de un ejercicio práctico consistente en la aplicación de unas encuestas que le guiara en los procesos que se deben seguir para el desarrollo de un proyecto.

# 1. ADMINISTRACIÓN DE PROYECTOS CON MICROSOFT PROJECT

MS-Project es una herramienta de administración de proyectos eficaz, que proporciona la combinación perfecta de uso, poder y flexibilidad, de forma que su administración sea más eficiente y efectiva.

- Informa y controla el trabajo, la programación y las finanzas del proyecto, manteniendo la sintonía entre los equipos de proyecto y la productividad.
- Realiza un seguimiento y análisis eficaz de los proyectos con una mayor compresión de la programación y la repercusión de los cambios. Aprovecha las ventajas de un mayor control financiero y de análisis más exhaustivos.

#### 1.1. DEFINICIÓN DE PROYECTO

Es un sistema cuidadosamente seleccionado de actividades definidas para utilizar los (tiempo, dinero. recursos recursos humanos, materiales, energía, espacio, provisiones, comunicación, calidad, riesgo, etc.) para cumplir con los objetivos predefinidos, con una temporal, duración única У progresiva, empleado para crear un producto o un servicio.

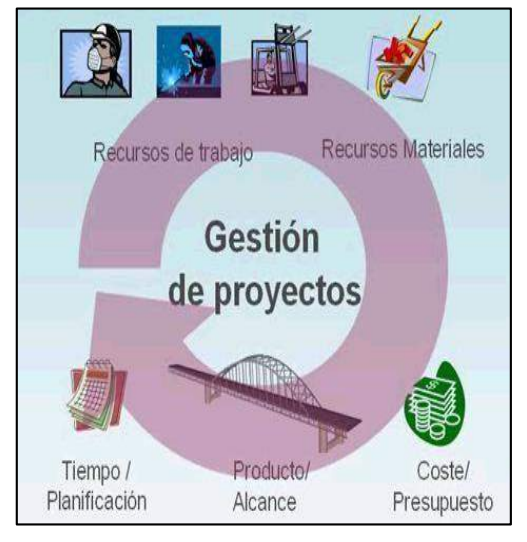

# 1.2. GESTIÓN DE PROYECTOS:

La administración de proyectos, en su forma moderna, comenzó a afianzarse hace sólo unas décadas. A partir de principios de los años

sesenta del siglo pasado, las empresas y otras organizaciones comenzaron a observar las ventajas de organizar el trabajo en forma de proyectos.

En la actualidad, los preceptos básicos de la administración de proyectos están representados por el triángulo del proyecto (triángulo del proyecto: interrelación del trío formado por tiempo, dinero y ámbito en un proyecto. Si ajusta cualquiera de estos elementos, los otros dos se ven afectados.

# 1.3. ¿QUÉ ES EL TRIÁNGULO DEL PROYECTO?

Si el tiempo, el dinero o lo que haya realizado su proyecto fueran

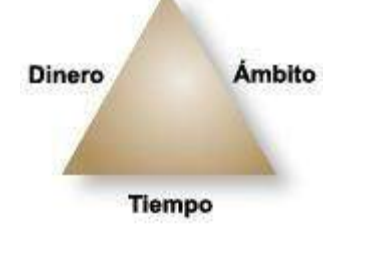

2

2

factores limitados, no necesitaría realizar tareas de administración. Desafortunadamente, la mayoría de los proyectos tienen un límite de tiempo, un presupuesto (presupuesto: costo estimado de un proyecto que se establece en Project con el plan de línea base.) y un ámbito determinados.

Es esta combinación de elementos (tiempo, dinero y ámbito) también conocidos como las tres restricciones de un proyecto, sobre los cuales se podrá tomar mejores decisiones cuando tenga que hacer ajustes. Si ajusta cualquiera de los lados del triángulo, los otros dos lados se ven afectados.

Por ejemplo, si decide ajustar el plan de proyecto para:

Adelantar la fecha de finalización programada, podría terminar con costos más elevados y un ámbito reducido.

Cumplir con el presupuesto, podría dar como resultado una programación prolongada y un ámbito reducido.

Aumentar el ámbito, podría ocasionar que el proyecto dure más y

cueste más en el sentido de recursos, como los trabajadores.

Recortar la programación podría incrementar los costos. En otros casos podría incluso reducirlos.

#### 1.4. ¿CUÁL ES EL LADO FIJO DEL TRIÁNGULO?

En la mayoría de los proyectos, al menos uno de los lados del triángulo está "fijo" es decir no se puede modificar, así tenemos:

- 1. Puede ser el **presupuesto**, pase lo que pase, no podrá disponer de más dinero para el proyecto.
- 2. Puede ser la **programación**, no se pueden cambiar las fechas.
- 3. También puede ser el *ámbito,* no habrá cambios en las entregas.

Saber qué lado del triángulo no se puede modificar le ayudará a saber dónde puede realizar ajustes. De esta forma, cuando comience el proceso de optimización, tenga en cuenta el orden de las siguientes decisiones:

*Primero*, decida cuál de los tres elementos está fijo. Por lo general, éste es el elemento más importante y del que depende el éxito de su proyecto (terminar a tiempo, ajustarse al presupuesto, o cumplir con el ámbito acordado).

**Segundo**, determine en qué lado se presenta el problema actual. Una vez identificado, sabrá cuáles son los elementos con los que deberá trabajar para volver a encaminar su proyecto.

Aquí algunas soluciones a seguir:

?

1. Si el lado problemático es el lado fijo:

"Si el proyecto debe finalizar a tiempo y el problema es que está demorando demasiado",

puede ajustar los recursos o ajustar el ámbito para volver a encaminar el proyecto.

2. Si el lado problemático es diferente del lado fijo querrá optimizar ajustando el otro lado.

"Si el proyecto debe finalizar a tiempo y el ámbito ha aumentado", solamente le resta trabajar con los costos, agregando recursos.

**Nota**: Una vez ajustado el plan del proyecto, compruebe nuevamente los otros dos elementos para asegurarse de que todo siga siendo viable. Por ejemplo, si ajustó el plan para reducir los costos, compruebe que la fecha de finalización siga siendo aceptable.

# 1.5. ¿QUÉ RELACIÓN TIENE LA CALIDAD CON EL TRIÁNGULO DEL PROYECTO?

La calidad se encuentra en el centro del triángulo del proyecto. La calidad afecta a cada uno de los lados del triángulo y los cambios realizados en cualquiera de los lados del triángulo puede también afectar a la calidad. La calidad no es un factor propio del triángulo, sino el resultado de lo que se logra hacer con el tiempo, el dinero y el ámbito

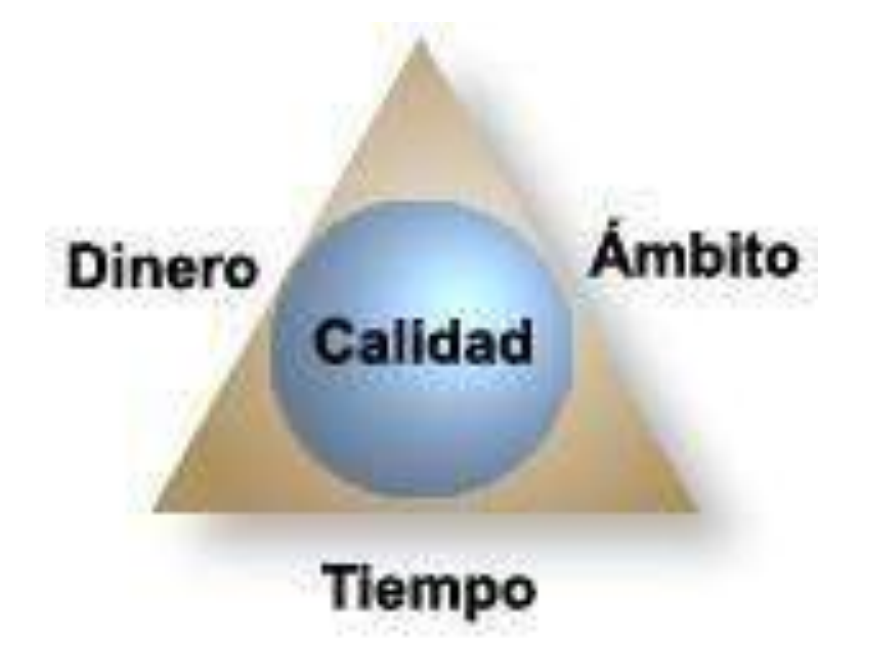

# 2. INICIAR SESIÓN EN MICROSOFT PROJECT 2016

Al abrir Microsoft Project aparecerá un documento nuevo en la vista del Diagrama de Gantt.

1. Hacer clic en el botón Iniciar y escriba el nombre del programa:

PROJECT

2. Hacer clic en el nombre del programa. Ejemplo: Project 2016

| Project 2013                 |                  |
|------------------------------|------------------|
| P Microsoft Project 2010     | 2746823 P        |
| P Microsoft Project Server 2 | 2010 Cuentas     |
| Project Server 2013 Cuent    | tas              |
| ocumentos (1)                |                  |
| 🗊 07-INFORMES-Complejo       | Habitacional.mpp |
| chivos (344)                 |                  |
| ANUAL S10-PROJECT 2          | 015              |
| MICROSOFT PROJECT 20         | 10-PARTE 01.docx |
| 🛢 Ms Project 2010.rar        |                  |
| 📕 CLASES DE S10-PROJECT      |                  |
| EXAMEN FINAL-PROJECT         | f.rar            |
| EXAMEN FINAL-PROJECT         | ſ.xls            |
| WordExpert_1-1b.docx         |                  |
| WordExpert_1-3a.docx         |                  |
| WordExpert_1-3b.docx         |                  |
| CURSO MS PROJECT 2010        | 0                |
| Ver más resultados           |                  |
| ROJECT                       | × Apagar         |
|                              |                  |

3. Se puede mostrar el conjunto de plantillas de proyectos que el programa nos permite utilizar.

|                                                                                    |                                    |                                                        | 7 – 7 ×                                        |
|------------------------------------------------------------------------------------|------------------------------------|--------------------------------------------------------|------------------------------------------------|
| Project                                                                            | Inicie ses                         | ión para obtener el máximo n                           | endimiento de Office<br>Obtenermis información |
| montechnication                                                                    | Buscar plantiltas en línea         | Q                                                      |                                                |
| Recientes                                                                          | Bösquedas sugeridas: Ternas Anális | la Industria Administración de proyectes               | Plan del proyecto                              |
| 97-INFORMES-Complejo Habitaciona<br>Mis documentos                                 | Proyectos Programaciones           |                                                        |                                                |
| 09-INFORMES-Complejo Habitaciona<br>Escritorio » CLASES DE SIO-PROJECT » SESION 07 |                                    |                                                        |                                                |
| 07b-Fillos Estandar.mpp<br>Escritorio - CLASES DE SIO-PROJECT - SESION 07          |                                    |                                                        |                                                |
| 07a-Autofiltros.mpp<br>Escritono = CLASES DE SIO-PROJECT = SESION 07               | Proyecto en b                      | Inco                                                   | L.I                                            |
| 06b-Proyecto B-fondo.mpp<br>Excitation = CLASES DE SIO-PROJECT = SESION 67         | Proyects exclusion                 | Nuero a partir de un proyecta                          |                                                |
| 06-Fondo de recursos.mpp<br>Escritorio - CLASES DE 510-PROJECT - SESION 07         | Ne                                 | NE                                                     |                                                |
| 0Ga-Proyecto A-fondo.mpp<br>Escritorio = CLASES DE SIO-PROJECT = SESION 07         |                                    |                                                        |                                                |
| proyecto ABC.mpp<br>Mis ducumentus                                                 |                                    |                                                        |                                                |
| 08c-Proyecto C-subproyecto.mpp<br>Escritorio – CLASES DE SID-PROJECT – SESION 07   |                                    |                                                        |                                                |
| 08b-Proyecto B-subproyecto.mpp<br>Escritorio - CLASES DE 509-PROJECT - SESION 07   | Nuevo del libro de Excel           | Nuevo de la lista de tareas de                         |                                                |
| 🖼 Abrir atros Proyectos                                                            | G                                  | Uptably property parts advectors for properties lights |                                                |
|                                                                                    | (->                                |                                                        | *                                              |

4. Podemos usar la plantilla de un *proyecto en blanco*.

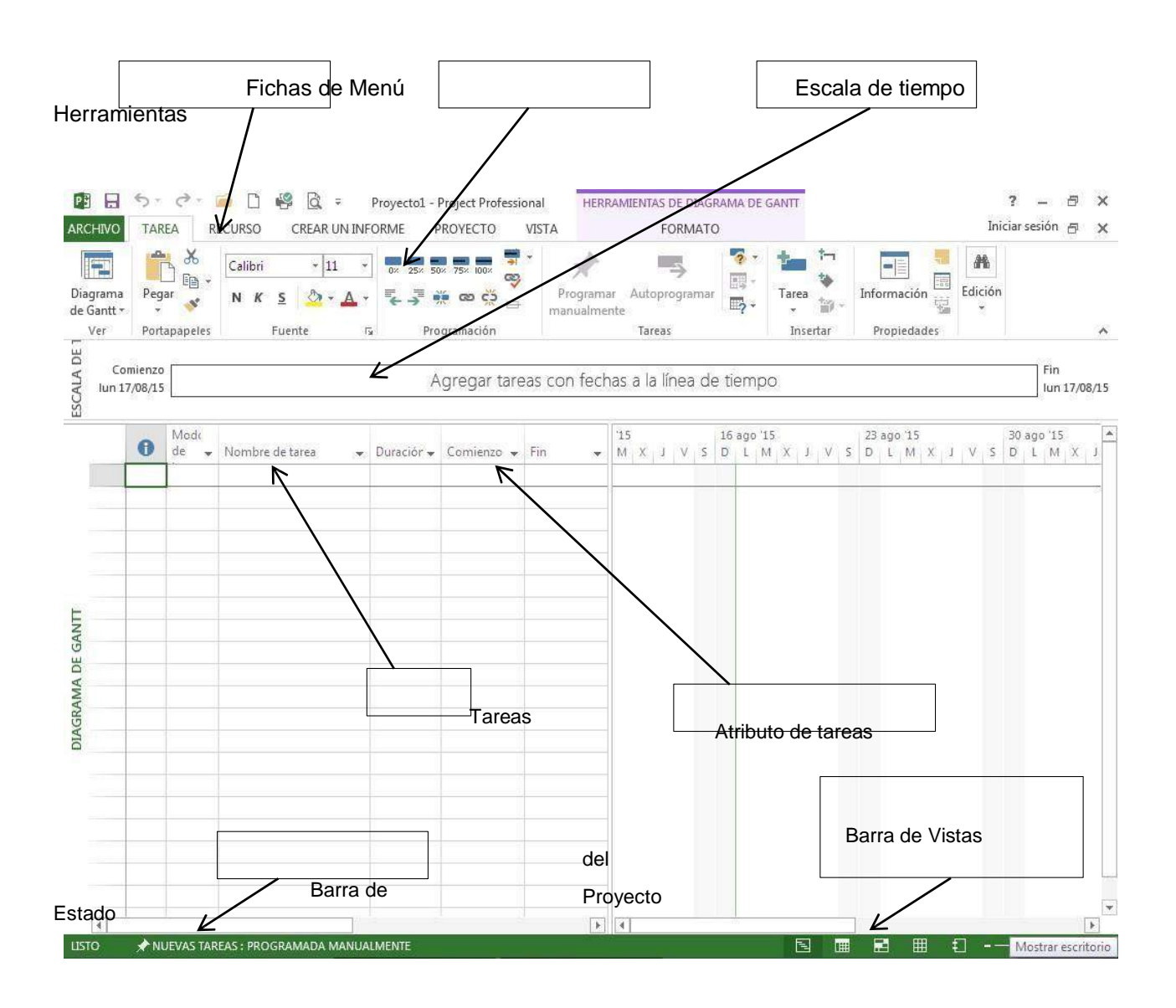

# 3. ENTORNO DEL MICROSOFT PROJECT 2016

#### 3.1. VISTAS Y TABLAS BÁSICAS:

Todo proyecto contiene un conjunto de vistas, agupadas en una **Barra de Vistas**, la cual aparece en el lado derecho de la barra de estado:

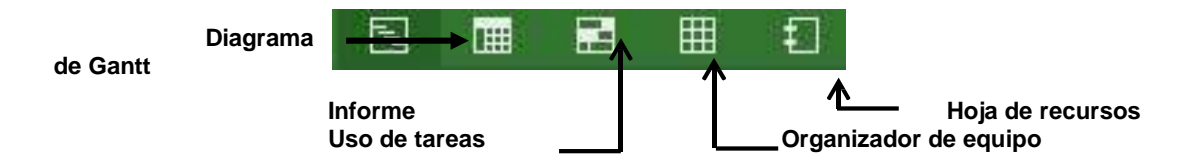

1. **Diagrama de Gantt**: Utilice esta vista de tareas para introducir y programar una lista de tareas.

| ~ | Mode |                 |   |            |            |     |   | 115 |     |   | 1   | 6 age | 5 15 |   |     |   | 23 | 000 | 15  |   |    | З   | ago | 15 |   |
|---|------|-----------------|---|------------|------------|-----|---|-----|-----|---|-----|-------|------|---|-----|---|----|-----|-----|---|----|-----|-----|----|---|
| 0 | de 👻 | Nombre de tarea | ۲ | Duración 🔻 | Comienzo 👻 | Fin | ٣ | M   | X i | X | S D | L     | М    | Х | 1 1 | 2 | D  | L.  | X M | 1 | V. | 5 0 | £   | M  | 7 |
| - |      |                 |   |            |            |     | - | -   |     | + | -   | +     |      |   |     | - | +  | -   |     |   | +  | +   | -   |    | - |
|   |      |                 |   |            |            |     |   |     |     |   |     |       |      |   |     |   |    |     |     |   |    |     |     |    |   |
|   |      |                 |   |            |            |     |   |     |     |   |     |       |      |   |     |   |    |     |     |   |    |     |     |    |   |
| - |      |                 |   |            |            |     |   |     |     |   |     |       |      |   |     |   |    |     |     |   |    |     |     |    |   |
| - |      |                 |   |            |            |     |   |     |     |   |     |       |      |   |     |   |    |     |     |   |    |     |     |    |   |
| - |      |                 |   |            |            |     |   |     |     |   |     |       |      |   |     |   |    |     |     |   |    |     |     |    |   |
|   |      |                 |   |            |            |     |   |     |     |   |     |       |      |   |     |   |    |     |     |   |    |     |     |    |   |
|   |      |                 |   |            |            |     |   |     |     |   |     |       |      |   |     |   |    |     |     |   |    |     |     |    |   |
|   |      |                 |   |            |            |     |   |     |     |   |     |       |      |   |     |   |    |     |     |   |    |     |     |    |   |
|   |      |                 |   |            |            |     |   |     |     |   |     |       |      |   |     |   |    |     |     |   |    |     |     |    |   |
|   |      |                 |   |            |            |     |   |     |     |   |     |       |      |   |     |   |    |     |     |   |    |     |     |    |   |

 Uso de tareas: Utilice esta vista para ver qué recursos se encuentran asignados a tareas específicas y para definir el perfil del trabajo.

|     | 0 | Medi | There is a rear and the same |   | -         |           |            |          |   | 16 ago '15 | 10 |   |   |   |   |
|-----|---|------|------------------------------|---|-----------|-----------|------------|----------|---|------------|----|---|---|---|---|
|     | 0 | de v | Nombre de tarea              | Ŧ | Trabajo 🔻 | Duració 🕶 | Comienzo 👻 | Detalles | S | Ð          | L  | M | X | 1 | V |
|     |   |      |                              |   |           |           |            | Trab.    |   |            |    |   |   |   |   |
|     |   |      |                              |   |           |           |            | Trab.    |   |            |    |   |   |   |   |
|     |   |      |                              |   |           |           |            | Trab.    |   |            |    |   |   |   |   |
|     |   |      |                              |   |           |           |            | Trab.    |   |            |    |   |   |   |   |
|     |   |      |                              |   |           |           |            | Trab.    |   |            |    |   |   |   |   |
|     |   |      |                              |   |           |           |            | Trab.    |   |            |    |   |   |   |   |
|     |   |      |                              |   |           |           |            | Trab.    |   |            |    |   |   |   |   |
| 5   |   |      |                              |   |           |           |            | Trab.    |   |            |    |   |   |   |   |
| RE  |   |      |                              |   |           |           |            | Trab.    |   |            |    |   |   |   |   |
| TA  |   |      |                              |   |           |           |            | Trab.    |   |            |    |   |   |   |   |
| DB  |   |      |                              |   |           |           |            | Trab.    |   |            |    |   |   |   |   |
| OSU |   |      |                              |   |           |           |            | Trab.    |   |            |    |   |   |   |   |
|     |   |      |                              |   |           |           |            | Trab.    |   |            |    |   |   |   |   |

3. **Organizador de Equipo:** Permite ver el trabajo de los recursos a lo largo del tiempo.

| Nombre del recurso    | ombre del recurso Tareas no |   |   |   | 16 ag | 16 ago 15 23 a |   |   |   |   |   |   | o 15 |   |   |   |   |    | 30 ag | 10 15 |   | 30 ago 15 |   |   |   |   |
|-----------------------|-----------------------------|---|---|---|-------|----------------|---|---|---|---|---|---|------|---|---|---|---|----|-------|-------|---|-----------|---|---|---|---|
|                       | programadas                 | X | 1 | V | S     | D              | L | M | Х | 1 | V | S | D    | 1 | M | X | 1 | V. | S     | D     | L | М         | χ | 1 | V | ş |
| JOR DE EQUIPO         |                             |   |   |   |       |                |   |   |   |   |   |   |      |   |   |   |   |    |       |       |   |           |   |   |   |   |
| Tareas no asignadas l | ٥                           |   |   |   |       |                |   |   |   |   |   |   |      |   |   |   |   |    |       |       |   |           |   |   |   |   |

4. **Hoja de recursos:** Utilice esta vista de recurso para introducir y modificar información acerca del recurso en un formato similar al de una hoja de cálculo.

| 0 | Nombre del | * | Tipo | ٣ | Etiqueta de | ۲ | Iniciales * | Grupo | * | Capacidad | ٣ | Tasa | ٣ | Tasa horas | ٣ | Costo/U: 🕶 | Acumu 🔻 | Ca |
|---|------------|---|------|---|-------------|---|-------------|-------|---|-----------|---|------|---|------------|---|------------|---------|----|
|   |            |   |      |   |             |   |             | 34    |   |           |   |      |   |            |   |            |         |    |
|   |            |   |      |   |             |   |             |       |   |           |   |      |   |            |   |            |         |    |
|   |            |   |      |   |             |   |             |       |   |           |   |      |   |            |   |            |         |    |
|   | -          |   |      |   |             |   |             |       |   |           |   |      |   |            |   |            |         | t  |
|   |            |   |      |   |             |   |             |       |   |           |   |      |   |            |   |            |         | 1  |
|   |            |   |      |   |             |   | -           |       |   |           |   |      |   |            |   |            |         | -  |
|   |            |   |      |   |             |   |             |       |   |           |   |      |   |            |   |            |         |    |
|   |            |   |      |   |             |   |             |       |   |           |   |      |   |            |   |            |         |    |
|   |            |   |      |   |             |   |             |       |   |           |   |      |   |            |   |            |         |    |
|   |            |   |      |   |             |   |             |       |   |           |   |      |   |            |   |            |         |    |
|   |            |   |      |   |             |   |             |       |   |           |   |      |   |            |   |            |         |    |
|   |            |   |      |   |             |   |             | -     |   |           |   |      |   |            |   |            |         |    |
|   |            |   |      |   |             |   |             |       |   |           |   |      |   |            |   |            |         | _  |
|   |            |   |      |   |             |   |             |       |   |           |   |      |   |            |   |            |         |    |
|   |            |   |      |   |             |   |             |       |   |           |   |      |   |            |   |            |         |    |
|   |            |   |      |   |             |   |             |       |   |           |   |      |   |            |   |            |         | T  |
|   |            |   |      |   |             |   |             |       |   |           |   |      |   |            |   |            |         |    |

#### 3.2. TABLAS EN UNA VISTA

Las tablas, es el medio por el cual la vista muestra su información.

Para activar una tabla, sigamos el siguiente proceso:

Hacer clic en la ficha Vista y elija la opción Tabla, lo que desee reportar. Ejemplo: Costo

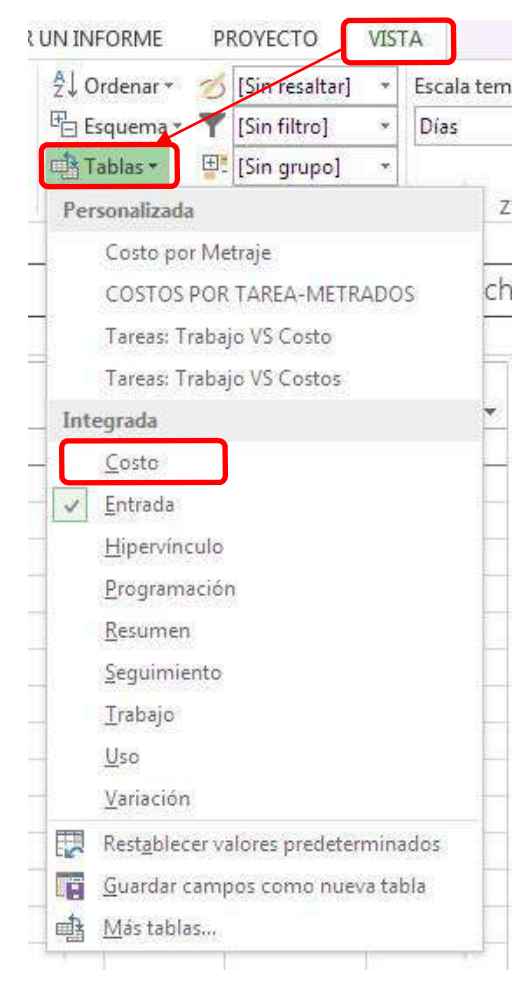

# 4. OPERACIONES BÁSICAS DE UN PROYECTO

#### 4.1. CREAR NUEVO PROYECTO

Para crear un proyecto podemos seguir uno de los siguientes procedimientos:

Forma 01: Usando una plantilla de office

a) Hacer clic en el botón **Archivo** y elegir la opción **Nuevo**.

| E            |                                                                                                    | Proyecto1 - Project Professional        |                                                                                                    |
|--------------|----------------------------------------------------------------------------------------------------|-----------------------------------------|----------------------------------------------------------------------------------------------------|
| Información  | Nuevo                                                                                                    |                                         |                                                                                                    |
| Nuevo        |                                                                                                    |                                         |                                                                                                    |
| Abrir        | Buscar plantillas en línea                                                                                                    |                                         | ٩                                                                                                    |
| Guardar      | Búsquedas sugeridas: Temas Análisi                                                                                                    | s Industria Administración de proyectos | Plan del proyecto Proyectos Pr                                                                                                    |
| Guardar como |                                                                                                    |                                         |                                                                                                    |
| Imprimir     |                                                                                                    |                                         |                                                                                                    |
| Compartir    |                                                                                                    |                                         |                                                                                                    |
| Exportar     |                                                                                                    |                                         | x                                                                                                    |
| Cerrar       | Proyecto en blanco                                                                                                    | Nuevo a partir de un proyecto           | Nuevo del libro de Excel                                                                                                    |
| Cuenta       | A Contraction of the second second se |                                         | Uso del provecto para administrar los provectos áplies                                                                                                    |
| Opciones     |                                                                                                    | $( \mathbf{a} )$                        | The set one, support a support of the set of the set of |
|              |                                                                                                    | Primeros<br>pasos                       | Image: Section of the section of the sectio                        |
|              | Nuevo de la lista de tareas de                                                                                                    | Bienvenido a Project                    | Administración de proyectos ágil                                                                                                    |

- b) Puede elegir con clic una de las *plantillas*. Ejemplo: **Plan de proyecto sencillo**.
- c) Hacer clic en el botón Crear...

Forma 02: Usando el botón Nuevo (Barra de acceso rápido)

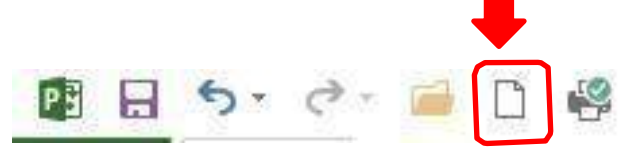

# 4.2. ASIGNAR INFORMACIÓN GENERAL AL PROYECTO

d) Hacer clic en el botón **Información del proyecto**, del grupo **Propiedades** en la ficha

Proyecto.

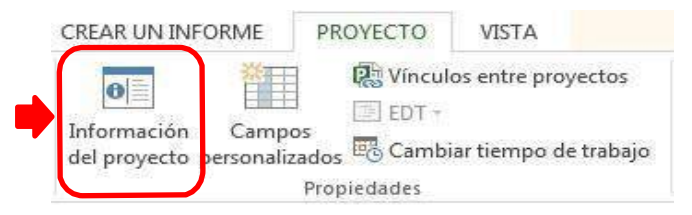

e) Personalizar la información del proyecto, según sea el caso:

| nformación del proye            | cto 'Proyecto1'                 |                          |              | × |
|---------------------------------|---------------------------------|--------------------------|--------------|---|
| echa de <u>c</u> omienzo:       | lun 06/08/18                    | ▼ F <u>e</u> cha actual: | lun 17/08/15 |   |
| echa de fin:                    | lun 17/08/15                    | <u>F</u> echa de estado: | NOD          | 8 |
| P <u>r</u> ogramar a partir de: | Fecha de comienzo del proyecto  | ▼ C <u>a</u> lendario:   | Estándar     |   |
| Todas las tar                   | eas comienzan lo antes posible. | <u>P</u> rioridad:       | 500          |   |
| ampos personali <u>z</u> ado    | s de <mark>empresa</mark>       |                          |              |   |
| Depar <u>t</u> amento:          | <u>.</u>                        |                          |              |   |
|                                 |                                 |                          |              |   |
| Nombre de campo p               | ersonalizado Va                 | or                       |              |   |
| Nombre de campo p               | versonalizado Va                | or                       |              |   |

Para programar un proyecto, puede elegir dos opciones:

?

A partir de la fecha de comienzo del proyecto.

- Haga clic en el Fecha de comienzo y seleccione la fecha de comienzo. Ej. 06/08/18. o En el cuadro Programar a partir de, seleccione Fecha de comienzo del proyecto.
- A partir de la fecha de finalización.
  - En el cuadro Programar a partir de, seleccione Fecha

#### de finalización del proyecto.

 Haga clic en Fecha de fin, y seleccione la fecha de finalización del proyecto. f) Haga clic en el botón de Aceptar.

## 4.3. DEFINIR LAS PROPIEDADES DEL PROYECTO:

- g) Abrir el proyecto.
- h) Hacer clic en el botón Archivo y, a continuación en la opción Información (Panel Izquierdo).
- i) Luego en el botón de lista Información del proyecto elija la opción Propiedades avanzadas.

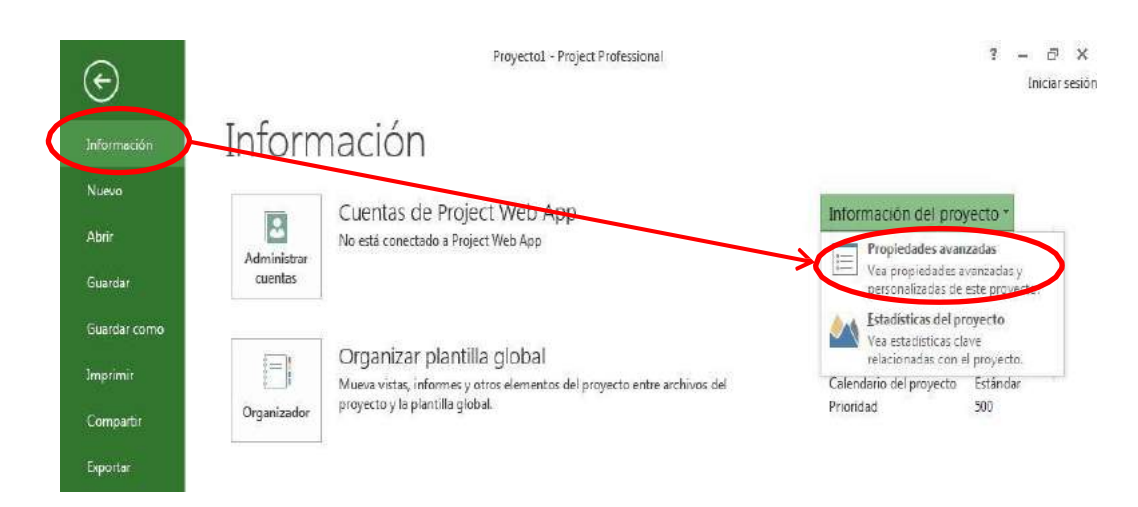

 j) En la ficha **Resumen** de la ventana que se muestra, escribe la información pertinente del proyecto en los cuadros.

| General Resum                          | en   | Estadísticas    | Contenido      | Personalizar                    |   |
|----------------------------------------|------|-----------------|----------------|---------------------------------|---|
| <u>T</u> ítulo:                        | C    | omplejo Habita  | acional Las Pa | almera <mark>s del Go</mark> li | f |
| <u>A</u> sunto:                        | R    | esidencial      |                |                                 |   |
| Autor:                                 | I    | ng. José Luján  | Reyes          |                                 |   |
| A <u>d</u> ministrador:                | A    | rq. Carlos Lun  | a Castro       |                                 |   |
| <u>Organización:</u>                   | Ir   | nmobiliaria San | Carlos         |                                 |   |
| Cat <u>eg</u> oría:                    | C    | onstrucción     |                |                                 |   |
| Palabras <mark>c</mark> la <u>v</u> e: |      |                 |                |                                 |   |
| Co <u>m</u> entarios:                  | E    | aborado bajo    | los estándar   | es ISO                          |   |
| <u>B</u> ase del<br>hipervínculo:      |      |                 |                |                                 |   |
| Plantilla:                             |      |                 |                |                                 |   |
| 🛄 Guardar vist                         | a pr | evia            |                |                                 |   |

k) Hacer clic en el botón Aceptar.

# 4.4. GUARDAR UN PROYECTO

# COMO ARCHIVO ESTÁNDAR DE PROJECT 2016

- I) Hacer clic en botón **Archivo** y luego en la opción **Guardar**.
- m) Puede elegir dos opciones para guardar su proyecto: *OneDrive y Equipo*.
  - OneDrive: para grabar el proyecto en la nube
  - Equipo: para grabar el proyecto en su computador.

| $\odot$            | F                          | Proyecto1 - Project Professional                            |
|--------------------|----------------------------|-------------------------------------------------------------|
| Información        | Guardar como               |                                                             |
| Nuevo              | Guardar v sincronizar      |                                                             |
| Abrir              |                            |                                                             |
| Guardar            | Sincronizar con SharePoint | Mis documentos                                              |
| Guardar como       |                            |                                                             |
| Imprimir           | ConeDrive                  | Escritorio                                                  |
| Compartir          | Equipo                     | SESION 05<br>Escritorio » CLASES DE S10-PROJECT » SESION 05 |
| Exportar           |                            | 🛁 CIII-38-TR                                                |
| Cerrar             | Agregar un sitio           | Escritorio » CIII-38-TR                                     |
| Cuenta<br>Opciones |                            | Examinar                                                    |

 n) Al hacer clic en el botón Examinar, si es la primera vez que guarda el proyecto, escribe su nombre en el cuadro Nombre de archivo y, a continuación, en el botón Guardar.

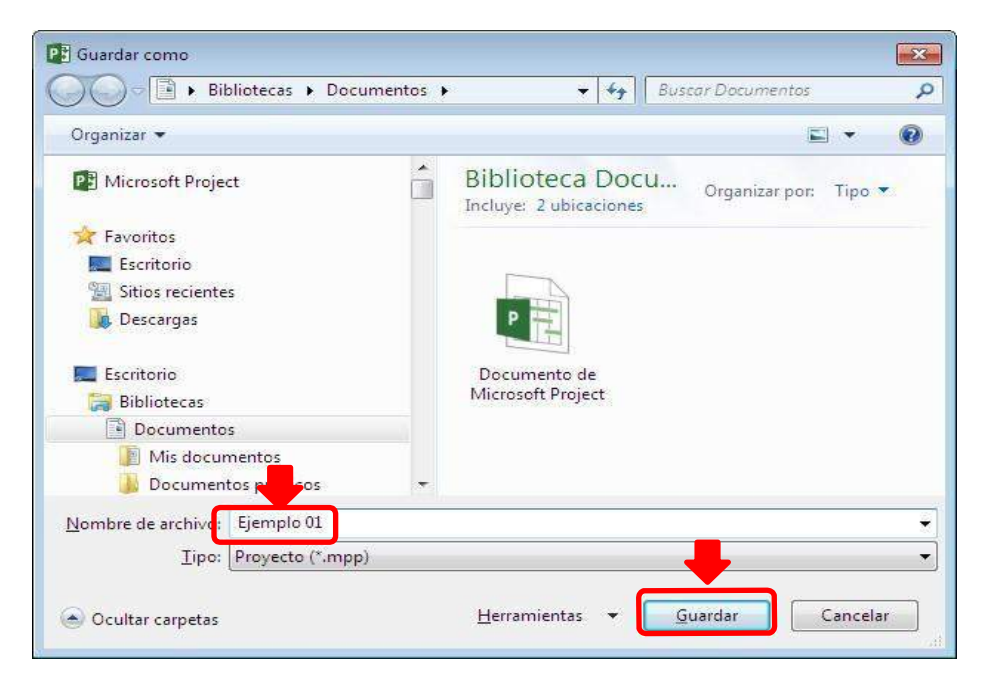

#### COMO ARCHIVOS PDF Y XPS

Los *formatos de archivo PDF y XPS* son formas comunes de guardar y ver un plan de proyecto para que otras personas puedan verlo sin que sea necesario que tengan Project instalado en sus equipos.

- 1. Haga clic en la ficha **Archivo** y luego en **Guardar o Guardar como**.
- 2. Escriba un nombre y una ubicación para el documento.
- 3. En la lista **Tipo**, selecciona **Archivos PDF** o **Archivos XPS** y luego haz clic en **Guardar**.

| organizar 👻                       |       | □ • (                                                   |
|-----------------------------------|-------|---------------------------------------------------------|
| P Microsoft Project               |       | Biblioteca Docu<br>Incluye: 2 ubicaciones               |
| 🔆 Favoritos                       |       |                                                         |
| Escritorio                        |       | ivingun elemento collicide con el criterio de busqueda. |
| 🔛 Sitios recientes                |       |                                                         |
| 📕 Descargas                       |       |                                                         |
|                                   |       |                                                         |
| Escritorio                        |       |                                                         |
| Bibliotecas                       |       |                                                         |
| Mis documentos                    |       |                                                         |
| Documentos públicos               | -     |                                                         |
| - Documentos publicos             | Per S |                                                         |
| Figure 1 and 1                    |       |                                                         |
| Nombre de archivo: Ejemplo 01.pdf |       |                                                         |

#### 4.5. ABRIR UN PROYECTO EXISTENTE

- o) Hacer clic en el botón **Archivo**, y a continuación, en la opción **Abrir**.
- Puedes abrir el archivo desde OneDrive o desde su computador. En cualquier caso, puede hacer clic en el botón Examinar para localizar a su archivo.

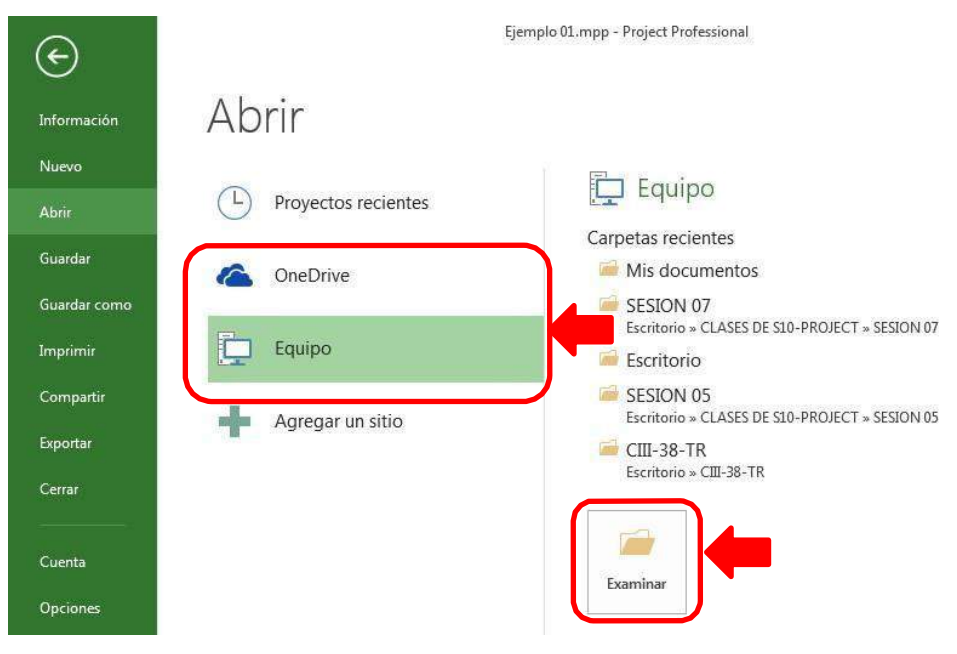

- q) Localizar y abrir su proyecto
  - a. Seleccione donde grabó su proyecto
  - b. Clic en su proyecto
  - c. Clic en el botón Abrir.

|                                                                 |                                         |               |   |       | 105552755      |       |
|-----------------------------------------------------------------|-----------------------------------------|---------------|---|-------|----------------|-------|
| Organizar 👻 Nu                                                  | ieva carpeta                            |               |   |       | III • [        | 1 0   |
| 😰 Microsoft Projec                                              | t 📥 Nombre                              | ^             |   | Fed   | ha de modifica | Tipo  |
|                                                                 | 🖭 EJEMP                                 | PLO-01        | E | 3 28/ | 05/2012 03:03  | Docum |
| 🚖 Favoritos                                                     | 1.2.1.1.1.1.1.1.1.1.1.1.1.1.1.1.1.1.1.1 |               |   |       |                |       |
|                                                                 |                                         |               |   |       |                |       |
| Bibliotecas                                                     |                                         |               |   |       |                |       |
|                                                                 |                                         |               |   |       |                |       |
|                                                                 |                                         |               |   |       |                |       |
| F Equipo                                                        | E                                       |               |   |       |                |       |
| Equipo                                                          | Ξ                                       |               |   |       |                |       |
| Equipo                                                          | E                                       |               |   |       |                |       |
| Equipo                                                          | A                                       |               |   |       |                |       |
| Equipo                                                          | E A                                     |               |   |       |                |       |
| Equipo<br>Disco<br>WIN_<br>Reservado<br>CHOLA (F:)<br>DATA (G:) | E A                                     |               |   |       |                |       |
| Equipo                                                          | A                                       |               | m |       |                |       |
| Equipo<br>Disco<br>WIN<br>Reservato<br>CHOLA (F:)<br>DATA (G:)  | A                                       | OPPC          |   |       |                |       |
| Equipo                                                          | A                                       | 0 <u>D</u> BC |   |       |                |       |

# 4.6. EXPORTAR UN PROYECTO A MICROSOFT EXCEL

Todo proyecto creado en Ms-Project puede ser exportado al Excel para su posterior gestión.

# Ejercicio:

Abrir la plantilla **Plan de proyecto sencillo**, exportar las tareas y los recursos a Excel.

- r) Seleccione el botón Archivo y luego la opción Guardar como...
- s) Elegir la opción Equipo y luego hacer clic en el botón Examinar
- Asigne un nombre al archivo y elija en la opción Guardar como tipo: Libro Excel (\*.xlsx)

| Organizar 🔻                         |       | E • 0                                     |
|-------------------------------------|-------|-------------------------------------------|
| P Microsoft Project                 | 1     | Biblioteca Docu<br>Incluye: 2 ubicaciones |
| 😭 Favoritos                         |       |                                           |
| 🧱 Escritorio                        |       |                                           |
| Sitios recientes                    |       |                                           |
| 📕 Descargas                         |       | _× III                                    |
|                                     |       |                                           |
| Escritorio                          |       | de Microsoft                              |
| Documentos                          |       | Excel                                     |
| Mis documentos                      |       |                                           |
| 🐌 Documentos públicos               | •     |                                           |
| ombre de archivo: Proyecto sencillo |       |                                           |
| Tipo: Libro de Excel (*.)           | (lsx) |                                           |

- u) Hacer clic en el botón Guardar.
- v) En la ventana que se muestra siga los pasos indicados por el asistente de exportación:
  - Haga clic en **Siguiente**
  - Elija la opción Datos seleccionados y luego Siguiente
  - Elija la opción Equivalencia nueva y luego Siguiente
  - Seleccione los datos a exportar: *Tareas, recursos* y luego **Siguiente.**
  - Seleccione en *Filtro de Exportación*: **Todas las tareas**
  - En el panel *De: Campos de Microsoft Project*, selecciona los campos a exportarse, y en el panel *A: Campos de Excel*, escriba los nombres a mostrarse en Excel.

# Por ejemplo:

| ambus de la bais d  | cos<br>e effecte de destine | . –           |                  | 4        |                     |     |
|---------------------|-----------------------------|---------------|------------------|----------|---------------------|-----|
| iombre de la noja d | e calculo de desurio        |               |                  |          |                     |     |
| Tabla_Tareas1       |                             |               | odas las tareas  |          |                     | *   |
| omprobar o editar o | cómo desea asignar          | los datos.    |                  |          |                     |     |
| Duración            |                             |               |                  |          |                     |     |
| De: Campo de Micro  | soft Project                | A: Campo de   | Excel            |          | Tipo de datos       |     |
| Nombre              |                             | Tarea         |                  |          | Texto               |     |
| Duración            |                             | Duración      |                  |          | Texto               | Mov |
| Comienzo            |                             | Comienzo tar  | ea               |          | Texto               |     |
| Fin                 |                             | Fin tarea     |                  |          | Texto               | . 💵 |
|                     |                             | <u> </u>      |                  |          |                     |     |
| Agregar todo        | Anular selección            | Insertar fila | ] [ Eliminar fil | la 🛛 🗛   | partir de la tabla. | ]   |
| sta previa          |                             |               |                  |          |                     |     |
| Proyecto:           | Nombre                      |               |                  | Duración | 8                   |     |
| Excel:              | Tarea                       |               | l.               | Duración | 99<br>19            |     |
| Vista previa:       | Proyecto: Vivie             | nda           |                  | 45 días  |                     |     |
|                     | Modulo 1                    |               |                  | 28 días  |                     |     |
|                     |                             |               |                  | 1        |                     |     |

- Haga clic en Siguiente
- Seleccione en *Filtro de Exportación*: Todos los recursos.
- En el panel *De: Campos de Microsoft Project*, selecciona los campos a exportarse, y en el panel *A: Campos de Excel*, escriba los nombres a mostrarse en Excel. En este caso no cambiaremos los nombres dados por Ms Project.

## Por ejemplo:

| ombre de la hoja d  | e cálculo de destino:  | Filt                | o de exportació | ón:         |                    |    |
|---------------------|------------------------|---------------------|-----------------|-------------|--------------------|----|
| Tabla_Recursos1     |                        | Tc                  | dos los recurso | s           |                    | •  |
| omprobar o editar o | cómo desea asignar l   | os datos.           |                 |             |                    |    |
| Nombre              |                        |                     |                 |             |                    | *  |
| De: Campo de Micro  | osoft Project          | : Campo de          | Excel           |             | Tipo de datos      | r  |
| Nombre              |                        | lombre              |                 |             | exto               |    |
| Гіро                |                        | īpo                 |                 |             | exto               |    |
| Fasa estándar       |                        | asa_estándar exto   |                 |             |                    | r  |
| Tasa horas extra    |                        | asa_horas_extraexto |                 |             |                    |    |
|                     |                        | 1                   |                 |             |                    |    |
| Agregar todo        | Anular selección ]     | Insertar fila       | Eliminar fil    | la 🛛 🗛      | partir de la tabla | h] |
| sta previa          |                        |                     |                 |             |                    |    |
| Proyecto:           | Nombre                 |                     |                 | Тіро        |                    |    |
| Excel:              | Nombre                 |                     | l.              | Tipo        |                    |    |
| Vista previa:       | Arquitecto             |                     |                 | Trabajo     |                    |    |
|                     | Operario               |                     |                 | Trabaio     |                    |    |
|                     | - Company and a second |                     |                 | ier er fins |                    |    |
|                     | · ·                    |                     |                 | 10.0 00 000 |                    |    |

Haga clic en Siguiente y luego en Finalizar.

| Pe | gar de restriction de la construction de la construction de la constr | -  11<br>  EE +   2<br>uente | A A A E E E E E E A           | Genera<br>58 | ro 13   | Formato cor<br>Dar formato<br>Estilos de ce<br>Estil | idicional <del>+</del><br>como tabla +<br>Ida +<br>os |
|----|----------------------------------------------------------------------------------------------------|------------------------------|-------------------------------|--------------|---------|------------------------------------------------------|-------------------------------------------------------|
| A) | • • • ×                                                                                                    | - fx                         | Tarea                         |              |         |                                                      |                                                       |
| -1 | A                                                                                                    | В                            | C                             | D            | E       | F                                                    | G                                                     |
| L  | Tarea                                                                                                    | Duración                     | Comienzo                      | Fin          |         |                                                      |                                                       |
| 2  | Resumen #1                                                                                                    | 5 días                       | 17 agosto 2015 09:00 a.m.     | 21 agosto    | 2015 07 | :00 p.m.                                             |                                                       |
| 3  | Tarea 1                                                                                                    | 2 días                       | 17 agosto 2015 09:00 a.m.     | 18 agosto    | 2015 07 | :00 p.m.                                             |                                                       |
| ŧ. | Tarea 2                                                                                                    | 3 días                       | 19 agosto 2015 09:00 a.m.     | 21 agosto    | 2015 07 | :00 p.m.                                             |                                                       |
| ō  | Resumen #1 Completo                                                                                                    | 0 días                       | 21 agosto 2015 07:00 p.m.     | 21 agosto    | 2015 07 | :00 p.m.                                             |                                                       |
| 5  | Resumen #2                                                                                                    | 9 días                       | 24 agosto 2015 09:00 a.m.     | 03 septier   | nbre 20 | 15 07:00 p.m.                                        |                                                       |
| 7  | Tarea 3                                                                                                    | 3 días                       | 24 agosto 2015 09:00 a.m.     | 26 agosto    | 2015 07 | :00 p.m.                                             |                                                       |
| 3  | Tarea 4                                                                                                    | 4 días                       | 27 agosto 2015 09:00 a.m.     | 01 septier   | nbre 20 | 15 07:00 p.m.                                        |                                                       |
| э  | Tarea 5                                                                                                    | 2 días                       | 02 septiembre 2015 09:00 a.m. | 03 septier   | nbre 20 | 15 07:00 p.m.                                        |                                                       |
| 0. | Resumen #2 Completo                                                                                                    | 0 días                       | 03 septiembre 2015 07:00 p.m. | 03 septier   | nbre 20 | 15 07:00 p.m.                                        |                                                       |
| 1  | Resumen #3                                                                                                    | 3 días                       | 07 septiembre 2015 09:00 a.m. | 09 septier   | nbre 20 | 15 07:00 p.m.                                        |                                                       |
| Z  | Tarea 6                                                                                                    | 3 días                       | 07 septiembre 2015 09:00 a.m. | 09 septier   | nbre 20 | 15 07:00 p.m.                                        |                                                       |
| 3  | Tarea 7                                                                                                    | 2 días                       |                               |              |         |                                                      |                                                       |
| 4  | Tarea 8                                                                                                    | TBD                          |                               |              |         |                                                      |                                                       |
| 5  |                                                                                                    |                              |                               |              |         |                                                      |                                                       |
| 6  |                                                                                                    |                              |                               |              |         |                                                      |                                                       |
| 7  |                                                                                                    |                              |                               |              |         |                                                      |                                                       |
| 8  |                                                                                                    |                              |                               |              |         |                                                      |                                                       |
| 9  |                                                                                                    | -                            |                               |              |         |                                                      |                                                       |
| 0  |                                                                                                    |                              |                               |              |         |                                                      |                                                       |
| 1  |                                                                                                    |                              |                               |              |         |                                                      |                                                       |
| 2  |                                                                                                    |                              |                               |              |         |                                                      |                                                       |
| 3  |                                                                                                    |                              |                               |              |         |                                                      |                                                       |

#### w) Revise el archivo creado en Excel.

# 4.7. IMPORTAR UN PROYECTO DESDE S10

Para importar un archivo de S10, este debe configurar el formato heredado en el Project.

#### Ejercicio:

Importar el presupuesto creado en S10 llamado Vivienda Unifamiliar

- x) Activar el cargado de archivos importados:
  - Seleccione el botón Archivo y luego en Opciones elija la opción Centro de confianza y Configuración del centro de confianza.
  - Seleccione la opción Formato heredado y elija:
  - Clic en Aceptar en todas las ventanas.

| Editores de confianza                  | Formato heredado                                                                                                    |
|----------------------------------------|----------------------------------------------------------------------------------------------------|
| Catálogos de aplicaciones de confianza |                                                                                                    |
| Complementos                           | No abra ni guarde archivos con formatos de archivo heredados o no predeterminados en Project. Preguntar al cargar archivos con formatos de archivo no predeterminados o heredados. |
| Configuración de macros                | Permitir cargar archivos con formatos de archivo no predeterminados o heredados.                                                                                                   |
| Formato heredado                       |                                                                                                    |

- y) Estando en S10, seleccione la vista Hoja de Presupuesto.
- z) Hacer clic derecho en el presupuesto a traer a Ms Project y luego elija la opción **Exportar** 
  - a... y luego en Microsoft Project.
- aa) El proceso de descarga iniciará y en Microsoft Project
   tendremos la información del presupuesto.

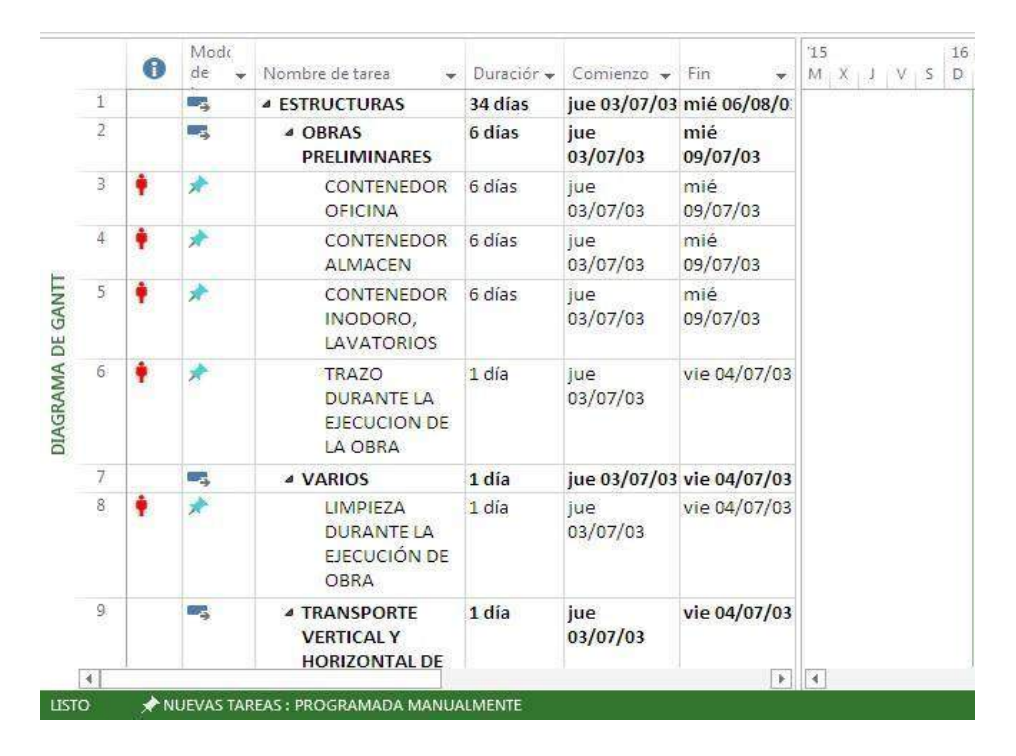

#### bb) El resultado será: (Vista Hoja de recursos)

|     |    | 0      | Nombre del 🛛 👻        | Tipo                                                                                                    | + | Etiqueta de |   | Iniciales * | Grupo *         | - Capacida | id 👻   | Tasa 👻        | Tasa horas 📼  | Costo/Us - | Acumu 🕶   | Calendan |
|-----|----|--------|-----------------------|----------------------------------------------------------------------------------------------------|---|-------------|---|-------------|-----------------|------------|--------|---------------|---------------|------------|-----------|----------|
|     | 1  |        | OPERADOR DE EC        | Trabajo                                                                                                    |   |             |   | 0           | Mano de         | c          | 70%    | /.13.93/hora  | s/.0.00/hora  | 5/.0.00    | Promateo  | Estándar |
|     | 5  | $\Phi$ | CAPATAZ               | Trabajo                                                                                                    |   |             |   | с           | Mano de         | c          | 91%    | .120.10/hora  | \$/.0.00/hora | s/.0.00    | Promateo  | Estándar |
|     | 3  |        | OPERARIO              | Trabajo                                                                                                    |   |             |   | 0           | Mano de         | с          | 5,584% | /.35.43/hora  | S/.0.00/hora  | 5/.0.00    | Promateo  | Estándar |
|     | 4  | 1      | OFICIAL               | Trabajo                                                                                                    |   |             |   | 0           | Mano de         | ¢          | 2,135% | 1.28.35/hora  | 5/.0.00/hora  | \$/.0.00   | Promateo  | Estándar |
|     | 5  | 1      | PEON                  | Trabajo                                                                                                    |   |             |   | P           | Mano de         | c          | 8,587% | /.23.64/hora  | s/.0.00/hora  | s/.0.00    | Promateo  | Estándar |
|     | ō  | ٩      | OPERARIO<br>TOPOGRAFO | Trabajo                                                                                                    |   |             |   | 0           | Mano de<br>Obra |            | 1,200% | /.37.80/hora  | S/.0.00/hora  | s/.0.00    | Prorrateo | Estándar |
| 10  | 7  |        | ALAMBRE NEGRO         | Trabajo                                                                                                    |   |             |   | Á           | Material        |            | 100%   | S/.0.00/hora  | S/.0.00/hora  | s/.1.96    | Promateo  | Estándar |
| SO  | 8  |        | ALAMBRE NEGRO         | Trabajo                                                                                                    |   |             |   | A           | Material        |            | 100%   | S/.0.00/hora  | S/.0.00/hora  | s∕.1.96    | Promateo  | Estándar |
| CUR | 9  |        | CLAVOS PARA M         | Trabajo                                                                                                    |   |             |   | с           | Material        |            | 100%   | s/.0.00/hora  | s/.0.00/hora  | 5/.1.61    | Promateo  | Estándar |
| RE  | 10 |        | CLAVOS PARA MI        | Trabajo                                                                                                    |   |             |   | с           | Material        |            | 100%   | \$/.0.00/hora | \$/.0.00/hora | 5/.1.96    | Prorrateo | Estándar |
| DE  | 11 |        | PERNO DE ANCLA        | Trabajo                                                                                                    |   |             |   | P           | Material        |            | 100%   | S/.0.00/hora  | S/.0.00/hora  | 5/.2.10    | Promateo  | Estándar |
| ALO | 12 |        | ACERO CORRUGA         | Trabajo                                                                                                    |   |             |   | A           | Material        |            | 100%   | S/.0.00/hora  | S/.0.00/hora  | s/.1.94    | Promateo  | Estándar |
| T   | 13 |        | ARENA FINA            | Trabajo                                                                                                    |   |             |   | A           | Material        |            | 100%   | s/.0.00/hora  | s/.0.00/hora  | s/.12.50   | Promateo  | Estándar |
|     | 14 |        | PIEDRA GRANDE         | Trabajo                                                                                                    |   |             |   | P           | Material        |            | 100%   | S/.0.00/hora  | S/.0.00/hora  | s/.24:29   | Promateo  | Estándar |
|     | 15 |        | PIEDRA MEDIANA        | Trabajo                                                                                                    |   |             |   | P           | Material        |            | 100%   | S/.0.00/hora  | S/.0.00/hora  | s/.24.29   | Promateo  | Estándar |
|     | 16 |        | ARENA GRUESA          | Trabajo                                                                                                    |   |             |   | A           | Material        |            | 100%   | 5/.0.00/hora  | s/.0.00/hora  | s/.11.00   | Promateo  | Estándar |
|     | 17 |        | CONECTOR A CAU        | Trabajo                                                                                                    |   |             |   | C           | Material        |            | 100%   | s/.0.00/hora  | S/.0.00/hora  | s/.1.00    | Prorrateo | Estándar |
|     | 18 |        | CONECTOR A CAU        | Trabajo                                                                                                    |   |             | 1 | c           | Material        |            | 100%   | S/.0.00/hora  | S/.0.00/hora  | 5/.1.00    | Promateo  | Estándar |
|     | 19 |        | CONECTOR A CAU        | Trabajo                                                                                                    |   |             |   | с           | Material        |            | 100%   | S/.0.00/hora  | S/.0.00/hora  | 5/.1.20    | Promateo  | Estándar |
|     | 20 |        | CONECTOR A CAU        | Trabajo                                                                                                    |   |             |   | C           | Material        |            | 100%   | s/.0.00/hora  | s/.0.00/hora  | s/.1.00    | Promateo  | Estándar |
|     |    |        |                       | The second second second second second second second second second second second second second second second se |   |             |   |             |                 |            |        |               |               |            |           | 200      |

cc) Deberá adecuar las tareas a sus requerimientos.

dd) Grabe su proyecto y haga sus ajustes si es necesario.

# 5. CALENDARIO LABORAL DEL PROYECTO

Todas las actividades del proyecto son programadas en función a un calendario laboral, donde se especifican los días y horas que los recursos asignados a las tareas deben laborar, los tiempos de descanso normales (como, por ejemplo, fines de semana y noches) y días de descanso especiales (festividades). Todo nuevo proyecto tiene un calendario laboral predeterminado, que no siempre es el que deberá emplearse; para lo cual deberá configurar dicho calendario.

## 5.1. DESCRIPCIÓN GENERAL DE CALENDARIOS DEL PROYECTO

Project usa varios calendarios para determinar la disponibilidad de los recursos y la forma en que se programan las tareas:

- Calendario del Estándar: Éste es el calendario que se usa para designar la programación de trabajo predeterminada de todas las tareas de un proyecto.
- Calendario base: Un calendario base se usa como plantilla en la que se basan el calendario del proyecto, el calendario de recursos y el calendario de tareas. Project ofrece tres calendarios base: Estándar (8:00 a.m. a 5:00 p.m. en días de la semana con una hora para comida) 24 horas, Turno de noche

# A. CREACIÓN DEL CALENDARIO LABORAL

#### Ejercicio:

Establecer para su proyecto, el calendario estándar con un horario de lunes a viernes de 08:00 am a 12:00 pm y 01:00 pm a 05:00 pm, el sábado de 08:00 am a 12:00 pm. Establecer el período laboral:

- 1. Haga clic en la ficha **Proyecto** y en el botón **Cambiar tiempo** de trabajo
- 2. Seleccione la Ficha Semanas Laborales
- 3. Elija la opción (Predeterminado) y haga clic en el botón Detalles
- 4. Seleccione el o los día(s) y elija la opción adecuada con su horario.

| Detalles de '[Predet                                                                       | ermina            | ado                            | ľ                                                                      |                                                                                   |                                   |                                     |                   | ×                        |
|--------------------------------------------------------------------------------------------|-------------------|--------------------------------|------------------------------------------------------------------------|-----------------------------------------------------------------------------------|-----------------------------------|-------------------------------------|-------------------|--------------------------|
| Establecer el período                                                                      | labora            | able                           | para esta s                                                            | emana labor                                                                       | al                                |                                     |                   |                          |
| Sele <u>c</u> cionar días:<br>Domingo<br>Lunes<br>Martes<br>Miércoles<br>Jueves<br>Viernes | 0 U<br>0 E<br>0 E | tiliza<br>sta <u>t</u><br>stat | ar los períod<br>plecer días c<br>plecer día(s)<br>Desde<br>08:00 a.m. | os pre <u>d</u> eter<br>omo período<br>e <u>n</u> estos pe<br>Hasta<br>12:00 p.m. | minado:<br>) no labo<br>:ríodos l | s del proye<br>orable.<br>aborables | ecto pa<br>especí | ra estos días.<br>ficos: |
| Sábado                                                                                     | -                 | 2                              | 01:00 p.m.                                                             | 05:00 p.m.                                                                        |                                   |                                     |                   |                          |
| Ayuda                                                                                      | ermin             | ado                            | 1                                                                      |                                                                                   |                                   | Acept                               | ar                | Cancelar                 |
| Establecer el periodo                                                                      | labora            | able                           | j<br>para esta si                                                      | emana labor                                                                       | al                                | . dat                               |                   |                          |
| Domingo<br>Lunes<br>Martes                                                                 | 0 E               | sta <u>b</u><br>stab           | ar los period<br>olecer días ci<br>olecer día(s)                       | os pregeter<br>omo período<br>e <u>n</u> estos pe                                 | no labo<br>ríodos l               | orable.<br>aborables                | especi            | ra estos dias.<br>ficos: |
| Miércoles<br>Jueves                                                                        | E                 |                                | Desde                                                                  | Hasta                                                                             | ]                                 |                                     |                   |                          |
| Viernes<br>Sábado                                                                          |                   | 1                              | 08:00 a.m.                                                             | 12:00 p.m.                                                                        | ]                                 |                                     |                   |                          |
| Ayuda                                                                                      | L                 |                                | 1.                                                                     | L.                                                                                | 1                                 | Acepta                              | ər                | Cancelar                 |

 Haga clic en el botón Aceptar y luego en el botón Aceptar. Y tendremos nuestro calendario creado.

# **B. CONFIGURACIÓN DEL CALENDARIO LABORAL**

Debemos configurar el calendario del proyecto en función al desarrollo de las tareas del proyecto, tal que quede los cambios como predeterminados para poder así prorratear costos.

- 1. Haga clic en la ficha **Proyecto** y en el botón **Cambiar tiempo** de trabajo
- 2. Haga clic en el botón Opciones
- 3. Configure los valores según la conveniencia. Por ejemplo:

| pciones de calendario para este pro      | yecto:   | 백     | Proy  | ectol                                                                                                    |
|------------------------------------------|----------|-------|-------|----------------------------------------------------------------------------------------------------|
| La semana comienza en: Doming            | 0 🔻      |       |       |                                                                                                    |
| El año fiscal comienza en: Enero         | -        | ]     |       |                                                                                                    |
| Usar el año inicial par                  | a la nui | merac | ión d | e los años fiscales                                                                                                    |
| <u>H</u> ora de comienzo predeterminada: | 08:00    | a.m.  | •     | Se asigna este horario a las tareas cuando se escribe una fecha<br>de comienzo o de finalización sin especificar el barario de |
| <u>H</u> ora de fin predeterminada:      | 05:00    | p.m.  | •     | trabajo. Si cambia esta configuración, es conveniente hacerla                                                                  |
| Jornada laboral:                         | 8        |       |       | coincidir con el calendario del proyecto mediante el comando<br>Cambiar calendario laboral de la ficha Proyecto en la Cinta.   |
| Semana laboral:                          | 40       |       |       |                                                                                                    |
| Días por mes:                            | 22       |       |       |                                                                                                    |

# Explicación:

?

Hora de comienzo predeterminada: es la hora en la cual empezarían las tareas.

Hora de fin predeterminada: es la hora en cual terminarían las tareas.

- Jornal laboral: 8 horas
- Semana laboral: 40

Días por mes: 22, de los cuales 20 días son de lunes a viernes y como se trabajan los sábados ½ día por cuatro semanas, tendríamos dos días adicionales al mes, haciendo 22 días laborales.

# C. CREACIÓN DE CALENDARIO LABORAL PARA UN RECURSO

También podemos crear calendarios laborales personalizados, es decir para un recurso del proyecto.

#### Ejercicio:

Crear un calendario laboral para el **CARPINTERO** que laborará de lunes a viernes de 08:00 am a 12:00 pm.

1. Haga clic en la ficha **Proyecto** y en el botón **Cambiar tiempo** de trabajo

- 2. Seleccione la Ficha **Semanas Laborales**
- 3. Haga clic en el botón Crear calendario...
- En el cuadro Nombre, escriba el nombre del nuevo calendario basado el calendario estándar.

Ejemplo: Carpintero

| Crear nue    | evo calendario ba                | se              | X                  |
|--------------|----------------------------------|-----------------|--------------------|
| Nombre:      | Carpintero                       |                 |                    |
| Cre          | ear nuevo <mark>c</mark> alendar | io <u>b</u> ase | -                  |
| 🔘 <u>H</u> a | cer una copia del                | Estándar 🗸 🗸    | <u>c</u> alendario |
|              |                                  | Aceptar         | Cancelar           |

- 5. Haga clic en el botón Aceptar y luego en el botón SI.
- 6. Ahora debemos establecer el horario para este recurso:
  - a. Seleccione la ficha **Semanas laborales** y luego en el botón **Detalles...**

| stablecer el período                                     | o laborab               | le para esta :                                           | semana laboral                                                        |                                                                      |                     |
|----------------------------------------------------------|-------------------------|----------------------------------------------------------|-----------------------------------------------------------------------|----------------------------------------------------------------------|---------------------|
| Sele <u>c</u> cionar días:<br>Domingo<br>Lunes<br>Martes | ) Uti<br>) Est<br>) Est | izar los perío<br>a <u>b</u> lecer días<br>ablecer día(s | dos pre <u>d</u> etermi<br>como período n<br>) e <u>n</u> estos perío | nados del proyecto para<br>o laborable.<br>odos laborables específic | estos días.<br>tos: |
| Miércoles<br>Jueves<br>Viernes<br>Sábado                 |                         | Desde<br>1 08:00 a.m                                     | Hasta<br>1. 12:00 p.m.                                                |                                                                      |                     |
|                                                          |                         |                                                          |                                                                       |                                                                      | -                   |

b. Y tendremos el horario para el Carpintero.

# D.ESTABLECER HORARIOS DE EXCEPCIÓN EN EL CALENDARIO LABORAL:

## CASO 01: "Establecer un día festivo":

#### Ejercicio:

Los días 28 y 29 de julio de todos los años es feriado (Fiestas Patrias) y el día 12 de julio del 2012 habrá pruebas técnicas y

solo se laborará medio día.

- 1. Haga clic en la ficha **Proyecto** y en el botón **Cambiar tiempo** de trabajo
- 2. Seleccione el calendario Estándar del proyecto
- 3. Seleccione la Ficha Excepciones
- 4. Configurando la Feriado por Fiestas Patrias:
  - a. Clic en la columna Nombre y escriba : Fiestas patrias
  - b. Seleccione la fecha de Comienzo: 28/07/12
  - c. Seleccione la fecha de Fin: **29/07/12.**

| _ |                 |            | 1000         |   | Detalles  |
|---|-----------------|------------|--------------|---|-----------|
|   | Nombre          | Comienzo   | Fin          | • | C PTIMEST |
| 1 | Fiestas patrias | 28/07/2012 | - 29/07/2012 |   | E         |

- 5. Configurando por descanso por Pruebas técnicas:
  - a. Clic en la columna Nombre y escriba : Pruebas técnicas
  - b. Seleccione la fecha de Comienzo: 12/07/12
  - c. Seleccione la fecha de Fin: 12/07/12.
  - d. Haga clic en el botón **Detalles...** y especifique el horario de excepción:

| Detalles de | e 'Pruebas t            | técnicas'                             |                    |              |                 | ×      |
|-------------|-------------------------|---------------------------------------|--------------------|--------------|-----------------|--------|
| Establecer  | los períodos<br>borable | s laborables de                       | stas e <u>x</u> ce | pciones      |                 |        |
| Perio       | Desde                   | Hasta                                 |                    |              |                 |        |
| 1           | 08:00 a.m.              | 12:00 p.m.                            |                    |              |                 |        |
|             |                         |                                       |                    |              |                 |        |
| -           |                         |                                       |                    |              |                 |        |
| Patrón de   | repetición              | · · · · · · · · · · · · · · · · · · · |                    |              |                 |        |
| Operior     | Cad                     | a 1 🔹                                 | días               |              |                 |        |
| © Sema      | anai<br>aual            |                                       |                    |              |                 |        |
| O Anua      | al                      |                                       |                    |              |                 |        |
| Intervalo d | de repetición           |                                       |                    |              |                 |        |
| Comienz     | o: jue 12               | /07/12                                |                    | Terminar des | pués de: 1 🔹 ve | ces    |
|             |                         |                                       |                    |              | jue 12/07/12    | -      |
| ( Asreed    | -                       |                                       |                    |              | (Accepter ) Con |        |
| Ayua        | a                       |                                       |                    |              | Aceptar         | iceiar |

e. Haga clic en el botón Aceptar.

6. Tendremos configurado las dos excepciones al calendario del proyecto.

| _         | alendario: Estánda                            | r (Caler               | Idario  | del p | royec | to)   |                     |                         | •        |                                  | Crear       | calendario                              |
|-----------|-----------------------------------------------|------------------------|---------|-------|-------|-------|---------------------|-------------------------|----------|----------------------------------|-------------|-----------------------------------------|
| aler      | ndario 'Estándar' es u                        | n calend               | dario I | base. |       |       |                     |                         |          |                                  |             |                                         |
| rend      | la:                                           | User                   | -line - |       | i.    |       |                     |                         |          | havablaa.                        |             |                                         |
|           |                                               | . naya                 | CHC E   | nun   | ua pa | na ve | r sus               | penor                   | JUS IAI  | Dorables:                        | S           |                                         |
|           | Laborable                                     |                        | L.C.    | Ju    | IO 20 | 12    | v                   | 6                       | 1        | 28 Julio 2012 es no i            | aborable.   |                                         |
|           | No laborable                                  | 1                      | 2       | 3     | 4     | 5     | 6                   | 7                       |          |                                  |             |                                         |
|           | Haras Jabarakias                              | 8                      | 9       | 10    | 11    | 12    | 13                  | 14                      | 5        |                                  |             |                                         |
| 31        | modificadas                                   | 15                     | 16      | 17    | 18    | 19    | 20                  | 21                      |          |                                  |             |                                         |
| n es      | este calendario:                              |                        | 23      | 24    | 25    | 26    | 27                  | 28                      |          | Basado en:                       |             |                                         |
| <u>31</u> | Día de excepción                              | -                      | 20      |       | 252   | gens: | 1986                |                         |          | Excepción 'Fiesta<br>'Estándar'. | is patrias' | en el calendario                        |
|           | Semana laboral no                             | 22                     | 30      | 31    |       |       |                     |                         |          |                                  |             |                                         |
| 31        | predeterminada                                |                        |         | 8 - 3 | ¢ 9   |       |                     |                         | -        |                                  |             |                                         |
| xcep      | pciones Semanas la                            | bor <mark>a</mark> les |         |       |       |       |                     |                         |          |                                  |             |                                         |
|           |                                               |                        |         |       |       |       |                     |                         |          |                                  |             | Detailes                                |
|           | Nombre                                        |                        |         |       |       |       | Com                 | ienzo                   | Ľ.       | Fin                              | *           | Detalles.                               |
| 1         | Nombre<br>Fiestas patrias                     |                        |         |       |       |       | Com<br>28/0         | ienzo<br>7/20           | 12       | Fin<br>29/07/2012                | <u>^</u>    | Detalles.                               |
| 1 2       | Nombre<br>Fiestas patrias<br>Pruebas técnicas |                        |         |       |       |       | Com<br>28/0<br>12/0 | ienzo<br>17/20<br>17/20 | 12<br>12 | Fin<br>29/07/2012<br>12/07/2012  |             | Eli <u>m</u> inar                       |
| 1<br>2    | Nombre<br>Fiestas patrias<br>Pruebas técnicas |                        |         |       |       |       | Com<br>28/0<br>12/0 | ienzo<br>17/20<br>17/20 | 12       | Fin<br>29/07/2012<br>12/07/2012  |             | D <u>e</u> talles.                      |
| 1 2       | Nombre<br>Fiestas patrias<br>Pruebas técnicas |                        |         |       |       |       | Com<br>28/0<br>12/0 | ienzo<br>17/20<br>17/20 | 12       | Fin<br>29/07/2012<br>12/07/2012  |             | Detalles.                               |
| 1         | Nombre<br>Fiestas patrias<br>Pruebas técnicas |                        |         |       |       |       | Com<br>28/0<br>12/0 | ienzo<br>17/20<br>17/20 | 12       | Fin<br>29/07/2012<br>12/07/2012  |             | <u>De</u> talles.<br>Eli <u>m</u> inar  |
| 1 2       | Nombre<br>Fiestas patrias<br>Pruebas técnicas |                        |         |       |       |       | Com<br>28/0<br>12/0 | ienzo<br>)7/20<br>)7/20 | 12       | Fin 29/07/2012 12/07/2012        |             | Eliminar                                |
| 1 2       | Nombre<br>Fiestas patrias<br>Pruebas técnicas |                        |         |       |       |       | Com<br>28/0<br>12/0 | ienzo<br>17/20<br>17/20 | 12       | Fin 29/07/2012 12/07/2012        |             | D <u>e</u> talles.<br>Eli <u>m</u> inar |

# CASO 02: "Agregar un día de descanso para un recurso" Ejercicio:

Se sabe que por desgaste físico, el carpintero debe descansar los días 4 de cada mes desde el 01/06/12 hasta 31/12/12.

- 1. Seleccione la ficha **Proyecto** y, en el grupo **Propiedades**, haga clic en el botón **Cambiar tiempo de trabajo**.
- En el cuadro de diálogo Cambiar calendario laboral, en la lista Para calendario, seleccione el calendario del recurso a editar. En este caso Carpintero.
- 3. Haga clic en la ficha Excepciones.
- Escribe un nombre descriptivo para la excepción, por ejemplo, Día de descanso. Establezca la fecha de descanso (Fecha de comienzo y Fecha de fin). Pero esto no se ajusta a este caso. Para nuestro caso el descanso es periódico (todos los 04 de cada mes).
- 5. Entonces haga clic en el botón Detalles, para establecer
- 6. Establezca el periodo de repetición del descanso:

| Detalles de 'Día de descanso'               |                                     |
|---------------------------------------------|-------------------------------------|
| Establecer los períodos laborables de estas | excepciones                         |
| No laborable                                |                                     |
| O Períodos laborables:                      |                                     |
| Desde Hasta                                 |                                     |
|                                             |                                     |
|                                             |                                     |
|                                             |                                     |
| Patrón de repetición                        |                                     |
| ⑦ Diario Ø Día 4                            | cada 1 📥 meses                      |
| Semanal     Semanal                         |                                     |
| O Anual O El primer →                       | jueves v de cada 1 meses            |
| Intervalo de repetición                     |                                     |
| Comienzo: vie 01/06/12                      |                                     |
|                                             | ● <u>T</u> erminar el: lun 31/12/12 |
|                                             |                                     |
| Ayuda                                       | Aceptar Cancelar                    |

7. Haga clic en el botón **Aceptar**. Y tendremos modificado el calendario del recurso.

| ara <u>c</u> a | lendario:                          | Carpinter       | 0                |                  |                  |              |                |       |       | •      | Crear cale <u>n</u> dario                       |  |  |
|----------------|------------------------------------|-----------------|------------------|------------------|------------------|--------------|----------------|-------|-------|--------|-------------------------------------------------|--|--|
| calen<br>yend  | dario 'Carpir<br>a:                | ntero' es i     | un calei<br>Haga | ndaric<br>clic e | b base<br>n un i | e.<br>día pa | ira <u>v</u> e | r sus | perío | dos la | aborables:                                      |  |  |
| 1              | Laborable                          |                 | junio 2012 🔺     |                  |                  |              |                |       |       |        | 04 junio 2012 es no laborable.                  |  |  |
| l              | Laborable                          |                 | D                | L                | М                | Μ            | J              | ٧     | S     |        |                                                 |  |  |
|                | No laborable                       | e               |                  |                  |                  |              |                | 1     | 2     |        |                                                 |  |  |
| 31             | 31 Horas laborables<br>modificadas |                 | 3                | 4                | 5                | 6            | 7              | 8     | 9     |        |                                                 |  |  |
| l              |                                    |                 | 10               | 11               | 12               | 13           | 14             | 15    | 16    | L.     |                                                 |  |  |
| n est          | te calendario                      | ):              | 17               | 18               | 19               | 20           | 21             | 22    | 23    |        | Basado en:<br>Excepción 'Día de descanso' en el |  |  |
| 31             | Día de exce                        | pción           | 24               | 25               | 26               | 27           | 28             | 29    | 30    |        | calendario 'Carpintero'.                        |  |  |
| 31             | Semana lab<br>predetermir          | oral no<br>nada |                  |                  | 6                | 6 3          |                |       | 0     |        |                                                 |  |  |
|                |                                    |                 |                  | 1                | 1                |              | 1 1            | 1     | 1     | 12     |                                                 |  |  |
| :xcep          | ciones Ser                         | manas lab       | orales           |                  |                  |              |                |       |       |        |                                                 |  |  |
|                | Nombre                             |                 |                  |                  |                  |              |                | Com   | ienzo | 0)     | Fin A                                           |  |  |
| 4              | 1 Día de descanso                  |                 |                  |                  |                  |              |                | 01/0  | 6/20  | 12     | 31/12/2012                                      |  |  |

#### E. ASIGNAR UN CALENDARIO AL PROYECTO:

Creado el calendario laboral del proyecto, se debe asignar dicho calendario para administrar las tareas y sus recursos.

- 1. Clic en el ficha Proyecto y elija el botón Información del proyecto
- 2. Seleccione el calendario adecuado:

| Información del proye           | ecto 'Proyecto1'                 |   |                                       |                        | × |
|---------------------------------|----------------------------------|---|---------------------------------------|------------------------|---|
| Fecha de <u>c</u> omienzo:      | mar 29/05/12                     | • | F <mark>ec</mark> ha de h <u>o</u> y: | mar 29/05/12           | • |
| F <u>e</u> cha de fin:          | mar 29/05/12                     | - | <u>F</u> echa de estado:              | NOD                    | ÷ |
| P <u>r</u> ogramar a partir de: | Fecha de comienzo del proyecto   | • | C <u>a</u> lendario:                  | Estándar               | - |
| Todas las ta                    | reas comienzan lo antes posible. |   | Prioridad:                            | 24 horas<br>Carpintero |   |
| Campos personalizados           | de empresa                       |   |                                       | Estándar               |   |
| Depar <u>t</u> amento:          |                                  | È |                                       | Turno de noche         |   |

# 6. EJERCICIOS PROPUESTOS

#### PARA CLASE Desarrolle las siguientes aplicaciones:

#### Ejemplo 01:

Establecer para su proyecto, el calendario laboral llamado UNIVERSIDAD con un horario de lunes a sábado, de 7:00am a 12:00 pm y 04:00 pm a 07:00 pm.

#### Ejemplo 02:

Crear un nuevo calendario laboral basado en el estándar llamado **PUENTE**, con un horario de lunes a sábado, de 8:00 am a 01:00 pm y 03:00 pm a 06:00 pm. En este horario normal de trabajo considere feriados o días festivos el período de semana santa y el día 30 de abril se trabajará solo de 07:00 am a 12:00 pm por festividad del día del trabajo y el 01 de mayo todo el día no habrá labores.

#### Ejemplo 03:

Modificar el calendario laboral estándar de lunes a viernes, de 7:00am a 12:00 pm y 03:00 pm a 07:00 pm y sábado de 09:00 am a 12:00 pm.

#### Ejemplo 04:

Crear dos calendario personalizados para la tarea de "**Seguridad y Vigilancia**" del proyecto, en los horarios establecidos de 3:00 pm a 11:00 pm (*Guardian1*) y de 11:00 pm a 7:00 am (*Guardian2*). Dichos calendarios serán empleados durante toda la semana.

# 7. ADMINISTRACIÓN DE TAREAS

Una tarea, es una actividad que tiene un comienzo y un final. Las tareas se solapan, se enlazan, se concatenan en el tiempo hasta alcanzar una tras otra, la finalización del proyecto. Todo proyecto está compuesto por tareas.

En MS Project, la duración de las tareas se puede fijar en meses (ms), semanas(s), días (d), horas (h) o minutos (m).

Con Project 2016, puedes crear tareas para dividir el trabajo del proyecto en varias partes. Algunos administradores de proyectos se refieren a las tareas como "actividades" o "paquetes de trabajo".

# A. PROGRAMACIÓN MANUAL/AUTOMÁTICA DE LAS TAREAS DE UN PROYECTO

Se sugiere que antes de agregar una tarea al proyecto, debemos primero establecer el tipo de programación que tendrán las tareas: **Manual** o **Automática**.

<sup>□</sup> Haga clic en la barra de *Estado* y elija la opción conveniente:

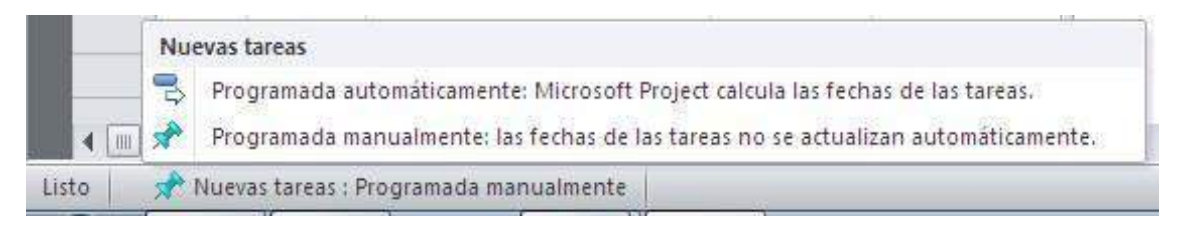

# **B. ESTRUCTURA DE TAREAS DE UN PROYECTO**

Las tareas en un proyecto se pueden estructurar en:

- Tareas Resumen: aquellas que contienen a otras tareas (subtareas), resumiendo la información de ellas.
- **Subtareas**: aquellas que serán ejecutadas individualmente en el plazo establecido por los recursos asignados.
- **Tareas periódicas**: aquellas que se repiten durante toda la vida del proyecto o parte de él.
- Tareas hito: aquella que tienen una duración igual a 0, ya que solo muestran un acontecimiento.

# 7.1. AGREGAR TAREAS AL PROYECTO

Vamos a agregar las tareas a un proyecto:

1. En la ficha **Vista**, y en el grupo **Vistas de tareas**, haga clic en el botón Diagrama de Gantt.

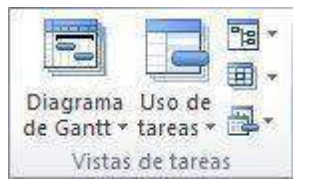

2. En un campo Nombre de Tarea vacío, escribe el nombre de la tarea y luego presiona ENTER.

Para este ejemplo tenemos:

|      |    | 0 | Modo<br>de | Nombre de tarea 👻  | Duración 🖕 | Comienzo 👻 | Fin 👻 |
|------|----|---|------------|--------------------|------------|------------|-------|
|      | 1  |   | *          | Forma              | 3 días     |            |       |
|      | 2  |   | *          | Encofrado          | 7 horas    |            |       |
|      | 3  |   | *          | Marcos             | 2 sem.     |            |       |
|      | 4  |   | *          | Paredes            | 2.5 sem.   |            |       |
|      | 5  |   | *          | Techos             | 10 días    |            |       |
|      | 6  |   | *          | Calefacción        | 36 horas   |            |       |
|      | 7  |   | *          | Aire acondicionado | 36 horas   |            |       |
| H    | 8  |   | *          | Fontanería         | 1.25 sem.  |            |       |
| Bant | 9  |   | *          | Electricidad       | 2 sem.     |            |       |
| ę    | 10 |   | \$         | Colocar puertas    | 16 horas   |            |       |
| ma   | 11 |   | *          | Instalar ventanas  | 7 días     |            |       |
| agra | 12 |   | \$         | Fin                |            |            |       |
| ā    |    |   |            |                    |            |            |       |

# 7.2. INSERTAR UNA TAREA

- 1. Selecciona la fila **debajo** de donde deseas que aparezca la nueva tarea.
- Seleccione la ficha Tarea, en el grupo Ins ertar, haga clic en la parte superior del botón Tarea.

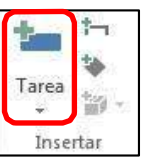

|     |    | O | Modo 🚽   | Nombre de tarea 👻 👻      | Duración 👻 | Comienzo 👻 | Fin |
|-----|----|---|----------|--------------------------|------------|------------|-----|
|     | 1  |   | 1        | <tarea nueva=""></tarea> | 1          |            |     |
|     | 2  |   | 12       | Forma                    | 3 días     |            |     |
|     | э  |   | 12       | Encofrado                | 7 horas    |            |     |
|     | 4  |   | 2        | <tarea nueva=""></tarea> |            |            |     |
|     | 5  |   | <b>1</b> | Marcos                   | 2 sem.     |            |     |
|     | 6  |   | 1        | Paredes                  | 2.5 sem.   |            |     |
|     | 7  |   | <b>1</b> | Techos                   | 10 días    |            |     |
| ġ.  | 8  |   | 1        | <tarea nueva=""></tarea> |            |            |     |
| 295 | 9  |   | 12       | Calefacción              | 36 horas   |            |     |
| 8   | 10 |   | 12       | Aire acondicionado       | 36 horas   |            |     |
| Pas | 11 |   | 13       | Fontanería               | 1.25 sem.  |            |     |
| Ř.  | 12 |   | 1        | Electricidad             | 2 sem.     |            |     |
| a l | 13 |   | 20 A     | <tarea nueva=""></tarea> |            |            |     |
|     | 14 |   | 1        | Colocar puertas          | 16 horas   |            |     |
|     | 15 |   | 1        | Instalar ventanas        | 7 días     |            |     |
|     | 16 |   | 12       | FIN                      |            |            |     |

3. Escribe el nombre de la tarea en la fila insertada. Los identificadores de las tareas se vuelven a numerar automáticamente después de que se inserta una tarea.

|      |    | 0 | Modo 🚽 | Nombre de tarea 🗸 👻 | Duración 🚽 | Comienzo 🗸 |
|------|----|---|--------|---------------------|------------|------------|
|      | 1  |   | *?     | FUNDAMENTOS         |            |            |
|      | 2  |   | *?     | Forma               | 3 días     |            |
|      | 3  |   | *?     | Encofrado           | 7 horas    |            |
|      | 4  |   | 1      | FASE ESTRUCTURAL    |            |            |
|      | 5  |   | *      | Marcos              | 2 sem.     |            |
|      | 6  |   | *?     | Paredes             | 2.5 sem.   |            |
|      | 7  |   | *?     | Techos              | 10 días    |            |
|      | 8  |   | *?     | FASE MECANICA       |            |            |
| Gant | 9  |   | *?     | Calefacción         | 36 horas   |            |
| de   | 10 |   | *?     | Aire acondicionado  | 36 horas   |            |
| ma   | 11 |   | *?     | Fontanería          | 1.25 sem.  |            |
| agra | 12 |   | *?     | Electricidad        | 2 sem.     |            |
| ā    | 13 |   | *?     | ACABADO EXTERIOR    |            |            |
|      | 14 |   | *?     | Colocar puertas     | 16 horas   |            |
|      | 15 |   | *?     | Instalar ventanas   | 7 días     |            |
|      | 16 |   | *?     | Fin                 |            |            |
|      |    |   |        |                     |            |            |

## 7.3. CREACIÓN DE TAREAS RESUMEN Y SUBTAREAS

El uso de esquemas ayuda a organizar las tareas en bloques más manejables. Esto generará *tareas resumen* y *tareas simples* (Subtareas). Las fechas de comienzo y fin de una tarea de resumen se determinan en función de las fechas de comienzo y fin de su primera y última subtarea.

La forma predeterminada, las tareas de resumen aparecen en **negrita** y las subtareas aparecen con sangrías debajo de ellas.

#### Ejercicio:

En el proyecto que estamos programando, haga que las tareas: Fundamentos, Fase Estructural, Fase Mecánica y Acabado Exterior; se conviertan en tareas resumen:

|      |    | 0 | Modo 🚽 | Nombre de tarea    | Duración 🖕 | Comienzo 🗸 | F |
|------|----|---|--------|--------------------|------------|------------|---|
|      | 1  |   | *?     | FUNDAMENTOS        | 1          |            | Γ |
|      | 2  |   | *?     | Forma              | 3 días     |            | Γ |
|      | 3  |   | *?     | Encofrado          | 7 horas    |            |   |
|      | 4  |   | *      | FASE ESTRUCTURAL   |            |            |   |
|      | 5  |   | *?     | Marcos             | 2 sem.     |            |   |
|      | 6  |   | *?     | Paredes            | 2.5 sem.   |            |   |
|      | 7  |   | *      | Techos             | 10 días    |            |   |
| ÷    | 8  |   | *?     | FASE MECANICA      |            |            |   |
| Gant | 9  |   | *?     | Calefacción        | 36 horas   |            |   |
| de   | 10 |   | *?     | Aire acondicionado | 36 horas   |            |   |
| ma   | 11 |   | *2     | Fontanería         | 1.25 sem.  |            |   |
| agra | 12 |   | *?     | Electricidad       | 2 sem.     |            |   |
|      | 13 |   | *?     | ACABADO EXTERIOR   |            |            |   |
|      | 14 |   | 1      | Colocar puertas    | 16 horas   |            |   |
|      | 15 |   | *?     | Instalar ventanas  | 7 días     |            |   |
|      | 16 |   | *?     | Fin                |            |            |   |
|      |    |   |        |                    |            |            |   |

**Importante:** La duración de las que se consideran **Tareas Resumen** no debe llenarse, ya que se hará cuando se creen las subtareas.

Para crear las subtareas en las tareas resumen haga lo siguiente:

- 1. Active la vista **Diagrama de Gantt**.
- 2. Seleccione la(s) tarea(s) a la que desea aplicar sangría (mover a un nivel inferior de la jerarquía) o anular la sangría (mover a un nivel superior de la jerarquía). Ej.: **Forma** y **Encofrado**.

|   | 0 | Modo<br>de | Nombre de tarea  | Duración 🖕 |
|---|---|------------|------------------|------------|
| 1 |   | 3          | FUNDAMENTOS      | 1 día      |
| 2 | 1 | *?         | Forma            | 3 días     |
| 3 | 1 | \$         | Encofrado        | 7 horas    |
| 4 |   | 1          | FASE ESTRUCTURAL |            |
| 5 |   | *?         | Marcos           | 2 sem.     |
| 6 |   | -          | Deve de la       | A.F        |

- 3. Hacer clic en el botón Aplica sangría
  a la tarea (para aplicar una sangría a la tarea) o en el botón Anula sangría a la tarea (para anular la sangría de la tarea).
- 4. El resultado final deberá ser el siguiente:
|    | 6 | Modo 🖕 | Nombre de tarea    | Duración 🚽 |
|----|---|--------|--------------------|------------|
| 1  |   | 3      | - FUNDAMENTOS      | 3 días     |
| 2  |   | *      | Forma              | 3 días     |
| 3  |   | *      | Encofrado          | 7 horas    |
| 4  |   | 3      | - FASE ESTRUCTURAL | 12.5 días  |
| 5  |   | *?     | Marcos             | 2 sem.     |
| 6  |   | *?     | Paredes            | 2.5 sem.   |
| 7  |   | *?     | Techos             | 10 días    |
| 8  |   | 3      | - FASE MECANICA    | 10 días    |
| 9  |   | *      | Calefacción        | 36 horas   |
| 10 |   | *      | Aire acondicionado | 36 horas   |
| 11 |   | *      | Fontanería         | 1.25 sem.  |
| 12 |   | *2     | Electricidad       | 2 sem.     |
| 13 |   | 3      | - ACABADO EXTERIOR | 7 días?    |
| 14 |   | *?     | Colocar puertas    | 16 horas   |
| 15 |   | *      | Instalar ventanas  | 7 días     |
| 16 | 1 | *      | Fin                | 1          |

De manera predeterminada, las tareas de resumen aparecen en negrita y las subtareas con sangría.

# 7.4. INFORMACIÓN DE LA TAREA

Una vez ingresada la tarea, podemos determinar algunas especificaciones de la misma.

1. Hacer doble clic sobre la tarea, se mostrará la ventana

**Información de tarea**, donde podrá hacer los ajustes necesarios a la tarea entre ellos:

• Ajustar la fecha de inicio y final de la tarea. Esta tarea debe iniciar el 01/06/12.

| General Predecesora            | s Recursos Avanzado Notas Campos pers.                                                      |                               |
|--------------------------------|---------------------------------------------------------------------------------------------|-------------------------------|
| Nombre: Forma                  |                                                                                             | Duración: 3 días 🛓 📃 Estimada |
| Porcentaje complet <u>a</u> di | v: 0% *                                                                                     | Prioridad: 500                |
| Modo de programaciór           | <ul> <li>         Programada manualmente         Recoramada automáticamente     </li> </ul> | Inactiva Inactiva             |
| Fechas                         |                                                                                             |                               |
| Charles Inc D1                 | 06/17 - Eini                                                                                |                               |

#### • Ajustar el nivel de prioridad de una tarea

Establece un nivel de importancia a una tarea (1 y 1000) y su disponibilidad para la redistribución. Al ser insertado este proyecto en otro, dicha tarea será relevante con respecto a otra, si su valor es mayor al resto.

| General Predece                 | soras   Recursos   Avanzado   Notas   Campos pers           |                               |
|---------------------------------|-------------------------------------------------------------|-------------------------------|
|                                 | seras   recursos   Avanzado   riolas   campos pers,         |                               |
| Nombre: Forma                   |                                                             | Duración: 3 días 🚔 🔲 Estimada |
| Porcentaje comple               | tado: 0%                                                    | Prioridad: 500                |
| Modo de prog <mark>ra</mark> ma | ación:   Programada manualmente  Programada automáticamente | Inactiva                      |
| Fechas                          |                                                             |                               |
| Comission Vie                   | 01/06/12 - Ein                                              |                               |

#### Ajustar el avance real de una tarea

Permite hacer un seguimiento del porcentaje de ejecución de las tareas y del trabajo real.

| información d | le la tarea                                                            | X                                                                                                    |
|---------------|------------------------------------------------------------------------|----------------------------------------------------------------------------------------------------|
| General Prec  | decesoras   Recursos   Avanzado   Notas   Campos pers.                 |                                                                                                    |
| Nombre: Fo    | rma                                                                    | Duración: 3 días 🚔 📃 Estimada                                                                                   |
| Porcentaje co | mplet <u>a</u> do: 0%                                                  | Prioridad; 500                                                                                                  |
| Modo de prog  | ramación:  Programada manualmente           Programada automáticamente | Inactiva Inactiva                                                                                               |
| Fechas        |                                                                        |                                                                                                    |
| Comienzo:     | vie 01/06/12                                                           | 200 - 200 - 200 - 200 - 200 - 200 - 200 - 200 - 200 - 200 - 200 - 200 - 200 - 200 - 200 - 200 - 200 - 200 - 200 |

## • Ajustar el tipo de tarea

Se refiere a la caracterización de una tarea basándose en el aspecto de la tarea que es fijo y en los aspectos que son variables. Existen tres tipos de tareas:

 Unidades fijas: tarea cuyas unidades asignadas (o recursos) son un valor fijo y cualquier cambio en la cantidad de trabajo o en la duración de la tarea no afecta a las unidades de la tarea. Se calcula del siguiente modo: Duración x Unidades = Trabajo.

- Trabajo fijo: tarea cuya cantidad de trabajo es un valor fijo y cualquier cambio en la duración de la tarea o en el número de unidades asignadas (o recursos) no afecta al trabajo de la tarea. Se calcula del siguiente modo: Duración x Unidades = Trabajo.
- Duración fija: tarea cuya duración es un valor fijo y cualquier cambio en el trabajo o en las unidades asignadas (es decir, recursos) no afecta a la duración de la tarea. Se calcula del siguiente modo: Duración x Unidades = Trabajo.

#### El tipo de tarea predeterminado en Project es Unidades fijas.

| Informaci         | ón de la tarea              |                      |                      |              |
|-------------------|-----------------------------|----------------------|----------------------|--------------|
| General           | P <mark>re</mark> decesoras | Recursos Avanzado No | itas   Campos pers.  |              |
| Nombre:           | Forma                       |                      | ] [                  | <u>D</u> ura |
| Delimitar         | tarea                       |                      |                      |              |
| Fec <u>h</u> a lí | mite:                       | NOD                  | ~                    | ]            |
| <u>T</u> ipo de   | restricción:                | Lo antes posible     | Eecha de restricción | : [          |
| Tip <u>o</u> de   | tarea:                      | Unidades fijas       | Condicionada por     | r el i       |
| C <u>a</u> lenda  | ario:                       | Ninguno              | 👻 🗌 La programación  | omi          |

*Nota*: Si deseamos *cambiar el tipo de tarea* debemos activar la tarea como: *Programada automáticamente* (en la ficha General de la ventana **Información de la Tarea**)

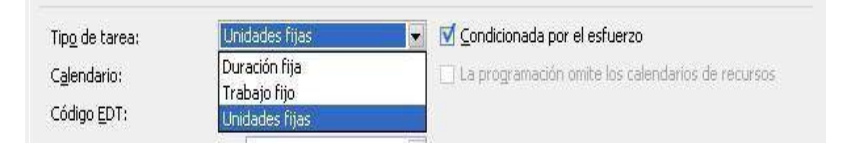

# 7.5. CREACIÓN DE UNA TAREA PERIÓDICA (REPETITIVA)

Si la tarea se repite en ciertos intervalos, escríbela como una *tarea periódica*. Si no se repite en determinados intervalos, escríbala como una tarea regular cada vez que se lleva a cabo.

#### Ejercicio:

Se podría definir una reunión semanal todos los lunes para coordinar el *estado avance del proyecto* como una tarea repetitiva (a la que llamaremos "*Reunión Revisar Avance Proyecto*"), desde el inicio del proyecto (01/06/12) durante las 03 primeras semanas para encaminar el proyecto. Inserte esta tarea después de la tarea *Fin.* 

- En la columna Nombre de tarea, haga clic donde se insertará la tarea repetitiva.
   Ej.: Debajo de Encofrado.
- Seleccione el ficha Tarea, y en el grupo Insertar; haga clic el botón Tarea y luego en la opción Tarea periódica.
- En el cuadro Nombre de tarea, escriba el nombre de la tarea (Ej.: *Reunión* Revisar Avance *Proyecto*).

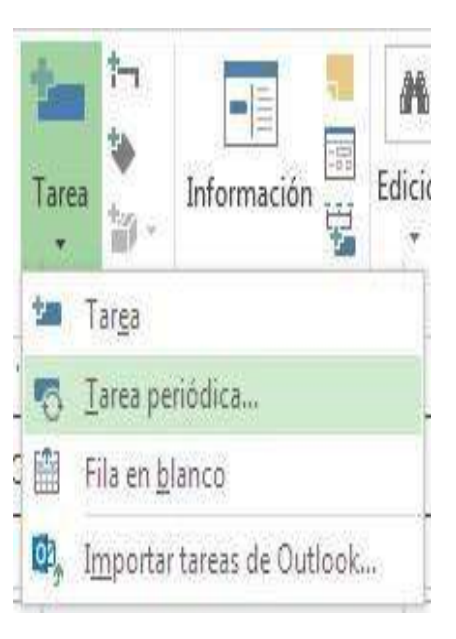

- 4. En el cuadro Duración, escriba la duración de la tarea (Ej.: 1 día)
- 5. En Patrón de repetición, haga clic en: Semanal.
- 6. Especifique la frecuencia de la tarea (Ej.: *lunes*).
- En Intervalo de repetición, escriba la fecha de comienzo (Ej.:01/06/12) y en Terminar después de: 3 veces).
- En Calendario, seleccione: NINGUNO, para que trabaje con el predeterminado del proyecto.

| lom <u>b</u> re de tarea<br>Patrón de repet    | ición                | vance Proyecto                                   | Duración: 1d           |                |
|------------------------------------------------|----------------------|--------------------------------------------------|------------------------|----------------|
| 🔘 Diario                                       | Repetir cada 1       | * semanas el:                                    |                        |                |
| Semanai Semanai Mensuai Anual Intervalo de rep | │ domingo            | nes 🔲 ma <u>r</u> tes 🕅<br>nes 📄 sá <u>b</u> ado | miérc <u>o</u> les     | ]              |
| Comienzo:                                      | vie 01/06/12         | ▼ ● Terminar des                                 | pués de: 3             | v <u>e</u> ces |
| Calendario para                                | programar esta tarea | ) <u>T</u> erminar el:                           | lun 18/06/12           |                |
| Calendario:                                    | Ninguno              | La programació                                   | n omite los calendario | s de recurso   |

9. El resultado será:

|    | 0 | Modo 🗸   | Nombre de tarea                      | , [] |     |   | 27 n | ay 1 | 12 | 100 | 0  | 3 ju | in '12 |    | 1  | 0 ju | n'12 |    |     | 17 ju | in '12 |     |    | 24 | jun '1 | 2  | - |
|----|---|----------|--------------------------------------|------|-----|---|------|------|----|-----|----|------|--------|----|----|------|------|----|-----|-------|--------|-----|----|----|--------|----|---|
|    | ~ | de       |                                      |      | 1 1 | S | 0 1  | M    | Χ. | V   | SD | 1    | MX     | 11 | SE | ) L  | MX   | 11 | (S) | DL    | M 2    | ( ] | VS | D  | LM     | XJ | 1 |
| 10 |   | *        | Aire acondicionado                   |      |     |   |      |      |    |     |    |      |        |    |    |      |      |    |     |       |        |     |    |    | £      |    |   |
| 11 |   | 12       | Fontanería                           |      |     |   |      |      |    |     |    |      |        |    |    |      |      |    |     |       |        |     |    |    | -      | _  |   |
| 12 |   | *        | Electricidad                         |      |     |   |      |      |    |     |    |      |        |    |    |      |      |    |     |       |        |     |    |    |        | _  |   |
| 13 |   | 3        | - ACABADO EXTERIOR                   |      |     |   |      |      |    |     |    |      |        |    |    |      |      |    |     |       |        |     |    |    |        |    |   |
| 14 |   | 12       | Colocar puertas                      |      |     |   |      |      |    |     |    | Γ    |        |    |    |      |      |    |     |       |        |     |    |    |        |    |   |
| 15 |   | *        | Instalar ventanas                    |      |     |   |      |      |    |     |    |      |        |    |    |      |      |    |     |       |        |     |    |    |        |    |   |
| 16 |   | *        | Fin                                  |      |     |   |      |      |    |     |    | 4    | 1      |    |    |      |      |    |     |       |        |     |    |    |        |    |   |
| 17 | 0 | 00)<br>1 | Reunión Revisar Avance<br>Proyecto   | ]    |     |   |      |      |    |     |    | 0    | 1      |    |    | 1    | 1    |    |     | 1     |        |     |    |    |        |    |   |
| 18 |   | *        | Reunión Revisar Avance<br>Proyecto 1 | -    |     |   |      |      |    |     |    | C    | 1      |    |    |      |      |    |     |       |        |     |    |    |        |    | 1 |
| 19 |   | *        | Reunión Revisar Avance<br>Proyecto 2 |      |     |   |      |      |    |     |    |      |        |    |    | 2    | Į    |    |     |       |        |     |    |    |        |    |   |
| 20 |   | A.       | Reunión Revisar Avance<br>Proyecto 3 |      |     |   |      |      |    |     |    |      |        |    |    |      |      |    |     | 1     |        |     |    |    |        |    |   |

# 7.6. CREACIÓN DE UNA TAREA HITO

Un hito consiste simplemente en una tarea que se utiliza para identificar eventos significativos en la programación y controlar el progreso del proyecto, como puede ser la finalización de una fase principal.

Si escribe una duración de "0 días" para una tarea, Project mostrará el símbolo de hito en el Diagrama de Gantt al comienzo de ese día o tarea.

# Ejercicio 01:

Convertir la tarea **Fin** como hito al inicio de la tarea.

- 1. En el campo **Duración**, haga clic en la duración de la tarea que desee convertir en un hito y escriba: **0d**.
- 2. Presione la tecla ENTER.

|    | 0 | Modo 🗸 | Nombre de tarea    | Duración 🖕 | Comienzo 💡   | Fin      | 27 may 12<br>D L M X J V S | 03 jun 12<br>D L M X J V | 10 jun 12<br>S D L M X J V S | 17 jui *  |
|----|---|--------|--------------------|------------|--------------|----------|----------------------------|--------------------------|------------------------------|-----------|
| 14 |   | 12     | Aire acondicionado | 36 horas   |              |          |                            | in the local sector of   |                              | Acord and |
| 15 |   | \$     | Fontanería         | 1.25 sem.  |              |          |                            | _                        |                              |           |
| 16 |   | \$?    | Electricidad       | 2 sem.     |              |          |                            |                          |                              |           |
| 17 |   | 3      | E ACABADO EXTERIOR | 7 días     | vie 01/06/12 | lun 11/0 | ()                         | _                        |                              |           |
| 18 |   | \$     | Colocar puertas    | 16 horas   |              |          |                            | _                        |                              |           |
| 19 |   | \$?    | Instalar ventanas  | 7 días     |              |          |                            |                          | _                            |           |
| 20 |   | *      | Fin                | 0 días 🕴   | 1            |          | ÷ 01,                      | /06                      |                              |           |

# Ejercicio 02:

Convertir la tarea Fin como hito.

- 1. Haga doble clic en la tarea que se marcara como hito (Ej.: **Fin**)
- 2. Seleccione la ficha Avanzado y active la casilla de verificación Marcar la tarea como hito.

| ombre:            | Fin                    |                            |                                   | Du                         | ración:                 | Estimad  |
|-------------------|------------------------|----------------------------|-----------------------------------|----------------------------|-------------------------|----------|
| Delimitar         | tarea                  |                            |                                   |                            | l                       | 3        |
| Fec <u>h</u> a lí | mite:                  | NOD                        |                                   |                            |                         |          |
| <u>T</u> ipo de   | restricción:           | Lo antes posible           | - Eed                             | na de restricción:         | NOD                     | ÷        |
| Tip <u>o</u> de   | tarea:                 | Unidades fijas             | •                                 | <u>C</u> ondicionada por e | el esfuerzo             |          |
| C <u>a</u> lenda  | irio:                  | Ninguno                    | ▼ □L                              | a programación o           | mite los calendarios de | recursos |
| Código i          | EDT:                   | 4.3                        |                                   |                            |                         |          |
| Método            | del valo <u>r</u> acum | ulado: % completado        | •                                 |                            |                         |          |
| Marca             | r la tarea como        | hito                       |                                   |                            |                         |          |
| launos d          | e los campos ar        | nteriores no son editables | o <mark>orque la tarea est</mark> | tá programada ma           | nualmente.              |          |

# 7.7. ELIMINAR UNA TAREA DEL PROYECTO

En ocasiones durante la programación del proyecto se decidirá eliminar una tarea de la lista de tareas.

Ejercicio: Eliminar la tarea Fin.

1. Seleccione la fila de la tarea a borrar (Ej.: Fin)

| 17 | 3  | - ACABADO EXTERIOR | 7 días?  | vie 01/06/12 | lun 11/0 |
|----|----|--------------------|----------|--------------|----------|
| 18 | *? | Colocar puertas    | 16 horas |              |          |
| 19 | *2 | Instalar ventanas  | 7 días   |              |          |
| 20 | *  | Fin                |          |              |          |

2. Pulse la tecla SUPR.

| 17 | -  | ACABADO EXTERIOR  | 7 días   | vie 01/06/12 | lun 11/0 |
|----|----|-------------------|----------|--------------|----------|
| 18 | *? | Colocar puertas   | 16 horas |              |          |
| 19 | *  | Instalar ventanas | 7 días   |              |          |

# 7.8. DEPENDENCIAS O VINCULO DE TAREAS

En el Diagrama de Gantt las dependencias se representan con líneas entre las barras de representación de cada tarea.

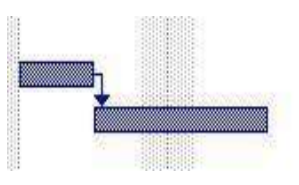

Las tareas a menudo suceden en secuencia lineal: por ejemplo, se preparan las paredes, se pintan y Después se decoran. Sin embargo, puede haber excepciones en todos los proyectos. Por ejemplo, cuando una persona prepara las paredes para pintarlas, otra persona puede comprar los cuadros que V desea colgar. Para crear una secuencia, se vinculan las tareas dependientes entre sí y se indica a Microsoft Project en qué consiste esa dependencia.

Existen cuatro tipos de dependencias entre tareas en Microsoft Project:

## Dependencia entre tareas Descripción

Fin a Comienzo (FC)

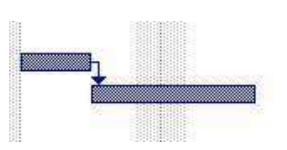

Comienzo a Comienzo (CC)

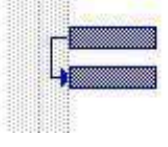

Fin a Fin (FF)

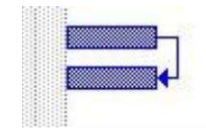

Comienzo a Fin (CF)

La tarea (B) no puede comenzar Hasta que finalice la tarea(A)

La tarea (B) no puede comenzar hasta que comience a tarea (A).

La tarea (B) no puede finalizar hasta que finalice la tarea (A).

La tarea (B) no puede finalizar hasta Que comience la tarea (A)

# 7.9. CREACIÓN DE VÍNCULOS ENTRE TAREAS

## Forma 01:

- 1. En la ficha Vista, en el grupo Vistas de tareas, haga clic en Diagrama de Gantt.
- 2. En el campo **Nombre de tarea**, seleccione dos o más tareas que deseas vincular, en el orden en que deseas vincularlas.

## Considere:

- Para seleccionar tareas CONTINUAS, mantenga presionada la tecla **SHIFT** mientras hace clic en la primera y en la última tarea que deseas vincular. Ej.: **Forma y Encofrado**
- Para seleccionar tareas NO CONTINUAS, mantenga presionada la tecla **CTRL** y haga clic en las tareas que deseas vincular.
- 3. Seleccione la ficha **Tarea**, y en el grupo **Programación**, haga clic en el botón **Vincular tareas**.

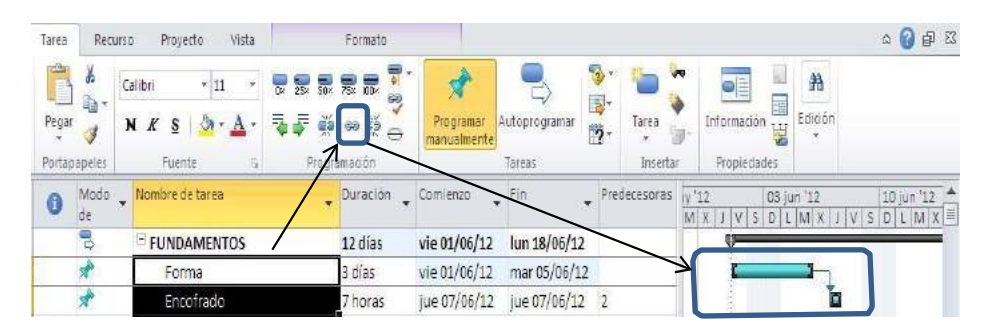

## Nota:

 Project, de manera predeterminada, crea un vínculo a la tarea de tipo fin a comienzo.

Puede cambiar este vínculo de tarea a los tipos comienzo

a comienzo, fin a fin o comienzo a fin.

Si<sup>®</sup>queremos hacer un ajuste al vínculo establecido, como:
 Cambiar el tipo de vínculo de la tarea, haga

doble clic en la tarea cuyo vínculo desea cambiar y elija la ficha:

# PREDECESORAS.

*Por ejemplo*: A la tarea **Aire acondicionado**, cambiar el tipo de vínculo a: CC (Comienzo-Comienzo).

| General          | Predecesoras Recursos Avanzado Notas Campos       | pers. |          |                  |                                          |
|------------------|---------------------------------------------------|-------|----------|------------------|------------------------------------------|
| Nombre:          | Aire acondicionado                                | Du    | iración: | 36 horas 🌲       | Estimad                                  |
|                  |                                                   | 1.000 |          | -260-17-57-620 B | 1.1.1.1.1.1.1.1.1.1.1.1.1.1.1.1.1.1.1.1. |
| <u>P</u> redeces | ras:                                              |       |          |                  | 1                                        |
| Predeces<br>Co   | ras:<br>nienzo a comienzo (CC)                    |       |          |                  |                                          |
| Predeces<br>Co   | ras:<br>nienzo a comienzo (CC)<br>Nombre de tarea | Tipo  |          | Pos              |                                          |

Asignar días de Posposición a la tarea, haga doble clic en la tarea cuyo vínculo desea cambiar y elija la ficha:

# PREDECESORAS.

?

**Por ejemplo:** Para que empiece la Fase Estructural, debe secar bien el cemento del encofrado, por lo tanto daremos en **POS: 2.5 días** para el

secado del cemento.

| General         | Predecesoras R | ecursos Avanzado | Notas Campos pers. |                   |                                                                                                    |         |
|-----------------|----------------|------------------|--------------------|-------------------|----------------------------------------------------------------------------------------------------|---------|
| <u>N</u> ombre: | FASE ESTRUCT   | JRAL             |                    | <u>D</u> uración: | 23.5 día: 🔭 [                                                                                                    | Estimac |
| Predeces        | oras:          |                  |                    |                   |                                                                                                    |         |
| 2.              | 5d             |                  |                    |                   | ()                                                                                                    |         |
|                 | Mambus da in   |                  | Tino               |                   | Pos                                                                                                    | 1       |
| Id              | Nombre de ta   | 1120             | hipe               |                   | and the second second sec |         |

4. Vinculando todas las tareas tendremos:

|   | 10 x x 10 x x | FUNDAMENTOS     Forma     Encofrado     FASE ESTRUCTURAL     Marcos                               | 4.38 días<br>3 días<br>7 horas<br>23.5 días<br>2 sem.                                                                                                    | vie 01/06/12 vie 01/06/12<br>mié 06/06/12<br>lun 11/06/12                                                                                                    | mié 06/06/12<br>mar 05/06/12<br>mié 06/06/12<br>mar 10/07/12                                                                                                    | 2<br>3FC+2.5 días                                                                                                    |
|---|---------------|---------------------------------------------------------------------------------------------------|----------------------------------------------------------------------------------------------------|----------------------------------------------------------------------------------------------------|----------------------------------------------------------------------------------------------------|----------------------------------------------------------------------------------------------------|
|   | **            | Forma<br>Encofrado<br>FASE ESTRUCTURAL                                                            | 3 días<br>7 horas<br>23.5 días<br>2 sem.                                                                                                    | vie 01/06/12<br>mié 06/06/12<br>lun 11/06/12                                                                                                    | mar 05/06/12<br>mié 06/06/12<br>mar 10/07/12                                                                                                    | 2<br>3FC+2.5 días                                                                                                    |
|   | * 10 * *      | Encofrado                                                                                         | 7 horas<br>23.5 días<br>2 sem.                                                                                                    | mié 06/06/12                                                                                                    | mié 06/06/12<br>mar 10/07/12                                                                                                    | 2<br>3FC+2.5 días                                                                                                    |
|   | ₽3<br>★<br>★  | FASE ESTRUCTURAL                                                                                  | 23.5 días<br>2 sem.                                                                                                    | lun 11/06/12                                                                                                    | mar 10/07/12                                                                                                    | 3FC+2.5 días                                                                                                    |
|   | *             | Marcos                                                                                            | 2 sem.                                                                                                    | lun 11/06/11                                                                                                    |                                                                                                    |                                                                                                    |
|   | *             |                                                                                                   |                                                                                                    | 10/11/00/12                                                                                                    | vie 22/06/12                                                                                                    |                                                                                                    |
|   |               | Paredes                                                                                           | 2.5 sem.                                                                                                    | lun 25/06/12                                                                                                    | mar 10/07/12                                                                                                    | 5,8                                                                                                    |
|   | *             | Techos                                                                                            | 10 días                                                                                                    | lun 25/06/12                                                                                                    | vie 06/07/12                                                                                                    | 5                                                                                                    |
|   | 3             | E FASE MECANICA                                                                                   | 10 días                                                                                                    | lun 25/06/12                                                                                                    | vie 06/07/12                                                                                                    | 5                                                                                                    |
|   | *             | Calefacción                                                                                       | 36 horas                                                                                                    | lun 25/06/12                                                                                                    | vie 29/06/12                                                                                                    |                                                                                                    |
|   | *             | Aire acondicionado                                                                                | 36 horas                                                                                                    | lun 25/06/12                                                                                                    | vie 29/06/12                                                                                                    | 900                                                                                                    |
|   | 17            | Fontanería                                                                                        | 1.25 sem.                                                                                                    |                                                                                                    |                                                                                                    |                                                                                                    |
|   | 1             | Electricidad                                                                                      | 2 sem.                                                                                                    |                                                                                                    |                                                                                                    |                                                                                                    |
|   | 3             | E ACABADO EXTERIOR                                                                                | 7 días                                                                                                    | mar 10/07/12                                                                                                    | jue 19/07/12                                                                                                    | 4                                                                                                    |
|   | 1             | Colocar puertas                                                                                   | 16 horas                                                                                                    |                                                                                                    |                                                                                                    |                                                                                                    |
|   | *             | Instalar ventanas                                                                                 | 7 días                                                                                                    |                                                                                                    |                                                                                                    |                                                                                                    |
|   | *             | Fin                                                                                               | 1 día                                                                                                    | lun 04/06/12                                                                                                    | lun 04/06/12                                                                                                    | 13                                                                                                    |
| 9 | 2             | * Reunión Revisar Avance<br>Proyecto                                                              | 11.88 días                                                                                                    | lun <mark>04/06/1</mark> 2                                                                                                    | lun 18/06/12                                                                                                    |                                                                                                    |
| C | >             | 日本<br>オ<br>オ<br>オ<br>オ<br>オ<br>オ<br>オ<br>日<br>本<br>オ<br>オ<br>日<br>オ<br>オ<br>オ<br>オ<br>オ<br>オ<br>オ | FASE MECANICA         Calefacción         Aire acondicionado         Fontanería         Fontanería         Fin         Fin         Fin         Fontanería         Fin         Fontanería         Fin         Fontanería         Fin         Fontanería         Fin         Fin         Fin         Fin         Fin         Fin         Fin         Fin         Fin         Fin         Fin         Fin         Fin         Fin         Fin         Fin         Fin         Fin         Fin         Fin | FASE MECANICA       10 días         Calefacción       36 horas         Aire acondicionado       36 horas         Fontanería       1.25 sem.         Fontanería       2 sem.         Fontanería       1.65 sem.         Fontanería       1.65 sem.         Fontanería       1.25 sem.         Fontanería       1.25 sem.         Fontanería       1.25 sem.         Fontanería       1.25 sem.         Fontanería       1.25 sem.         Fontanería       1.25 sem.         Fontanería       1.25 sem.         Fontanería       1.25 sem.         Fontanería       1.25 sem.         Fin       16 horas         Fin       1 día         Fin       1 día         Fontanería       11.88 días         Proyecto       11.88 días | FASE MECANICA       10 días       lun 25/06/12         Calefacción       36 horas       lun 25/06/12         Aire acondicionado       36 horas       lun 25/06/12         Fontanería       1.25 sem.         Fontanería       1.25 sem.         Fontanería       1.25 sem.         Fontanería       1.25 sem.         Fontanería       1.25 sem.         Fontanería       1.25 sem.         Colocar puertas       16 horas         Instalar ventanas       7 días         Fin       1 día       lun 04/06/12         Reunión Revisar Avance       11.88 días       lun 04/06/12 | FASE MECANICA       10 días       lun 25/06/12       vie 06/07/12         Calefacción       36 horas       lun 25/06/12       vie 29/06/12         Aire acondicionado       36 horas       lun 25/06/12       vie 29/06/12         Fontanería       1.25 sem.       vie 29/06/12       vie 29/06/12         Fontanería       1.25 sem.       vie 29/06/12       vie 29/06/12         Fontanería       1.25 sem.       vie 29/06/12       vie 29/06/12         Fontanería       1.25 sem.       vie 29/06/12       vie 29/06/12         Fontanería       1.25 sem.       vie 29/06/12       vie 29/06/12         Fontanería       1.25 sem.       vie 29/06/12       vie 29/06/12         Fontanería       1.25 sem.       vie 29/06/12       vie 29/06/12         Sem.       Electricidad       2 sem.       vie 29/06/12         Sem.       Colocar puertas       16 horas       vie 19/07/12         Fin       1 día       lun 04/06/12       lun 04/06/12         Fin       1 día       lun 04/06/12       lun 18/06/12         Proyecto       Vie 8 días       lun 04/06/12       lun 18/06/12 |

## Forma 02: Vincular tareas en la vista Diagrama de red

- 1. Seleccione la ficha **Vista**, y en el grupo **Vistas de tareas**, haga clic en **Diagrama de red**.
- 2. Sitúe el puntero en el centro del cuadro de la tarea predecesora.
- 3. Arrastre la línea hasta el cuadro de la tarea sucesora.

## Forma 03: Vincular tareas en la vista Calendario

- 1. En la pestaña Vista, en el grupo Vistas de tareas, da clic en Calendario.
- 2. Sitúe el puntero en la barra de calendario de la tarea predecesora.
- 3. Arrastre la línea hasta la barra de calendario de la tarea sucesora.

# 7.10. DIVISIÓN DE TAREA (INTERRUMPIR EL TRABAJO EN UNA TAREA)

Al perfeccionar la programación, tal vez necesite interrumpir el trabajo en una tarea. Una Puede dividir una tarea tantas veces como sea necesario.

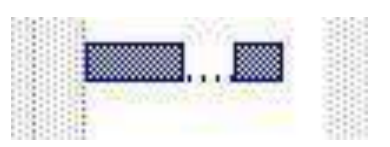

**Ejercicio**: La tarea **Techos** debe interrumpirse por falta de material todo el día 26/06/12.

- 1. Active la vista Diagrama de Gantt.
- 2. Seleccione la ficha **Tareas** y haga clic en el botón **Dividir** tarea
- Apunte en la barra de Gantt de la tarea, desde el día a interrumpirse y arrastre hasta el fin de la interrupción en la que debe reanudarse el trabajo.

| 4 | 2 | E FASE ESTRUCTURAL | 23.5 días | lun 11/06/12 | mar = |   |
|---|---|--------------------|-----------|--------------|-------|---|
| 5 | * | Marcos             | 2 sem.    | lun 11/06/12 | vie : |   |
| 6 | * | Paredes            | 2.5 sem.  | lun 25/06/12 | mar   | 1 |
| 7 | * | Techos             | 10.5 días | lun 25/06/12 | lun   |   |
| 8 | 2 | FASE MECANICA      | 10 días   | lun 25/06/12 | viel  |   |
|   |   |                    |           |              |       |   |

## 7.11. NUMERACIÓN DE TAREAS INSERTAR ESQUEMAS NUMERADOS

Son números que indican la posición exacta de una tarea en el esquema. Por ejemplo, una tarea con el número de esquema 7.2 indica que se trata de la segunda subtarea bajo la tarea de resumen de séptimo nivel.

## Ejercicio:

Usando el archivo "**Esquema numerado.mpp**", activar la Numeración de Tareas por Esquema

- 1. Haga clic dentro del campo de nombres de tareas
- 2. Seleccione la ficha Formato y active la opción: Número de

esquema 3.

Los resultados serán así:

|    | 0                     | Modi<br>de 🗸 | Nombre de tarea 👻         | Duraciór 🗸 | Comienzo 👻      | Fin 👻           | Predecesora 🗸 |
|----|-----------------------|--------------|---------------------------|------------|-----------------|-----------------|---------------|
| 1  |                       | 1873         | ▲ 1 FUNDAMENTOS           | 4.88 días  | lun 02/03/15    | vie 06/03/15    |               |
| 2  |                       | -            | 1.1 Forma                 | 3 días     | lun 02/03/15    | mié 04/03/1     |               |
| 3  |                       |              | 1.2 Encofrado             | 7 horas    | vie 06/03/15    | vie 06/03/15    | 2FC+1 día     |
| 4  |                       | -            | ▲ 2 FASE ESTRUCTURAL      | 37 días    | vie 06/03/15    | mar 21/04/1!    | 1             |
| 5  |                       | -            | 2.1 Marcos                | 2 sem.     | vie 06/03/15    | lun 23/03/15    |               |
| 6  |                       | 100 - C      | 2.2 Paredes               | 2.5 sem.   | lun 23/03/15    | jue 09/04/15    | 5             |
| 7  |                       | -            | 2.3 Techos                | 10 días    | jue 09/04/15    | mar 21/04/1     | 6             |
| 8  |                       |              | ▲ 3 FASE MECÁNICA         | 26 días    | mar 21/04/1     | jue 21/05/15    | 4             |
| 9  |                       | 1873         | 3.1 Calefacción           | 36 horas   | mar 21/04/1     | sáb 25/04/15    |               |
| 10 |                       |              | 3.2 Aire<br>Acondicionado | 16 horas   | sáb<br>25/04/15 | mar<br>28/04/15 | 9             |
| 11 |                       | -            | 3.3 Fontanería            | 1.25 sem.  | mar 28/04/1     | jue 07/05/15    | 10            |
| 12 |                       |              | 3.4 Electricidad          | 2 sem.     | jue 07/05/15    | jue 21/05/15    | 11            |
| 13 |                       | -            | ▲ 4 ACABADO EXTERIO       | 7 días     | jue 21/05/15    | vie 29/05/15    | 8             |
| 14 |                       | -            | 4.1 Colocar puerta        | 16 horas   | jue 21/05/15    | sáb 23/05/15    |               |
|    | and the second second |              |                           |            |                 |                 |               |

## 7.12. PRÁCTICA DE REFORZAMIENTO

#### EJERCICIO 01:

- Crear una carpeta llamada "Ejercicios Proyectos" donde almacenaremos nuestro proyecto al cual lo denominaremos Ejercicio1.mpp.
- Introducir para este proyecto, en el panel de propiedades, el nombre del autor (el del alumno) así como algunos comentarios.
- 3. Establecer como fecha de comienzo para el proyecto el día 1 de septiembre de este año.
- 4. Visualizar el calendario de trabajo (sin modificarlo).

5. Introducir las siguientes tareas con sus duraciones:

| 6. | Seleccionar todas las tareas y |
|----|--------------------------------|
|    | vincularlas mediante el botón  |
|    | de vincular tareas             |

|   | Nombre de tarea | Duración |
|---|-----------------|----------|
| 1 | tarea-1         | 5 días   |
| 2 | tarea-2         | 10 días  |
| 3 | tarea-3         | 12 días  |
| 4 | tarea-4         | 15 días  |

- 7. ¿Qué fecha queda como fecha de final de proyecto por ahora? Recuérdalo.
- 8. Cambiar el tipo de vínculo entre la tarea-2 y la tarea-3 a tipo CC (comienzo a comienzo).
- 9. ¿Qué fecha queda como fecha de final de proyecto por ahora? Recuérdalo también.
- 10. Introducir para la tarea-3, una división de tarea de 3 días a partir del segundo día de su inicio.
- 11. ¿Qué fecha queda como fecha de final de proyecto por ahora? Compárala con las fechas anteriores.
- 12. Guardar el archivo del proyecto.

## EJERCICIO 02:

Elaborar el siguiente proyecto, con las siguientes tareas:

#### PROYECTO: VIVIENDA FASE A

Compra de terreno (3 días) Permiso de construcción (1 día) Limpieza de terreno (2 días) Excavaciones (1 día) Instalación de desagüe (1 día)

#### FASE B FASE B-1

Cimentación (2 días) Columnas (2 días)

## FASE B-2

Paredes (3 días) Instalación de agua (1 día) Instalación de electricidad (1 día)

## FASE C

Techo (5 días) Pisos (3 días)

# FASE D

Fase D-1

```
Puertas y ventanas (1 día) Enlucido (4 días)
Fase D-2
```

Acabados (5 días) Pintura (2 días) Jardines (2 días) Entrega (0 días)

# <u>REQUERIMIENTOS</u>

Determinar como fecha inicio del proyecto el 21 de abril del 2013.

Asignar las tareas que se aprecian, establecer su jerarquía

(tareas y sub tareas), vincular las tareas.

Las tareas Pintura y Jardines empiezan juntas.

Solo los domingos no se trabaja.

Tener en cuenta que el día 1 de mayo es Feriado no laborable.

Guardar el proyecto con el nombre de MI VIVIENDA en tu carpeta.

# 8. ADMINISTRACIÓN DE RECURSOS

Un recurso se refiere al conjunto de personas, equipamiento y materiales empleados en la realización de las tareas.

# 8.1. TIPOS DE RECURSOS:

Los recursos son de 3 tipos:

- 1. Los Recursos de Trabajo, están conformados por:
  - Las personas que participan en el proyecto, que tengan nombre y apellidos (por ejemplo, María Gil o Alberto Fernández).
  - Las personas identificadas por su puesto o cargo (*Ejemplo*: gerente o bien jefe de personal)
  - Grupos de profesionales identificados por su actividad

(Ejemplo: encofradores o instaladores eléctricos).

- Los recursos de equipamiento (*Ejemplo*: una pala excavadora, una grúa, un taladro)
- Las instalaciones requeridas para realizar las tareas (*Ejemplo:* locales, salas de reunión, espacios de trabajo).
- Los Recursos Materiales, son artículos de consumo que se agotan a medida que avanza el proyecto (*Ejemplo*: el cemento, cable, clavos, paneles).
- Los Recursos de Costo, aquellos que no depende de la cantidad de trabajo de una tarea o de la duración de una tarea (*Ejemplo*: los boletos de avión o el alojamiento).

## 8.2. ¿POR QUÉ ASIGNAR RECURSOS A UNA TAREA?

Se asignan recursos a una tarea para:

- 1. Clarificar la responsabilidad de realización de las mismas.
- Ayudar a determinar cuánto tardará en realizarse una tarea, y si se lleva a cabo un seguimiento de los costos, cuánto costará la tarea.

## Ejemplos de recursos:

- 1. Puede ser una única persona, como el recurso Luis Ramírez, o puede ser un grupo, por ejemplo, Albañiles.
- Puede ser un elemento de equipamiento como una grúa o una PC, o puede ser el material consumido durante la realización de la tarea.

## 8.3. CONSIDERACIONES AL ASIGNAR RECURSOS

- La Sobreasignación en un recurso, es el resultado de asignar más tareas de las que puede realizar dicho recurso en el horario de trabajo disponible, tomando como base los valores de trabajo (jornal de 8 horas/día), la duración de las tareas asignadas, el número máximo de unidades disponibles para el recurso y el calendario utilizado por el recurso.
- 2. Las *Unidades*, es la cantidad de un recurso asignado a una tarea.
- Por ejemplo: en una tarea de albañilería, se podrían asignar dos unidades, es decir, dos albañiles. Si sólo dispone de un albañil, podría asignar el 50% de unidades (la mitad del tiempo) a la tarea.
- La capacidad máxima, es la disponibilidad de un recurso en el proyecto. Por ejemplo, si tiene tres albañiles trabajando en un proyecto, la capacidad máxima es 300%, es decir, tres albañiles trabajando a tiempo completo.

## 8.4. INGRESAR RECURSOS AL PROYECTO Ejercicio:

Se tiene el proyecto Trujillo.mpp al cual se desea asignar los recursos necesarios para su desarrollo.

1. Active la *Hoja de recursos* y la tabla Entrada.

|  | i | Nombre del recurso 🔹 | Tipo 🔹 | Etiqueta de 🔹 🔻 | Iniciales 🔻 | Grupo 🔹 | Capacidad 🔹 🔻 | Tasa 🔹 | Tasa horas extra |
|--|---|----------------------|--------|-----------------|-------------|---------|---------------|--------|------------------|
|  |   |                      |        |                 |             |         |               |        |                  |
|  |   |                      |        |                 |             |         |               |        |                  |
|  |   |                      |        |                 |             |         |               |        |                  |

 Ingrese los recursos necesarios para desarrollar el proyecto.
 Cabe recalcar que deberemos ingresar todos recursos que se usarán y la información que requiera cada uno de ellos, a lo largo de todo el proyecto.

|   | 0 | Nombre del 💡 | Tipo 🔻   | Etiqueta de 🕌 | Inicia 🗸 | Grupc 🗸 | Capacida 🕌<br>máxima | Tasa<br>estándar | Tasa horas<br>extra | Costo/Uso 🗸 | Acumular 🗸 | Calendario<br>base |
|---|---|--------------|----------|---------------|----------|---------|----------------------|------------------|---------------------|-------------|------------|--------------------|
| 1 |   | <b>R</b> 1   | Trabajo  |               | R        |         | 100%                 | S/. 30.00/hora   | S/. 45.00/hora      | S/. 0.00    | Prorrateo  | Estándar           |
| 2 |   | R2           | Trabajo  |               | R        |         | 100%                 | S/. 40.00/hora   | S/. 0.00/hora       | S/. 0.00    | Prorrateo  | Estándar           |
| 3 |   | R3           | Trabajo  |               | R        |         | 100%                 | S/. 50.00/hora   | S/. 0.00/hora       | S/. 0.00    | Prorrateo  | Estándar           |
| 4 |   | R4           | Trabajo  |               | R        |         | 100%                 | S/. 0.00/hora    | S/. 0.00/hora       | S/. 25.00   | Prorrateo  | Estándar           |
| 5 |   | Cemento      | Material | bols          | C        |         |                      | S/. 18.00        |                     | S/. 0.00    | Prorrateo  |                    |

# 8.5. ASIGNAR RECURSOS A UNA TAREA

## Método 01: "Desde la Columna Nombres de los recursos"

- 1. Ahora active la vista Diagrama de Gantt y la tabla Entrada.
- En la columna Nombre de los recursos, de la tarea a signar, seleccione el o los recursos requeridos por dicha tarea. Ej.: Tarea A

Ejemplo: A la tarea A, asignar el recurso R1

|   | 0     | M<br>de▼<br>ta | Nombre de<br>tarea 🔻 | Duración 👻 | Comienzo 🔻   | Fin          | Predece: | Nombres de los recursos<br>🔻 |
|---|-------|----------------|----------------------|------------|--------------|--------------|----------|------------------------------|
| 1 |       | 8              | FASE 1               | 10 días    | mié 06/06/12 | mar 19/06/12 |          |                              |
| 2 |       | 3              | tarea A              | 7 días     | mié 06/06/12 | jue 14/06/12 |          | R1 -                         |
| 3 | 1     | 3              | tarea B              | 3 días     | vie 15/06/12 | mar 19/06/12 | 2        |                              |
| 4 | R. I. | 3              | Fin Fase 1           | 0 días     | mar 19/06/12 | mar 19/06/12 | 1        | 🔲 R2                         |
| 5 | 0     | 2              | FASE 2               | 10 días    | mié 20/06/12 | mar 03/07/12 | 4        | R3                           |
| 6 | 8     | 8              | tarea C              | 7 días     | mié 20/06/12 | jue 28/06/12 |          | i R4                         |
| 7 | 8     | 3              | tarea D              | 3 días     | vie 29/06/12 | mar 03/07/12 | 6        |                              |
| 8 | 0     | 3              | Fin Fase 2           | 0 días     | mar 03/07/12 | mar 03/07/12 | 5        |                              |

## Método 02: "Desde el botón Asignar recursos"

Ejemplo: A la tarea B, asignar el recurso R1

- 1. Ahora active la vista Diagrama de Gantt y la tabla Entrada.
- 2. Haga clic en la tarea donde se desea asignar el recurso. Ej.: **Tarea B**

3. Seleccione la ficha *Recursos* y elija el botón *Asignar recursos* 

- En el cuadro de dialogo que se muestra, haga clic en el recurso a asignar (si son varios use la tecla *CTRL* + *Clic*).
- 5. Haga clic en el botón Asignar.

| igr | nar recursos                                                      |            |          |            |   | -                                                                                                    |
|-----|-------------------------------------------------------------------|------------|----------|------------|---|----------------------------------------------------------------------------------------------------|
| ecu | a: tarea B<br>Opciones de lista de recu<br>rsos de Recursos-prueb | ursos<br>a |          |            |   |                                                                                                    |
|     | R1                                                                |            | 1        |            |   | Asignar                                                                                                    |
|     | Nombre del recurso                                                | S/D        | Unidades | Costo      |   |                                                                                                    |
| ¥   | R1                                                                |            | 100%     | S/. 720.00 |   | Quitar                                                                                                    |
|     |                                                                   |            |          |            | E | the second second second second second second second second second second second second second second second s |
|     | R2                                                                |            |          |            | _ |                                                                                                    |
|     | R2<br>R3                                                          |            |          |            | F | <u>R</u> eemplazar                                                                                             |

6. Si no hay otro recurso a asignar, haz clic en el botón Cerrar.

## Método 03: "Desde la ficha Vista"

Ejemplo: A la tarea D, asignar el recurso R2

- 1. Ahora active la vista **Diagrama de Gantt** y la tabla **Entrada**.
- 2. Seleccione la ficha Vista y active la opción Detalles
- En esta ventana se muestra en la parte inferior el detalle de la tarea seleccionada arriba, entonces para asignar un recurso a una *tarea D*, haga clic en la tarea D y en la columna Nombre de recurso (parte inferior), seleccione surecurso (Ej.: R2) y pulse Enter.

| 1       -       + FASE1       10 días       mar 01/09/11 lun 14/09/15       recurso       recurso<                                                                                                    |        |                  | 0               | Moo             | di 🗸       | Nombre de tarea |     | Duración 🗸               | Comienzo 💌   | Fin             | Predecesora -               | Nombres de los                       | -          | Agregar nu       | ieva          |
|----------------------------------------------------------------------------------------------------|--------|------------------|-----------------|-----------------|------------|-----------------|-----|--------------------------|--------------|-----------------|-----------------------------|--------------------------------------|------------|------------------|---------------|
| 2       3       Tarea A       7 cias       mar 01/09/1       R1         3       3       Tarea B       3 cias       jue 10/09/15       lun 14/09/15 2       R1         4       3       Fin fase 1       0 cias       lun 14/09/15       lun 14/09/15 1         5       4       FASE 2       10 dias       mar 15/09/1       lun 28/09/15 4         6       5       Tarea C       7 cias       mar 15/09/1       lun 28/09/15 4         6       5       Tarea D       3 dias       jue 24/09/15 1       read         7       3       Tarea D       3 dias       jue 24/09/15 1       read         8       9       Fin fase 2       0 cias       lun 28/09/15 lun 28/09/15 5       R2         8       9       Fin fase 2       0 cias       lun 28/09/15 lun 28/09/15 5       read         10       10       10       10       10/15 •       lipo de tarea:       Unidades fijas •       % completado:       0%         10       100%       12       100%       12h       10%       14       Nombre de la predecesora       Tipo       Retardo       0%         2       100%       12h       10%       12h       10%       14       N                                                                                                    |        | 1                |                 | -               |            | 4 EASE1         |     | 10 días                  | mar 01/00/1  | lup 14/09/15    |                             | Tecarsos                             |            | coconnin         |               |
| -       -       -       -       -       -       -       -       -       -       -       -       -       -       -       -       -       -       -       -       -       -       -       -       -       -       -       -       -       -       -       -       -       -       -       -       -       -       -       -       -       -       -       -       -       -       -       -       -       -       -       -       -       -       -       -       -       -       -       -       -       -       -       -       -       -       -       -       -       -       -       -       -       -       -       -       -       -       -       -       -       -       -       -       -       -       -       -       -       -       -       -       -       -       -       -       -       -       -       -       -       -       -       -       -       -       -       -       -       -       -       -       -       -       -       -       -       -       -                                                                                                          |        | 2                |                 | -               |            | Taron A         |     | 7 dias                   | mar 01/09/1  | mić 09/09/1     |                             | P1                                   |            |                  |               |
| Joint Provide Borney Solida Solida               |        | 2                |                 |                 |            | Tarea R         |     | 2 días                   | ina 10/09/15 | lue 14/09/15    | 2                           | P1                                   |            |                  |               |
| Nombre:     Tarea D     Quración:     3 días     C. por el esfuerzo     Programada manualmente     Antgetor     Sigurent       Nombre:     Tarea D     Quración:     3 días     C. por el esfuerzo     Programada manualmente     Antgetor     Sigurent       Quración:     3 días     C. por el esfuerzo     Programada manualmente     Antgetor     Sigurent       Nombre:     Tarea D     Quración:     3 días     C. por el esfuerzo     Programada manualmente     Antgetor     Sigurent       Id     Nombre del recurso     Unidades     Trabajo     Id     Nombre de la predecesora     Tipo     Retardo       2     P2     100%     24h     Id     Antgetor     FC     Od                                                                                                    |        | 1                |                 |                 |            | Fig face 1      |     | 0 dies                   | Jue 10/09/15 | lun 14/09/15    | 4                           | UT.                                  |            |                  |               |
| 3       *** PASE 2       10 0ras       mar 15/09/1 lun 28/09/15 4         6       **       Tarea C       7 dias       mar 15/09/1 lun 28/09/15 4         7       **       Tarea D       3 dias       jue 24/09/15 lun 28/09/15 6       R2         8       **       Fin fase 2       0 clas       lun 28/09/15 lun 28/09/15 5       R2         8       **       Fin fase 2       0 clas       lun 28/09/15 lun 28/09/15 5       R2         Nombre:       Tarea D       guración:       3 dias       *       C gor el esfuerzo       Programada manualmente       Antgrior       Siguren         Comiengo:       jue 24/09/15       *       Fin:       lun 28/09/15       *       Jipo de tarea:       Unidades fijas v       % completado:       0%         1d       Nombre del recurso       Unidades       Tarea C       FC       0d         2       R2       *       100%       24h       6       Tarea C       FC       0d                                                                                                    |        | 5                |                 |                 |            | Fin fase 1      |     | o clas                   | iun 14/09/15 | lun 14/09/15    | -                           |                                      |            |                  |               |
| 0       -       Tarea C       7 clas       mar 12/09/1 mie 23/09/1.         7       -       Tarea D       3 clas       jue 24/09/15 lun 28/09/15 6       R2         8       -       Fin fase 2       0 clas       lun 28/09/15 lun 28/09/15 5       R2         Nombre:       Tarea D       guración:       3 días       -       C. gor el esfuerzo       Programada manualmente       Antgrior       Siguien         Comiengo:       jue 24/09/15       -       Fin:       lun 28/09/15       Ilpo de tarea:       Unidades fijas       % completado:       0%         1d       Nombre del recurso       Unidades       Trabajo       1       Nombre de la predecesora       Tipo       Retardo         2       R2       10%       24h       6       Tarea C       FC       0d                                                                                                    |        | 2                |                 |                 |            | A FASE Z        |     | 10 dias                  | mar 15/09/1  | iun 28/09/15    | 4                           |                                      |            |                  |               |
| /                                                                                                    |        | 0                | _               |                 | -          | Tarea C         |     | / dias                   | mar 15/09/1  | mie 23/09/1     | -                           |                                      |            |                  |               |
| Image: Second second second |        | 1                |                 |                 | _          | Tarea D         |     | 3 días                   | jue 24/09/15 | lun 28/09/15    | 6                           | R2                                   |            |                  |               |
| Nombre: Tarea D Duración: 3 días - C. por el esfuerzo Programada manualmente Antgrior Siguien<br>Comiengo: Jue 24/09/15 • Fjn: lun 28/09/15 • Jipo de tarea: Unidades fijas • % completado: 0%<br>Id Nombre del recurso Unidades Trabajo • Id Nombre de la predecesora Tipo Retardo<br>2 R2 • 100% 24h • 6 Tarea C FC 0d                                                                                                    |        | 8                |                 |                 |            | Fin fase 2      |     | 0 días                   | lun 28/09/15 | lun 28/09/15    | 5                           |                                      |            |                  |               |
| Id     Nombre del recurso     Unidades     Trabajo     Id     Nombre de la predecesora     Tipo     Retardo       2     R2     100%     24h     1     Id     Nombre de la predecesora     Tipo     Retardo                                                                                                    |        | -                |                 | -               |            |                 |     |                          |              |                 |                             |                                      |            |                  |               |
| 1d     Nombre del recurso     Unidades     Trabajo     Id     Nombre de la predecesora     Tipo     Ketardo       2     R2     100%     24h     6     Tarea C     FC     0d                                                                                                    | N      | (ombre           | e: [            | Tarea           | D          | 15              | Fin | Duración: 3              | ) días       | C. por el esfue | erzo <u>P</u> rogran        | nada manualmente                     | An         | It <u>er</u> ior | iguient       |
|                                                                                                    | N<br>C | lombre<br>Comien | re: [<br>ngo: ] | Tarea<br>jue 2- | D<br>4/09/ | 15 🗸            | Fin | Duración: 3<br>: Jun 28/ | ) días 🔹 🛛   | C. por el esfue | erzo Program<br>de tarea: U | nada manualmente<br>Jnidades fijas 👻 | An<br>% co | ntgrior          | iguient<br>0% |

## **OBSERVACIÓN**

• El recurso R2, fue asignado a la tarea D, tiene una disponibilidad completa:

**Unidades=100%** (disponibilidad completa del recurso: 8 horas/día).

• Como la tarea D se desarrollará en 3 días, entonces tendremos:

8 h/d x 3 d = 24 horas (columna **Trabajo**).

• Se recomienda después de haber asignado el recurso, desactivar la ventana de *Detalles* 

(desactivarla en la ficha Vista)

## 8.6. REEMPLAZAR RECURSO EN UNA TAREA

## Ejercicio:

Reemplazar el recurso R2 de la tarea D, por el recurso R3.

- 3. Active la vista Diagrama de Gantt y la tabla Entrada.
- 4. Seleccione la ficha Vista y active la opción Detalles
- 5. En la parte superior de la ventana, seleccione la tarea cuyo recurso desea reemplazar. Ej.:

## TAREA D.

- 6. En la parte inferior de la ventana, haga el reemplazo del recurso y pulse Enter (Ej.: **R3**).
- 7. Haga clic en el botón Acepta

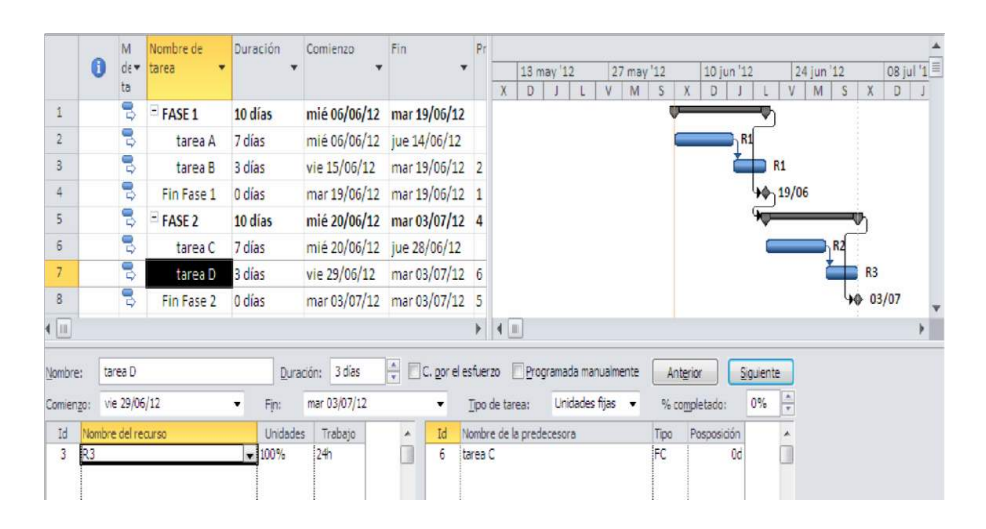

## 8.7. ELIMINAR RECURSO DE UNA TAREA:

## EJERCICIO:

Eliminar el recurso R3 de la tarea D.

- 8. Active la vista Diagrama de Gantt y la tabla Entrada.
- 9. Seleccione la ficha Vista y active la opción Detalles
- 10. En la parte superior de la ventana, seleccione la tarea cuyo recurso desea reemplazar. Ej.:

## TAREA D.

11. En la parte inferior de la ventana, haga en el recurso a eliminar (Ej.: R3) y pulse la tecla **SUPR** 

y luego haga clic en el botón Aceptar.

## 8.8. ELIMINAR RECURSO DEL PROYECTO

## EJERCICIO:

Eliminar el recurso Cemento, del proyecto.

- 1. Active la vista Hoja de Recursos.
- 2. Seleccione la etiqueta del recurso a eliminar.

|   | 0 | Nombre del 🔶 | Tipo 🔻   | Etiqueta de 🕌 | Inicia 🗸 | Grupc 🗸 | Capacida 🗙<br>máxima | Tasa<br>estándar | Tasa horas 🖕<br>extra | Costo/Uso 🗸 |
|---|---|--------------|----------|---------------|----------|---------|----------------------|------------------|-----------------------|-------------|
| 1 |   | R1           | Trabajo  |               | R        |         | 100%                 | S/. 30.00/hora   | S/. 45.00/hora        | S/. 0.00    |
| 2 |   | R2           | Trabajo  |               | R        |         | 100%                 | S/. 40.00/hora   | S/. 0.00/hora         | S/. 0.00    |
| 3 |   | R3           | Trabajo  |               | R        |         | 100%                 | S/. 50.00/hora   | S/. 0.00/hora         | S/. 0.00    |
| 4 |   | R4           | Trabajo  |               | R        |         | 100%                 | S/. 0.00/hora    | S/. 0.00/hora         | s/. 25.00   |
| 5 |   | Cemento      | Material | bols          | С        |         |                      | S/. 18.00        |                       | S/. 0.00    |
|   |   |              |          |               |          |         |                      |                  |                       |             |

3. Pulse la tecla **SUPR**para eliminar el recurso.

## ¡RECUERDE!:

 Al eliminar un recurso de la lista de recursos se eliminan también todas las asignaciones de dicho recurso a las tareas del proyecto y si estas tareas están Condicionadas por el Esfuerzo se modificarán en consecuencia las duraciones de las mismas afectándose la duración total del proyecto. • Que sólo esta opción se activa para tareas con programación automática.

## 8.9. ESTABLECER TASAS DE COSTO EN RECURSOS

La estimación de costos es el proceso de desarrollar los costos aproximados de recursos y tareas necesarios para completar las actividades del proyecto.

# CONSIDERACIONES:

- Establecer tasas de pago para recursos de trabajo (personas y equipo): Microsoft Project calcula los costos totales correspondientes a las tareas, recursos asignados durante la duración del proyecto.
- Establecer costos de material: Si piensa utilizar recursos consumibles, por ejemplo: suministros. Microsoft Project puede calcular los costos totales de estos recursos materiales a partir de las tasas de pagos y las cantidades que se han introducido.
- Cambiar las tablas de tasas en una asignación de recursos: Si desea aplicar tasas de recursos introducidas en tablas de tasas diferentes.

# A. ESTABLECER TASAS DE PAGO PARA RECURSO DE TRABAJO (TASA ESTÁNDAR Y TASA HORAS EXTRA) Y MATERIAL

- Active la vista Hoja de recursos y la tabla Entrada (Ficha Vista/Tablas).
- 2. En el campo *Nombre del recurso*, seleccione un recurso o escriba un nombre de recurso nuevo.

# 3. En los campos *Tasa estándar* y *Tasa horas extra*, escriba las tasas de recursos.

|   | 0 | Nombre del vecurso | Tipo 🗸   | Etiqueta de 🕌 | Inicia 🗸 | Grupc 🗸 | Capacida 🗸<br>máxima | rasa<br>estándar | Tasa horas 🔹   | Costo/Uso | Acumular 🗸  |
|---|---|--------------------|----------|---------------|----------|---------|----------------------|------------------|----------------|-----------|-------------|
| 1 |   | R1                 | Trabajo  |               | R        |         | 100%                 | S/. 30.00/hora   | S/. 45.00/hora | S/. 0.0   | 0 Prorrateo |
| 2 |   | R2                 | Trabajo  |               | R        |         | 100%                 | S/. 40.00/hora   | S/. 60.00/hora | S/. 0.0   | 0 Prorrateo |
| 3 |   | R3                 | Trabajo  |               | R        |         | 100%                 | S/. 50.00/día    | S/. 0.00/hora  | S/. 0.0   | 0 Prorrateo |
| 4 |   | R4                 | Trabajo  |               | R        |         | 100%                 | s/. 70.00/sem    | S/. 0.00/hora  | S/. 0.0   | 0 Prorrateo |
| 5 |   | Cemento            | Material | bols          | С        |         |                      | S/. 18.00        |                | S/. 0.0   | 0 Prorrateo |
|   |   |                    |          |               |          |         |                      |                  |                |           |             |

# B. ESTABLECER UN COSTO POR USO A UN RECURSO

#### **EJERCICIO:**

Se sabe que cada vez que se use el recurso *Escalera Metálica* se tendrá un costo de S/. 300.

- 1. Active la vista **Hoja de recursos** y la tabla **Entrada** (Ficha **Vista/Tablas**)
- 2. En el campo Nombre del recurso, seleccione un

recurso o escriba un nombre de recurso nuevo. Ej.

#### Escalera Metálica

3. En el campo **Costo/Uso**, escriba las tasas de recursos. Ej.: 300

|   | 0 | Nombre del<br>recurso | Tipo 🔻   | Etiqueta de 🕌 | Inicia 🗸 | Grupc 🗸 | Capacida 🗸<br>máxima | Tasa<br>estándar | Tasa horas<br>extra | Costo/Uso 🗸 | Acumular 🗸 | 0 |
|---|---|-----------------------|----------|---------------|----------|---------|----------------------|------------------|---------------------|-------------|------------|---|
| 1 |   | R1                    | Trabajo  |               | R        |         | 100%                 | S/. 30.00/hora   | S/. 45.00/hora      | S/. 0.00    | Prorrateo  | ł |
| 2 |   | R2                    | Trabajo  |               | R        |         | 100%                 | S/. 40.00/hora   | S/. 60.00/hora      | S/. 0.00    | Prorrateo  | 1 |
| 3 |   | R3                    | Trabajo  |               | R        |         | 100%                 | S/. 50.00/día    | S/. 0.00/hora       | S/. 0.00    | Prorrateo  | - |
| 4 |   | R4                    | Trabajo  |               | R        |         | 100%                 | S/. 70.00/sem    | S/. 0.00/hora       | S/. 0.00    | Prorrateo  | 1 |
| 5 |   | Cemento               | Material | bols          | С        |         |                      | S/. 18.00        |                     | S/. 0.00    | Prorrateo  |   |
| 6 |   | Escalera<br>Metálica  | Trabajo  |               | E        |         | 100%                 | S/. 0.00/hora    | S/. 0.00/hora       | S/. 300.00  | Prorrateo  | - |

## 8.10. ESTABLECER TASAS DE COSTO EN RECURSOS

Establecer Costos Fijos a una Tarea

Puede introducir un costo fijo para una tarea o para todo el proyecto. *Tener en cuenta que el costo fijo de una tarea, es independiente del costo de los recursos asignados a la tarea.* 

## EJERCICIO 01:

Se sabe que la tarea C, tiene un costo fijo de S/. 700

- 1. Active la vista **Diagrama de Gantt** y la tabla **Costo** (ficha **Vista/Tablas**).
- 2. En el campo *Costo Fijo de la tarea a asignar su costo*, escriba un valor de costo.

|   | Nombre de tarea | Costo fijo 🖕 | Acumulación de costos 🛛 🖕 | may | '12 |    | 10 j   | un '12 | 2     |     | 24 jun      | '12   |        | 08 ju | 1 |
|---|-----------------|--------------|---------------------------|-----|-----|----|--------|--------|-------|-----|-------------|-------|--------|-------|---|
|   |                 |              | fijos                     | M   | S   | X  | D      | J      | L     | V   | M           | S     | X      | D     | 1 |
| 1 | E FASE 1        | S/. 0.00     | Prorrateo                 |     | 1   | V- | -      | ŋ      |       |     |             |       |        |       |   |
| 2 | tarea A         | S/. 0.00     | Prorrateo                 |     |     |    | R1, R2 | ,Cen   | nento | [20 | bols],R     | 3[509 | 6],R4[ | 25%]  |   |
| 3 | tarea B         | S/. 0.00     | Prorrateo                 |     |     |    |        |        |       |     |             |       |        |       |   |
| 4 | Fin Fase 1      | S/. 0.00     | Prorrateo                 |     |     |    | 4      | h13    | /06   |     |             |       |        |       |   |
| 5 | - FASE 2        | s/. 0.00     | Prorrateo                 |     |     |    | প      | Ē      | _     | _   | <b>-</b> \$ |       |        |       |   |
| 6 | tarea C         | s/. 700.00   | Prorrateo                 |     |     |    |        |        |       | h   | Π           |       |        |       |   |
| 7 | tarea D         | S/. 0.00     | Prorrateo                 |     |     |    |        |        |       | Č   |             |       |        |       |   |
| 8 | Fin Fase 2      | s/. 0.00     | Prorrateo                 |     |     |    |        |        |       |     | 40          | 27/00 | 5      |       |   |

# EJERCICIO 02:

Se sabe que la tarea C, tiene un costo fijo de S/. 700, se le asigna el recurso **R1**.

- 1. Asigne a la tarea C, el recurso R1.
- 2. Active la vista **Diagrama de Gantt** y la tabla **Costo** (ficha **Vista/Tablas**).
- 3. El resultado será:

|   |   | Nombre de tarea | Costo fijo 🖕 | Acumulación de costos | Costo total _ | PI | 2 | 7 ma | 12 |      | 10 j | un '1: | 2     | 2     | 24 jur | n '12 |       | 08 ju |
|---|---|-----------------|--------------|-----------------------|---------------|----|---|------|----|------|------|--------|-------|-------|--------|-------|-------|-------|
|   |   |                 |              | fijos                 |               |    | ٧ | M    | S  | X    | D    | J      | L     | V     | M      | S     | X     | D     |
|   | 1 | FASE 1          | S/. 0.00     | Prorrateo             | s/. 1,857.60  |    |   |      |    | Q.   | _    | h      |       |       | :      |       |       |       |
|   | 2 | tarea A         | S/. 0.00     | Prorrateo             | S/. 1,857.60  |    |   |      |    |      | R1,R | 2,Cen  | nento | [20 k | ools], | R3[50 | %],R4 | [25%] |
|   | 3 | tarea B         | S/. 0.00     | Prorrateo             | S/. 0.00      |    |   |      |    | 11.1 |      | 1      |       |       |        |       |       |       |
|   | 4 | Fin Fase 1      | S/. 0.00     | Prorrateo             | S/. 0.00      |    |   |      |    |      | 4    | h 13   | /06   |       | -      |       |       |       |
|   | 5 | E FASE 2        | s/. 0.00     | Prorrateo             | s/. 2,380.00  |    |   |      |    |      | নি   | —      | _     | _     | -•     | 1     |       |       |
|   | 6 | tarea C         | s/. 700.00   | Prorrateo             | S/. 2,380.00  |    |   |      |    | 100  |      | 6      | _     | R     | 1      |       |       |       |
|   | 7 | tarea D         | S/. 0.00     | Prorrateo             | S/. 0.00      |    |   |      |    |      |      |        |       | Ľ     |        |       |       |       |
|   | 8 | Fin Fase 2      | S/. 0.00     | Prorrateo             | S/. 0.00      |    |   |      |    |      |      |        |       |       | 40     | 27/0  | 06    |       |
| ± |   |                 |              |                       |               |    |   |      |    | 8    |      |        |       |       |        |       |       |       |

Nota: Observe la columna Costo Fijo (Costo fijo de la tarea=700) y la columna Costo Total (Costo Fijo de la tarea=700 + el Costo Recurso=1680- $\Box$ 7 días x 8 horas x S/. 30/hora). O que hace un Costo total de la tarea = S/. 2380.

## 8.11. ESTABLECER UN GRUPO DE TASAS DE PAGO POR RECURSO

Estas tasas pueden usarse durante la ejecución del proyecto. Para ello deberá considerar lo siguiente:

- Fecha efectiva: Es la fecha en la que se usa la tasa estándar, la tasa de horas extras y el costo por uso. Si esta fecha se muestra con dos guiones (--), significa que la tasa asociada está actualmente en vigencia.
- Tasa estándar: La tasa por hora que se va a acumular para el trabajo regular, o tiempo normal, de este recurso.
- **Tasa horas extra**: La tasa por hora que se va a acumular para el trabajo de horas extra de este recurso.
- Costo por uso. El importe establecido que se va a acumular siempre que se use este recurso, independientemente del trabajo realizado.

## EJERCICIO:

Se sabe que el recurso **R1** que inicialmente tiene un costo estándar de S/. 30/hora (tasa estándar), S/. 45/hora (tasa hora extra), cambiará sus costos del 01/09/2012 al 31/12/2012, a S/. 25/hora (tasa estándar) y S/. 35/hora (tasa hora extra). A partir del 01/01/13, tendrá sueldo fijo de S/. 750 mensual. Establecer este grupo de tasas a asignarse durante el proyecto.

- 1. Active la vista Hoja de recursos y la tabla Entrada.
- 2. Haga doble clic en el nombre del recurso al cual se le asignará un grupo e tasas. Ej. **R1**
- 3. Seleccione la ficha Costos.
- 4. Haga clic en la ficha A (Predet.)
- 5. Establezca en la columna Fecha Efectiva las fechas en que se harán efectivos los costos del recurso.

**Nota**: Para introducir grupos de tasas de pago adicionales para el recurso, en las etiquetas de las fichas B, C, D, E.

6. El resultado solicitado será:

|        | Costos    | Notas            | Camp     | os pers    |          |                      |                      |       |  |
|--------|-----------|------------------|----------|------------|----------|----------------------|----------------------|-------|--|
| mbre   | del recur | so: R1           | 1        |            |          |                      | ]                    |       |  |
| blas d | e tasas c | le costo         |          |            |          |                      |                      |       |  |
| En la: | s columna | as de tas        | a, escri | ba un va   | alor o u | n porcentaje de aum  | ento o disminución d | le    |  |
| la tas | a anterio | or. Por ej       | emplo,   | si el cost | to por i | uso de un recurso se | redujo un 20%,       |       |  |
| escrit | oa -20%.  |                  |          | 1          |          |                      |                      |       |  |
| AU     | reaet.)   | В                | C        | D          | E        |                      |                      |       |  |
|        | S/ 75     | 0 00 <i>1</i> ms |          |            |          |                      |                      |       |  |
|        | Fecha     | efectiva         | Tasa     | estánda    | ar       | Tasa horas extra     | Costo por uso        | h     |  |
|        |           |                  | S/. 3    | 0.00/h     | 2W       | s/. 45.00/h          | S/. 0.00             |       |  |
|        | sáb 01    | /09/12           | S/. 2    | 5.00/h     |          | S/. 35.00/h          | S/. 0.00             |       |  |
|        | mar 01    | /01/13           | S/. 7    | 50.00/m    | s        | S/. 0.00/h           | S/. 0.00             |       |  |
|        |           |                  |          |            |          | ļ                    |                      |       |  |
|        |           |                  |          |            |          |                      |                      |       |  |
|        |           |                  |          |            |          |                      |                      | 1.1.1 |  |

# 8.12. DEFINIR TIPO DE ACUMULACIÓN DE COSTOS EN UNA TAREA:

El campo Acumulación de costos fijos ofrece opciones para indicar cómo y cuándo se deben cargar o acumularlos costos fijos al costo de una tarea según su % de avance. Las opciones son:

- **Comienzo**: todos los costos se acumulan en cuanto comienza la tarea.
- **Prorrateo**: el costo se distribuye, durante la realización de la tarea.
- Fin: todos los costos se acumulan una vez completada la tarea.

## EJERCICIO:

Sabemos que la tarea C con una duración de 7 días y con recurso R1 asignado, tiene un avance del 25%; un costo fijo de S/.700 y Costo Total de S/.2380. Definir la acumulación de costos por: Comienzo, Prorrateo y Fin.

## A. ACUMULACIÓN POR PRORRATEO (PREDETERMINADO):

 Verifique el avance de la tarea (Ficha *Tarea/Información/General*)

| Información de la tarea                                   |                               |
|-----------------------------------------------------------|-------------------------------|
| General Predecesoras Recursos Avanzado Notas Campos pers. |                               |
| Nombre: tarea C                                           | Duración: 7 días 🚔 🕅 Estimada |
| Porcentaje complet <u>a</u> do: 25%                       | Prioridad: 500                |

• Active la vista **Uso de tareas** y la tabla **Costo**.

|    | Nombre de tarea 👻 | Costo fijo 👻 | Acumulación de costos 🖕 | Costo total 🗸 | Previsto 👻 | Variación 👻  | Real 👻     | Restante 💂   |
|----|-------------------|--------------|-------------------------|---------------|------------|--------------|------------|--------------|
| 1  | E FASE 1          | s/. 0.00     | Prorrateo               | \$/. 1,857.60 | S/. 0.00   | s/. 1,857.60 | s/. 0.00   | s/. 1,857.60 |
| 2  | 😑 tarea A         | S/. 0.00     | Prorrateo               | S/. 1,857.60  | S/. 0.00   | s/. 1,857.60 | S/. 0.00   | S/. 1,857.60 |
|    | R1                |              |                         | S/. 610.51    | s/. 0.00   | S/. 610.51   | s/. 0.00   | S/. 610.51   |
|    | R2                |              |                         | S/. 814.55    | s/. 0.00   | s/. 814.55   | s/. 0.00   | S/. 814.55   |
|    | R3                |              |                         | s/. 63.64     | s/. 0.00   | s/. 63.64    | s/. 0.00   | S/. 63.64    |
|    | <u>R4</u>         |              |                         | S/. 8.91      | s/. 0.00   | s/. 8.91     | s/. 0.00   | S/. 8.91     |
|    | Cemento           |              |                         | s/. 360.00    | s/. 0.00   | s/. 360.00   | s/. 0.00   | S/. 360.00   |
| 3  | tarea B           | S/. 0.00     | Prorrateo               | S/. 0.00      | s/. 0.00   | s/. 0.00     | S/. 0.00   | s/. 0.00     |
| 4  | Fin Fase 1        | S/. 0.00     | Prorrateo               | s/. 0.00      | s/. 0.00   | S/. 0.00     | S/. 0.00   | s/. 0.00     |
| 5  | FASE 2            | s/. 0.00     | Prorrateo               | 5/. 2,380.00  | s/. 0.00   | 5/. 2,380.00 | s/. 595.00 | s/. 1,785.00 |
| 6  | 🗏 tarea C         | s/. 700.00   | Prorrateo               | S/. 2,380.00  | S/. 0.00   | S/. 2,380.00 | S/. 595.00 | s/. 1,785.00 |
| ER | PRETACIÓN:        |              |                         | s/. 1,680.00  | s/. 0.00   | s/. 1,680.00 | s/. 420.00 | S/. 1,260.00 |
| 7  | tarea D           | S/. 0.00     | Prorrateo               | s/. 0.00      | s/. 0.00   | s/. 0.00     | S/. 0.00   | s/. 0.00     |
| 8  | Fin Fase 2        | S/. 0.00     | Prorrateo               | s/. 0.00      | S/. 0.00   | S/. 0.00     | S/. 0.00   | s/. 0.00     |
| 8  | Fin Fase 2        | \$/. 0.00    | Prorrateo               | S/. 0.00      | S/. 0.00   | 5/. 0.00     | S/. 0.00   | S/. 0        |

Observa que al 25% de avance del proyecto, se ha pagado (Real)= **S/**. **595.00**, donde:

 Costo fijo de tarea=S/. 700 x 25% (avance)= S/. 175.00 □

Costo Recurso (R1)=S/. 420.00 (según % avance).

#### **B. ACUMULACIÓN POR COMIENZO:**

 Verifique el avance de la tarea (Ficha Tarea/Información/General)

| Información de la tarea                                   |                               |
|-----------------------------------------------------------|-------------------------------|
| General Predecesoras Recursos Avanzado Notas Campos pers. |                               |
| Nombre: tarea C                                           | Duración: 7 días 🚔 🕅 Estimada |
| Porcentaje complet <u>a</u> do: 25%                       | Prioridad: 500                |

• Active la vista Uso de tareas y la tabla Costo.

|   | Nombre de tarea 🗸 | Costo fijo 🖕 | Acumulación de costos 🖕<br>fijos | Costo total 🗸 | Previsto 👻 | Variación 💂  | Real 👻       | Restante 💂   |  |
|---|-------------------|--------------|----------------------------------|---------------|------------|--------------|--------------|--------------|--|
| 1 | E FASE 1          | s/. 0.00     | Prorrateo                        | s/. 1,857.60  | S/. 0.00   | S/. 1,857.60 | s/. 0.00     | s/. 1,857.60 |  |
| 2 | 😑 tarea A         | S/. 0.00     | Prorrateo                        | S/. 1,857.60  | s/. 0.00   | S/. 1,857.60 | s/. 0.00     | S/. 1,857.60 |  |
|   | R1                |              |                                  | S/. 610.51    | s/. 0.00   | s/. 610.51   | s/. 0.00     | s/. 610.51   |  |
|   | R2                |              |                                  | S/. 814.55    | s/. 0.00   | S/. 814.55   | s/. 0.00     | S/. 814.55   |  |
|   | R3                |              |                                  | S/. 63.64     | s/. 0.00   | s/. 63.64    | s/. 0.00     | S/. 63.64    |  |
|   | R4                |              |                                  | S/. 8.91      | s/. 0.00   | S/. 8.91     | s/. 0.00     | S/. 8.91     |  |
|   | Cemento           |              |                                  | S/. 360.00    | s/. 0.00   | s/. 360.00   | s/. 0.00     | s/. 360.00   |  |
| 3 | tarea B           | S/. 0.00     | Prorrateo                        | S/. 0.00      | S/. 0.00   | S/. 0.00     | S/. 0.00     | s/. 0.00     |  |
| 4 | Fin Fase 1        | S/. 0.00     | Prorrateo                        | S/. 0.00      | S/. 0.00   | s/. 0.00     | S/. 0.00     | S/. 0.00     |  |
| 5 | E FASE 2          | s/. 0.00     | Prorrateo                        | s/. 2,380.00  | s/. 0.00   | S/. 2,380.00 | S/. 1,120.00 | s/. 1,260.00 |  |
| 6 | 🖻 tarea C         | s/. 700.00   | Comienzo                         | 5/. 2,380.00  | S/. 0.00   | S/. 2,380.00 | S/. 1,120.00 | S/. 1,260.00 |  |
|   | R1                |              |                                  | s/. 1,680.00  | s/. 0.00   | S/. 1,680.00 | s/. 420.00   | S/. 1,260.00 |  |
| 7 | tarea D           | s/. 0.00     | Prorrateo                        | S/. 0.00      | s/. 0.00   | s/. 0.00     | S/. 0.00     | s/. 0.00     |  |
| 8 | Fin Fase 2        | s/. 0.00     | Prorrateo                        | S/. 0.00      | S/. 0.00   | s/. 0.00     | S/. 0.00     | S/. 0.00     |  |
|   |                   |              |                                  |               |            |              |              |              |  |

# INTERPRETACIÓN:

Observa que al 25% de avance del proyecto, se ha pagado (Real)= **S/**. **1,120.00**, donde:

- Costo fijo de tarea=S/. 700 (ya todo se paga al comenzar la tarea)
- Costo Recurso (R1)=S/. 420.00 (según % avance).

## C. ACUMULACIÓN POR FIN:

 Verifique el avance de la tarea (Ficha Tarea/Información/General)

| Información de la tarea                                   |                               |
|-----------------------------------------------------------|-------------------------------|
| General Predecesoras Recursos Avanzado Notas Campos pers. |                               |
| Nombre: tarea C                                           | Duración: 7 días 🚔 🔳 Estimada |
| Porcentaje(completado: 29%                                | Prioridad: 500                |

• Active la vista Uso de tareas y la tabla Costo.

|       |   | Nombre de tarea | Costo fijo 🖕 | Acumulación de costos 🖕<br>fijos | Costo total 🗸 | Previsto 💂 | Variación 💂            | Real 👻     | Restante 🖕    |
|-------|---|-----------------|--------------|----------------------------------|---------------|------------|------------------------|------------|---------------|
|       | 1 | E FASE 1        | s/. 0.00     | Prorrateo                        | s/. 1,857.60  | s/. 0.00   | s/. 1,857.60           | s/. 0.00   | s/. 1,857.60  |
|       | 2 | 😑 tarea A       | S/. 0.00     | Prorrateo                        | s/. 1,857.60  | s/. 0.00   | S/. 1,857.60           | S/. 0.00   | S/. 1,857.60  |
|       |   | R1              |              |                                  | S/. 610.51    | s/. 0.00   | s/. 610.51             | s/. 0.00   | S/. 610.51    |
|       |   | R2              |              |                                  | S/. 814.55    | s/. 0.00   | s/. 814.55             | s/. 0.00   | S/. 814.55    |
|       |   | R3              |              |                                  | S/. 63.64     | s/. 0.00   | s/. 63.64              | s/. 0.00   | s/. 63.64     |
|       |   | R4              |              |                                  | S/. 8.91      | s/. 0.00   | S/. 8.91               | s/. 0.00   | S/. 8.91      |
|       |   | Cemento         |              |                                  | s/. 360.00    | s/. 0.00   | s/. 360.00             | s/. 0.00   | s/. 360.00    |
|       | 3 | tarea B         | S/. 0.00     | Prorrateo                        | s/. 0.00      | s/. 0.00   | S/. 0.00               | s/. 0.00   | s/. 0.00      |
|       | 4 | Fin Fase 1      | S/. 0.00     | Prorrateo                        | S/. 0.00      | S/. 0.00   | S/. 0.00               | s/. 0.00   | s/. 0.00      |
| reas  | 5 | E FASE 2        | s/. 0.00     | Prorrateo                        | 5/. 2,380.00  | s/. 0.00   | s/. 2,380.00           | s/. 420.00 | \$/. 1,960.00 |
| le ta | 6 | 🗏 tarea C       | s/. 700.00   | Fin                              | s/. 2,380.00  | S/. 0.00   | s/. 2,380.00           | S/. 420.00 | S/. 1,960.00  |
| SO O  |   | R1              |              |                                  | s/. 1,680.00  | s/. 0.00   | s/. 1,680.00           | S/. 420.00 | s/. 1,260.00  |
|       | 7 | tarea D         | S/. 0.00     | Prorrateo                        | S/. 0.00      | S/. 0.00   | S/. 0.00               | S/. 0.00   | S/. 0.00      |
|       | 8 | Fin Fase 2      | S/. 0.00     | Prorrateo                        | s/. 0.00      | S/. 0.00   | <mark>S/</mark> . 0.00 | S/. 0.00   | s/. 0.00      |

# INTERPRETACIÓN:

Observa que al 25% de avance del proyecto, se ha pagado (Real)= **S/**. **420.00**, donde:

- Costo fijo de tarea=S/.0 x 25%= S/. 0.00 (ya que se pagará al finalizar de la tarea)
- Costo Recurso (R1)=S/. 420.00 (según % avance).

## 9. MANEJO DE VISTAS Y TABLAS

Una vista es la forma como se muestra un proyecto y facilita su comprensión y gestión.

Cada vista puede presentar información a través de diversas tablas empleadas según su necesidad.

## 9.1. INFORMACIÓN DE UNA VISTA

Una vista muestra información en forma de: hojas, diagramas, gráficos y formularios; o juntando dos vistas para ver el detalle sobre la tarea o recurso en una sola pantalla.

La información mostrada en una vista puede modificarse usando tablas y filtros, predeterminados o personalizados, adaptándolas así a tus necesidades.

## 9.2. TIPOS DE VISTAS

Las vistas se pueden agrupar en dos categorías principales: vistas de tareas y vistas de recursos.

- Las vistas de tareas se utilizan para trabajar con información de tareas
- Las vistas de recursos para trabajar con información de recursos.

# EJERCICIO 01:

Abrir el proyecto "Vistas y tablas.mpp" y active las vistas solicitadas.

## 1. Hojas:

Las hojas son la mejor opción para ver información basada en texto. Una hoja es una representación en forma de hoja de cálculo de la información de las tareas y los recursos. Ejemplo: **Hojas de tareas** 

|   | 0 | Nombre de tarea 🔹 💌                                                         | Duración 🔻 | Comienzo 💌   | Fin 💌        | <sup>3</sup> redecesorat▼ | Nombres de los recursos                 |  |
|---|---|-----------------------------------------------------------------------------|------------|--------------|--------------|---------------------------|-----------------------------------------|--|
| 1 |   | Levantamiento topográfico del<br>Campamento Callacuyán                      | 2 días     | lun 16/07/12 | mar 17/07/12 |                           | Topografo,Ay de topografo               |  |
| 2 |   | Elaboración del proyecto del<br>sistema de tratamiento de aguas<br>servidas | 3.5 sem,   | mié 18/07/12 | vie 10/08/12 | 1                         | Ing Sanitario,Ing Civil,Ing Proyectista |  |
| 3 |   | Tendido de la red de<br>desague Camp. Bradley a<br>Camp. Barrick            | 19 días    | sáb 11/08/12 | sáb 01/09/12 | 2                         |                                         |  |

Muestra la tarea, duración y recursos asignados

# 2. Diagramas y gráficos

Es una forma óptima de ver la información basada en gráficos del proyecto.

Ejemplo: Vista Calendario (muestra las tareas como barras que se extienden a lo largo de los días, semanas y meses.

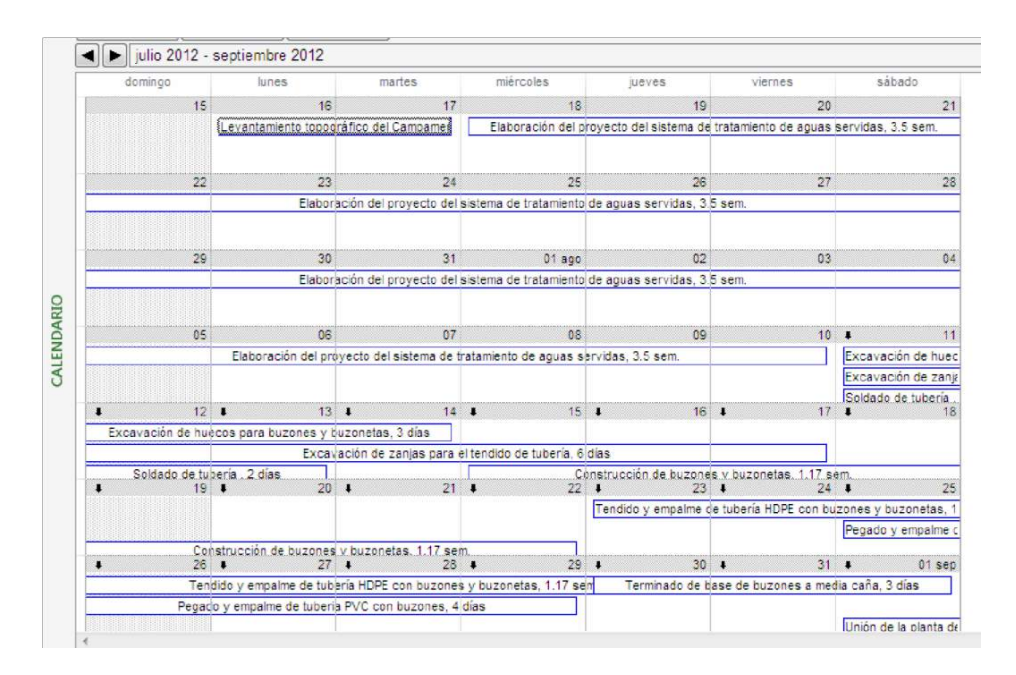

# Ejemplo: Gráfico de recursos

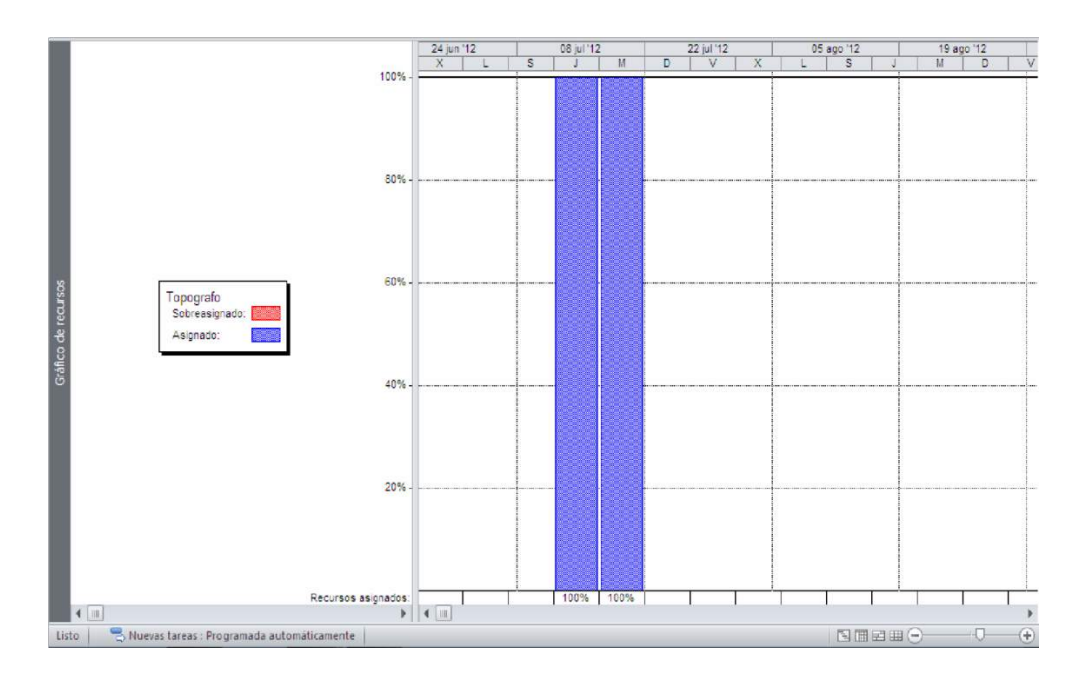

Muestra gráficamente el recurso y su asignación programada 3. *Formularios*  Muestra la información detallada sobre tareas y recursos, ya que se componen de áreas modificables llamadas campos. Por ejemplo: la Vista Formulario de tareas incluye campos para especificar el nombre de una tarea, su duración y las fechas de comienzo y de fin, así como el recurso material o humano a la tarea. Ejemplo: **Formulario de detalles de tareas** 

| Fechas            |                                       |  | Delimitac          | ión             |         |             |                        |                  |              |                  |   |
|-------------------|---------------------------------------|--|--------------------|-----------------|---------|-------------|------------------------|------------------|--------------|------------------|---|
| Comienzo:         | mien <u>z</u> o; lun 16/07/12 🔹 Lo an |  | Lo ante            | tes posible 🔹 👻 |         |             | <u>T</u> ipo de tarea: |                  | Unidades fij | Unidades fijas 🔻 |   |
| Fi <u>n</u> :     | in: mar 17/07/12 • Fecha              |  | Fecha:             | edha: NOD 🔻     |         | Código EDT: |                        | 1                | 1            |                  |   |
| ) Act <u>u</u> al | 🔘 Pre <u>v</u> ista 🛛 Real            |  | Pri <u>o</u> ridad | 500             |         |             | Porce                  | entaje completad | o: 0% 🔹      |                  |   |
| Id Nomi           | ore del recurso                       |  |                    | Unidades        | Trabajo | Trab h      | extra                  | Trab previsto    | Trab real    | Trab rest        | - |
| 1 Topo            | Topografo 👻                           |  | •                  | ▼ 100% 16h      |         | Oh          | 0h 16h                 | 16h 0ł           | Oh           | 16h              |   |
| 2 Ay de           | e topografo                           |  |                    | 100%            | 16h     | Oh          |                        | 16h              | Oh           | 16h              |   |

Muestra en detalle la información de la tarea y sus recursos

## 9.3. AGREGAR UNA VISTA DEL PROYECTO

- 1. En la ficha Vistas, haga clic en el botón Diagrama de Gantt y elija la opción Más Vistas.
- Haga clic en la vista que desee agregar.
   Ejemplo: Asignación de recursos.
- 3. Haga clic en el botón Aplicar

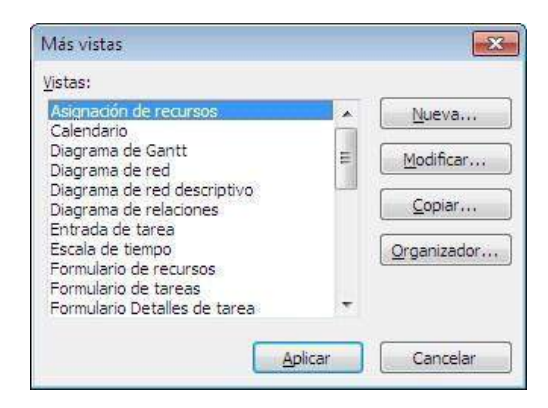

# 9.4. CREAR UNA NUEVA VISTA

Aunque MS-Project tiene vistas predeterminadas para cada una de las fases del proyecto, también podemos personalizarlas tal que se adapte a tus necesidades.

## 1. CREAR UNA NUEVA VISTA ÚNICA EJERCICIO:

Abrir el proyecto **"Vistas y tablas-con avance,mpp"** (con un avance al 16/08/12) y crear una vista que muestre las tareas en curso agrupadas por su duración, a la fecha del proyecto.

- 1. En la ficha Vistas, seleccione en el botón Diagrama de Gantt, la opción: Más vistas.
- 2. Para crear una nueva vista, haga clic en el botón Nueva..., elija

la opción: Vista única y luego haga clic en el botón Aceptar.

| Definir nueva vis           | ita     | X        |
|-----------------------------|---------|----------|
| Vista única Vista combinada | ła      |          |
| Ay <u>u</u> da              | Aceptar | Cancelar |

**3.** Ingrese el nombre de la vista, seleccione un tipo de pantalla, de tabla, grupo y filtro que desee emplear. **Por**ejemplo:

| Nombre:                                                           | Tareas en Curso    |  |  |  |  |  |
|-------------------------------------------------------------------|--------------------|--|--|--|--|--|
| Pantalla: Diagrama de Gantt                                       |                    |  |  |  |  |  |
| <u>T</u> abla:                                                    | Resumen            |  |  |  |  |  |
| <u>G</u> rupo:                                                    | Duración 👻         |  |  |  |  |  |
| Eiltro:                                                           | Tareas en curso 🔹  |  |  |  |  |  |
| <ul> <li>Resaltar filtro</li> <li>✓ Mostrar en el menú</li> </ul> |                    |  |  |  |  |  |
| Ay <u>u</u> d                                                     | a Aceptar Cancelar |  |  |  |  |  |

4. Haga clic en Aceptar y luego en Aplicar.

|     | Mo<br>de | do 🗸            | Nombre de tarea 👻        | Duración 💂 | Comienzo 🗸   | Fin 🔻        | %<br>completado | Costo 🗸      | Trabajo 🖕 🖟 |
|-----|----------|-----------------|--------------------------|------------|--------------|--------------|-----------------|--------------|-------------|
|     |          |                 | 🗆 Duración: 3 días       | 3d         | mié 15/08/12 | vie 17/08/12 | 67%             | s/. 200.00   | 72 horas    |
| - 3 | 12 🗟     | <pre>&gt;</pre> | Tendido de cable electri | 3 días     | mié 15/08/12 | vie 17/08/12 | 67%             | S/. 200.00   | 72 horas    |
|     |          |                 | Duración: 5 días         | 5d         | sáb 11/08/12 | vie 17/08/12 | 90%             | 5/. 20.83    | 0 horas     |
| 1   | 3 号      | >               | Construcción de buzone   | 5 días     | sáb 11/08/12 | vie 17/08/12 | 90%             | S/. 20.83    | 0 horas     |
|     |          |                 | Duración: 6 días         | 6d         | sáb 11/08/12 | vie 17/08/12 | 83%             | s/. 0.00     | 0 horas     |
|     | 5 🗟      | >               | Excavación de zanjas p   | 6 días     | sáb 11/08/12 | vie 17/08/12 | 83%             | S/. 0.00     | 0 horas     |
|     |          |                 | 🛛 Duración: 7 días       | 7.02d      | mié 15/08/12 | mié 22/08/12 | 29%             | /. 4,041.43  | 8.78 horas  |
|     | 6 🗟      | >               | Construcción de buzone   | 1.17 sem.  | mié 15/08/12 | mié 22/08/12 | 29%             | S/. 501.00   | 112 horas   |
| 2   | 26 🗟     | ò               | Construcción de loza de  | 1.17 sem.  | mié 15/08/12 | mié 22/08/12 | 29%             | ;/. 3,540.43 | 46.78 horas |

## 2. CREAR UNA NUEVA VISTA ÚNICA EJERCICIO

**CREAR UNA NUEVA VISTA COMBINADA** 

#### EJERCICIO:

Abrir el proyecto "Vistas y tablas-con avance.mpp" y crear una vista que muestre el

seguimiento de cada tarea y el detalle de los recursos asignados a ella.

1. En la ficha Vistas, seleccione el botón Diagrama de Gantt y elija la opción:

## Más vistas...

2. Para crear una nueva vista, haga clic en el botón Nueva, elija la opción:

Vista combinada y luego en Aceptar.

| Definir nueva vista                                                     |         | <b>-</b> × |
|-------------------------------------------------------------------------|---------|------------|
| <ul> <li>Vista única</li> <li>Vista combinada</li> <li>Ayuda</li> </ul> | Aceptar | Cancelar   |

**3.** Ingrese los datos necesarios para la nueva vista combinada.

| Nombre:                  | e: Seguimiento de tareas |  |  |  |  |  |  |
|--------------------------|--------------------------|--|--|--|--|--|--|
| Vistas mostrada:         | 8                        |  |  |  |  |  |  |
| <u>V</u> ista principal: | Gantt de seguimiento 👻   |  |  |  |  |  |  |
| Panel <u>D</u> etalles:  | Formulario de tareas 👻   |  |  |  |  |  |  |
| Visible en el menú       |                          |  |  |  |  |  |  |
| Ay <u>u</u> da           | Aceptar Cancelar         |  |  |  |  |  |  |

4. Haga clic en el botón Aceptar.

|      | Nombre de tarea 🗸 🖕        | Costo fijo 🚽    | Acumulación de c<br>fijos | ostos 🗸 (   | 15 jul '12<br>D L M X J V | 22 jul '12<br>S D L M X J | 29 jul '12      | 05 ago '12<br>X J V S D L M X | 12 ago '12<br>J   V   S   D   L   M   X   J | 19 ago '12<br> V S D L M X J |
|------|----------------------------|-----------------|---------------------------|-------------|---------------------------|---------------------------|-----------------|-------------------------------|---------------------------------------------|------------------------------|
| 1    | Levantamiento topográfico  | S/. 0.00        |                           | Prorrateo   | 100%                      |                           |                 |                               |                                             |                              |
| 2    | Elaboración del proyecto d | S/. 0.00        |                           | Prorrateo S |                           |                           |                 |                               | 100%                                        |                              |
| 3    | - Tendido de la red de de  | S/. 0.00        | P                         | rorrateo S  |                           |                           |                 |                               |                                             | ,                            |
| 4    | Excavación de huecos       | S/. 0.00        |                           | Prorrateo   |                           |                           |                 |                               | 100                                         | %                            |
| 5    | Excavación de zanjas p     | S/. 0.00        |                           | Prorrateo   |                           |                           |                 |                               |                                             | 83%                          |
| 6    | Construcción de buzon      | S/. 0.00        |                           | Prorrateo   |                           |                           |                 |                               |                                             | 2                            |
| 7    | Soldado de tubería         | S/. 0.00        |                           | Prorrateo   |                           |                           |                 |                               | 100%                                        |                              |
| 8    | Tendido y empalme de t     | S/. 0.00        |                           | Prorrateo   |                           |                           |                 |                               |                                             | 1                            |
| 9    | Terminado de base de l     | S/. 0.00        |                           | Prorrateo   |                           |                           |                 |                               |                                             |                              |
| 10   | E Tendido de la red de de  | S/. 0.00        | P                         | rorrateo    |                           |                           |                 |                               |                                             | , 73%                        |
| 11   | Excavación de huecos       | S/. 0.00        |                           | Prorrateo   |                           |                           |                 |                               | 8 100%                                      |                              |
| 12   | Excavación de zanjas ;     | S/. 0.00        |                           | Prorrateo   |                           |                           |                 |                               | 8 100%                                      |                              |
| []]  | 8 1 4 1 I                  | 0.000           |                           | •           | 4                         |                           |                 |                               | 1                                           | n nair (                     |
| ombr | e: Levantamiento topográ   | fico del Campar | Duración: 2 día           | s 🔺 🛛       | C. <u>p</u> or el esfuerz | o <u>P</u> rograma        | ida manualmente | Anterior                      | Siguiente                                   |                              |
| omie | ngo: lun 16/07/12          | ▼ F             | in: mar 17/07/            | 12          | ▼ _īpo d                  | le tarea: Un              | idades fijas 🔻  | % completado:                 | 100% 🜲                                      |                              |
| Id   | Nombre del recurso         |                 | Unidades                  | Trabajo     | Trab h extra              | Trab previsto             | Trab real       | Trab rest                     | *                                           |                              |
| 1    | Topografo                  |                 | 100%                      | 16h         | Oh                        | 16h                       | 16h             | Dh                            |                                             |                              |
| 2    | Av de topografo            |                 | 100%                      | 16h         | Ob                        | 15h                       | 166             | 0b                            |                                             |                              |

# 9.5. INFORMACIÓN DE UNA TABLA

Toda vista muestra su información en tablas, las cuales pueden ser cambiadas por otras predeterminadas o personalizadas según su necesidad.

Por ejemplo, la **tabla Costo** muestra toda información concerniente al costo de una tarea. Si cambia la a la **tabla Trabajo**, podrá ver una variedad de información sobre el trabajo necesario para completar una tarea, como el trabajo total y el trabajo restante.

# 9.6. TIPOS DE TABLAS

- Las Tablas de Tareas: Diagrama de Gantt; Hoja de tareas;
   Gantt de Seguimiento; Resumen.
- Las Tablas de Recursos: Costo, Entrada, Entrada recursos Materiales

## 9.7. EJERCICIO

Abrir el archivo "Lanzamiento de un nuevo producto"

**Nota**: Es importante que previamente seleccione la vista con la cual trabajará la tabla.

1. Seleccione la ficha Vista, y en el botón Tabla, elija la tabla que

requiera.

 Entrada: Es la tabla predeterminada al abrir un nuevo proyecto. Aquí se muestra el ingreso de la información en la vista, como la tarea, duración, fechas de comienzo y fin, tareas predecesoras y recursos asignados; entre otras.

Ejemplo: Vista Diagrama de Gantt y tabla Entrada.

|   | 0 | Nombre de tarea 👻                | Duración 🖕 | Comienzo 🚽   | Fin 🗸        | Predecesoras 🗸 | Nombres de los          |
|---|---|----------------------------------|------------|--------------|--------------|----------------|-------------------------|
| 1 |   | Analisis del nuevo producto      | 7 días     | lun 25/06/12 | mar 03/07/12 |                |                         |
| 2 |   | identificar oportunidad          | 1 día      | lun 25/06/12 | lun 25/06/12 |                | Marketing               |
| 3 |   | informa del nuevo producto       | 2 días     | mar 26/06/12 | mié 27/06/12 | 2              | Ingenieria del producto |
| 4 |   | reunion del grupo nuevo producto | 4 días     | jue 28/06/12 | mar 03/07/12 | 3              | Ingenieria del producto |
| 5 |   | E Investigacion Preliminar       | 18 días    | mié 04/07/12 | vie 27/07/12 | 1              |                         |
| 6 |   | Desarrollar investigacion        | 1 día      | mié 04/07/12 | mié 04/07/12 |                | Jefe de proyecto        |

• **Costo:** muestra información sobre las tasas de costo de un recurso, a partir de su tasa estándar, su tasa de horas extra y costo por uso.

|       |   | Nombre del recurso                      | Costo 👻       | Costo<br>previsto | Variación 👻  | Costo real 👻 | Restante 🗸    |  |
|-------|---|-----------------------------------------|---------------|-------------------|--------------|--------------|---------------|--|
|       | 1 | + Direccion                             | \$/. 2,112.00 | S/. 0.00          | S/. 2,112.00 | s/. 0.00     | S/. 2,112.00  |  |
|       | 2 | 🗆 Ingenieria del producto               | S/. 24,000.00 | s/. 24,000.00     | s/. 0.00     | S/. 0.00     | s/. 24,000.00 |  |
|       |   | informa del nuevo<br>producto           | s/. 1,920.00  | S/. 1,920.00      | s/. 0.00     | s/. 0.00     | s/. 1,920.00  |  |
|       |   | reunion del grupo nuevo<br>producto     | S/. 3,840.00  | S/. 3,840.00      | S/. 0.00     | S/. 0.00     | S/. 3,840.00  |  |
|       |   | Fabricacion del producto<br>piloto      | s/. 14,400.00 | s/. 14,400.00     | S/. 0.00     | S/. 0.00     | S/. 14,400.00 |  |
|       |   | Ensayo del prodcuto                     | s/. 3,840.00  | S/. 3,840.00      | s/. 0.00     | S/. 0.00     | S/. 3,840.00  |  |
|       | 3 | Marketing                               | S/. 59,200.00 | S/. 59,200.00     | s/. 0.00     | s/. 0.00     | s/. 59,200.00 |  |
| ILSO: |   | identificar oportunidad                 | S/. 800.00    | S/. 800.00        | S/. 0.00     | S/. 0.00     | S/. 800.00    |  |
| rect  |   | Factibilidad economica                  | S/. 14,400.00 | S/. 14,400.00     | S/. 0.00     | S/. 0.00     | s/. 14,400.00 |  |
| de    |   | Evaluacion concepto                     | s/. 8,000.00  | S/. 8,000.00      | S/. 0.00     | s/. 0.00     | S/. 8,000.00  |  |
| Lso   |   | Analisis comercial                      | S/. 32,000.00 | S/. 32,000.00     | S/. 0.00     | S/. 0.00     | s/. 32,000.00 |  |
|       |   | Publicar estudio de<br>comercializacion | s/. 4,000.00  | S/. 4,000.00      | s/. 0.00     | S/. 0.00     | S/. 4,000.00  |  |
|       | 4 | 🖃 Jefe de proyecto                      | S/. 180.00    | S/. 180.00        | S/. 0.00     | S/. 0.00     | S/. 180.00    |  |
|       |   | Desarrollar investigacion               | S/. 60.00     | S/. 60.00         | s/. 0.00     | s/. 0.00     | S/. 60.00     |  |
|       |   | Fabricación y seguimiento               | S/. 120.00    | S/. 120.00        | S/. 0.00     | s/. 0.00     | S/. 120.00    |  |

• Programación: muestra el avance del proyecto, verificando el

trabajo en las tareas del proyecto en función del tiempo.

# Ejemplo: Vista Diagrama de Gantt y tabla Programación.

Esto es la ventana al inicio del proyecto.

|       |    | Modo<br>de | Nombre de tarea                                     | Comienzo 👻   | Fin 👻        | Límite de<br>comienzo | Límite de<br>finalización | Demora<br>permisible | Margen de<br>demora total 👻 | gi |
|-------|----|------------|-----------------------------------------------------|--------------|--------------|-----------------------|---------------------------|----------------------|-----------------------------|----|
|       | 1  | 2          | <ul> <li>Analisis del nuevo<br/>producto</li> </ul> | lun 25/06/12 | mar 03/07/12 | lun 25/06/12          | mar 03/07/12              | 0 días               | 0 días                      |    |
|       | 2  | 2          | identificar oportunidad                             | lun 25/06/12 | lun 25/06/12 | lun 25/06/12          | lun 25/06/12              | 0 días               | 0 días                      |    |
|       | 3  | 3          | informa del nuevo<br>producto                       | mar 26/06/12 | mië 27/06/12 | mar 26/06/12          | mié 27/06/12              | 0 días               | 0 días                      |    |
|       | 4  | 2          | reunion del grupo nuevo<br>producto                 | jue 28/06/12 | mar 03/07/12 | jue 28/06/12          | mar 03/07/12              | 0 días               | 0 dias                      |    |
|       | 5  | 3          | E Investigacion Preliminar                          | mié 04/07/12 | vie 27/07/12 | mié 04/07/12          | vie 27/07/12              | 0 días               | 0 días                      |    |
|       | 6  | 3          | Desarrollar<br>investigacion                        | mié 04/07/12 | mié 04/07/12 | vie 27/07/12          | vie 27/07/12              | 17 días              | 17 días                     |    |
|       | 7  | 3          | Factibilidad economica                              | mié 04/07/12 | vie 27/07/12 | mié 04/07/12          | vie 27/07/12              | 0 dias               | 0 días                      |    |
|       | 8  | 2          | factibilidad tecnica                                | mié 04/07/12 | mar 24/07/12 | lun 09/07/12          | vie 27/07/12              | 3 días               | 3 días                      |    |
| ant   | 9  | 3          | Desarrollo                                          | lun 30/07/12 | vie 31/08/12 | lun 30/07/12          | vie 31/08/12              | 0 días               | 0 días                      |    |
| e G   | 10 | 3          | Evaluacion del mercado                              | lun 30/07/12 | mié 15/08/12 | lun 30/07/12          | mié 15/08/12              | 0 dias               | 0 dias                      |    |
| ama c | 11 | 2          | Evaluación tecnica del<br>producto                  | lun 30/07/12 | vie 17/08/12 | lun 30/07/12          | vie 17/08/12              | 0 días               | 0 dias                      |    |
| lagr  | 12 | 3          | Evaluacion concepto                                 | lun 20/08/12 | vie 31/08/12 | lun 20/08/12          | vie 31/08/12              | 0 días               | 0 días                      |    |
|       | 13 | 2          | E Producto Piloto                                   | lun 03/09/12 | jue 27/09/12 | lun 03/09/12          | jue 27/09/12              | 0 días               | 0 días                      |    |
|       | 14 | 3          | Fabricacion del<br>producto piloto                  | lun 03/09/12 | vie 21/09/12 | lun 03/09/12          | vie 21/09/12              | 0 días               | 0 días                      |    |
|       | 15 | 3          | Ensayo del prodcuto                                 | lun 24/09/12 | jue 27/09/12 | lun 24/09/12          | jue 27/09/12              | 0 días               | 0 días                      |    |
|       | 16 | 3          | - Comercializacion                                  | vie 28/09/12 | lun 03/12/12 | vie 28/09/12          | lun 03/12/12              | 0 días               | 0 días                      |    |
|       | 17 | 8          | Fabricación y                                       | vie 28/09/12 | lun 01/10/12 | vie 28/09/12          | lun 01/10/12              | 0 días               | 0 días                      |    |

Si las todas las tareas tienen ya un avance del 25%, el resultado sería:

|    | Modo<br>de | Nombre de tarea 👻                   | Comienzo 👻   | Fin          | Límite de comienzo | Límite de finalización | Demora<br>permisible | Margen de<br>demora total | g |
|----|------------|-------------------------------------|--------------|--------------|--------------------|------------------------|----------------------|---------------------------|---|
| 1  | 3          | Analisis del nuevo<br>producto      | lun 25/06/12 | mar 03/07/12 | lun 25/06/12       | mar 03/07/12           | 0 días               | 0 días                    |   |
| 2  | 3          | identificar oportunidad             | lun 25/06/12 | lun 25/06/12 | lun 25/06/12       | mié 27/06/12           | 0 días               | 1.5 días                  |   |
| 3  | 3          | informa del nuevo<br>producto       | mar 26/06/12 | mié 27/06/12 | mar 26/06/12       | jue 28/06/12           | 0 días               | 1 día                     |   |
| 4  | 3          | reunion del grupo nuevo<br>producto | jue 28/06/12 | mar 03/07/12 | jue 28/06/12       | mar 03/07/12           | 0 días               | 0 dias                    |   |
| 5  | 3          | E Investigacion Preliminar          | mié 04/07/12 | vie 27/07/12 | mié 04/07/12       | vie 27/07/12           | 0 días               | 0 días                    |   |
| 6  | 3          | Desarrollar<br>investigacion        | mié 04/07/12 | mié 04/07/12 | mié 04/07/12       | vie 27/07/12           | 17 días              | 17 días                   |   |
| 7  | 3          | Factibilidad economica              | mié 04/07/12 | vie 27/07/12 | mié 04/07/12       | vie 27/07/12           | 0 días               | 0 días                    |   |
| 8  | 3          | factibilidad tecnica                | mié 04/07/12 | mar 24/07/12 | mié 04/07/12       | vie 27/07/12           | 3 días               | 3 dias                    |   |
| 9  | 3          | E Desarrollo                        | lun 30/07/12 | vie 31/08/12 | lun 30/07/12       | vie 31/08/12           | 0 días               | 0 días                    |   |
| 10 | 3          | Evaluacion del mercado              | lun 30/07/12 | mié 15/08/12 | lun 30/07/12       | vie 31/08/12           | 0 días               | 12 dias                   |   |
| 11 | 2          | Evaluación tecnica del<br>producto  | lun 30/07/12 | vie 17/08/12 | lun 30/07/12       | mié 22/08/12           | 0 días               | 2.5 dias                  |   |
| 12 | 3          | Evaluacion concepto                 | lun 20/08/12 | vie 31/08/12 | lun 20/08/12       | vie 31/08/12           | 0 dias               | 0 días                    |   |
| 13 | 3          | E Producto Piloto                   | lun 03/09/12 | jue 27/09/12 | lun 03/09/12       | jue 27/09/12           | 0 días               | 0 días                    |   |
| 14 | 3          | Fabricacion del                     | lun 03/09/12 | vie 21/09/12 | lun 03/09/12       | lun 24/09/12           | 0 días               | 1 dia                     |   |

**Nota**: Observe la columna de Límites de Finalización, Demora permisible y Margen de demora total.

• Resumen: muestra el progreso de una tarea de resumen, en
función del progreso de sus subtareas y de dónde se han programado dichas subtareas.

**Ejemplo**: Vista **Diagrama de Gantt** y tabla **Resumen**. Considerando un avance del 25% en todas las tareas.

|    | Modo<br>de | Nombre de tarea 🗸                   | Duración 💂 | Comienzo 💂   | Fin          | %<br>complet | Costo         | Trabajo 🔶 |
|----|------------|-------------------------------------|------------|--------------|--------------|--------------|---------------|-----------|
| 1  | 3          | Analisis del nuevo<br>producto      | 7 días     | lun 25/06/12 | mar 03/07/12 | 25%          | S/. 8,110.00  | 56 horas  |
| 2  | 3          | identificar oportunidad             | 1 día      | lun 25/06/12 | lun 25/06/12 | 25%          | S/. 1,600.00  | 8 horas   |
| 3  | 3          | informa del nuevo<br>producto       | 2 días     | mar 26/06/12 | mié 27/06/12 | 25%          | S/. 2,320.00  | 16 horas  |
| 4  | 3          | reunion del grupo nuevo<br>producto | 4 días     | jue 28/06/12 | mar 03/07/12 | 25%          | S/. 4,190.00  | 32 horas  |
| 5  | 3          | Investigacion Preliminar            | 18 días    | mié 04/07/12 | vie 27/07/12 | 25%          | S/. 33,190.00 | 272 horas |
| 6  | 3          | Desarrollar investigacion           | 1 día      | mié 04/07/12 | mié 04/07/12 | 25%          | S/. 210.00    | 8 horas   |
| 7  | 3          | Factibilidad economica              | 18 días    | mié 04/07/12 | vie 27/07/12 | 25%          | S/. 14,680.00 | 144 horas |
| 8  | -          | factibilidad tecnica                | 15 días    | mié 04/07/12 | mar 24/07/12 | 25%          | S/. 18,300.00 | 120 horas |
| 9  | 3          | E Desarrollo                        | 25 días    | lun 30/07/12 | vie 31/08/12 | 25%          | S/. 15,916.00 | 304 horas |
| 10 | 3          | Evaluacion del mercado              | 13 días    | lun 30/07/12 | mié 15/08/12 | 25%          | S/. 6,116.00  | 104 horas |
| 11 | 3          | Evaluación tecnica del<br>producto  | 15 días    | lun 30/07/12 | vie 17/08/12 | 25%          | S/. 1,700.00  | 120 horas |
| 12 | 3          | Evaluacion concepto                 | 10 días    | lun 20/08/12 | vie 31/08/12 | 25%          | S/. 8,100.00  | 80 horas  |
| 13 | 3          | Producto Piloto                     | 19 días    | lun 03/09/12 | jue 27/09/12 | 25%          | S/. 18,620.00 | 152 horas |
| 14 | 3          | Fabricacion del producto<br>piloto  | 15 días    | lun 03/09/12 | vie 21/09/12 | 25%          | S/. 14,600.00 | 120 horas |

• Seguimiento: muestra un seguimiento detallado de la tarea y recursos asignados.

**Ejemplo**: Vista **Diagrama de Gantt** y tabla **Seguimiento**. Considerando un avance del 25% en todas las tareas.

|    | Nombre de tarea                                     | Comienzo<br>real | Fin real 👻 | %<br>completado | %<br>físico • | Duración<br>real | Duración<br>restante | Costo real   | Trabajo<br>real |
|----|-----------------------------------------------------|------------------|------------|-----------------|---------------|------------------|----------------------|--------------|-----------------|
| 1  | <ul> <li>Analisis del nuevo<br/>producto</li> </ul> | lun 25/06/12     | NOD        | 25%             | 0%            | 1.75 días        | 5.25 días            | S/. 2,027.50 | 14 horas        |
| 2  | identificar oportunidad                             | lun 25/06/12     | NOD        | 25%             | 0%            | 0.25 días        | 0.75 días            | S/. 400.00   | 2 horas         |
| 3  | informa del nuevo<br>producto                       | mar 26/06/12     | NOD        | 25%             | 0%            | 0.5 días         | 1.5 días             | S/. 580.00   | 4 horas         |
| 4  | reunion del grupo nuevo<br>producto                 | jue 28/06/12     | NOD        | 25%             | 0%            | 1 día            | 3 días               | S/. 1,047.50 | 8 horas         |
| 5  | Investigacion Preliminar                            | mié 04/07/12     | NOD        | 25%             | 0%            | 4.5 días         | 13.5 días            | S/. 8,297.50 | 68 horas        |
| 6  | Desarrollar investigacion                           | mié 04/07/12     | NOD        | 25%             | 0%            | 0.25 días        | 0.75 días            | S/. 52.50    | 2 horas         |
| 7  | Factibilidad economica                              | mié 04/07/12     | NOD        | 25%             | 0%            | 4.5 dias         | 13.5 días            | S/. 3,670.00 | 36 horas        |
| 8  | factibilidad tecnica                                | mié 04/07/12     | NOD        | 25%             | 0%            | 3.75 días        | 11.25 días           | S/. 4,575.00 | 30 horas        |
| 9  | - Desarrollo                                        | lun 30/07/12     | NOD        | 25%             | 0%            | 6.25 dias        | 18.75 días           | S/. 3,979.00 | 76 horas        |
| 10 | Evaluación del mercado                              | lun 30/07/12     | NOD        | 25%             | 0%            | 3.25 días        | 9.75 días            | S/. 1,529.00 | 26 horas        |

• **Trabajo:** muestra el total de horas programadas, previstas, reales y restantes.

**Ejemplo**: Vista **Diagrama de Gantt** y tabla **Trabajo**. Considerando un avance del 25% en todas las tareas.

|    | Nombre de tarea                                     | Trabajo 🚽 | Previsto 👻 | Variación 🚽 | Real 👻   | Restante 💂 | % trabajo<br>compl. |   |
|----|-----------------------------------------------------|-----------|------------|-------------|----------|------------|---------------------|---|
| 1  | <ul> <li>Analisis del nuevo<br/>producto</li> </ul> | 56 horas  | 56 horas   | 0 horas     | 14 horas | 42 horas   | 25%                 |   |
| 2  | identificar oportunidad                             | 8 horas   | 8 horas    | 0 horas     | 2 horas  | 6 horas    | 25%                 | Ĩ |
| 3  | informa del nuevo producto                          | 16 horas  | 16 horas   | 0 horas     | 4 horas  | 12 horas   | 25%                 |   |
| 4  | reunion del grupo nuevo<br>producto                 | 32 horas  | 32 horas   | 0 horas     | 8 horas  | 24 horas   | 25%                 |   |
| 5  | Investigacion Preliminar                            | 272 horas | 272 horas  | 0 horas     | 68 horas | 204 horas  | 25%                 | Ĩ |
| 6  | Desarrollar investigacion                           | 8 horas   | 8 horas    | 0 horas     | 2 horas  | 6 horas    | 25%                 |   |
| 7  | Factibilidad economica                              | 144 horas | 144 horas  | 0 horas     | 36 horas | 108 horas  | 25%                 |   |
| 8  | factibilidad tecnica                                | 120 horas | 120 horas  | 0 horas     | 30 horas | 90 horas   | 25%                 | Ĩ |
| 9  | - Desarrollo                                        | 304 horas | 304 horas  | 0 horas     | 76 horas | 228 horas  | 25%                 | Ì |
| 10 | Evaluacion del mercado                              | 104 horas | 104 horas  | 0 horas     | 26 horas | 78 horas   | 25%                 | Ĩ |

• Uso: muestra el trabajo empleado y por emplear en la tarea y recursos asignados.

*Ejemplo 01:* Vista **Uso de tareas** y tabla **Uso**. Considerando un avance del 25% en todas las tareas.

|      |    | 6        | Nombre de tarea 🚽                   | Trabajo 🖕 | Duración 🖕 | Comienzo 🖕   | Fin 🗸        |
|------|----|----------|-------------------------------------|-----------|------------|--------------|--------------|
|      | 1  | ۰        | Analisis del nuevo producto         | 56 horas  | 7 días     | lun 25/06/12 | mar 03/07/12 |
|      | 2  | <u> </u> | identificar oportunidad             | 8 horas   | 1 día      | lun 25/06/12 | lun 25/06/12 |
|      | 3  |          | informa del nuevo producto          | 16 horas  | 2 días     | mar 26/06/12 | mié 27/06/12 |
|      | 4  | _        | reunion del grupo nuevo<br>producto | 32 horas  | 4 días     | jue 28/06/12 | mar 03/07/12 |
|      | 5  |          | - Investigacion Preliminar          | 272 horas | 18 días    | mié 04/07/12 | vie 27/07/12 |
|      | 6  | 2        | Desarrollar investigacion           | 8 horas   | 1 día      | mié 04/07/12 | miê 04/07/12 |
|      | 7  |          | Factibilidad economica              | 144 horas | 18 días    | mié 04/07/12 | vie 27/07/12 |
|      | 8  |          | factibilidad tecnica                | 120 horas | 15 días    | mié 04/07/12 | mar 24/07/12 |
|      | 9  |          | Desarrollo                          | 304 horas | 25 días    | lun 30/07/12 | vie 31/08/12 |
| ant  | 10 |          | Evaluacion del mercado              | 104 horas | 13 días    | Jun 30/07/12 | mié 15/08/12 |
| de G | 11 | 1        | Evaluación tecnica del producto     | 120 horas | 15 días    | lun 30/07/12 | vie 17/08/12 |
| ma   | 12 |          | Evaluacion concepto                 | 80 horas  | 10 días    | lun 20/08/12 | vie 31/08/12 |

*Ejemplo 02*: Vista **Uso de recursos** y tabla **Uso**. Considerando un avance del 25% en todas las tareas.

|      |   | 0 | Nombre del recurso                  | Trabajo 🗸 |
|------|---|---|-------------------------------------|-----------|
|      | 1 |   | + Direccion                         | 192 horas |
|      | 2 |   | Ingenieria del producto             | 200 horas |
|      |   |   | informa del nuevo producto          | 16 horas  |
|      |   |   | reunion del grupo nuevo<br>producto | 32 horas  |
| ۲    |   |   | Fabricacion del producto<br>piloto  | 120 horas |
|      |   |   | Ensayo del prodcuto                 | 32 horas  |
| 10   | 3 |   | Marketing                           | 592 horas |
| L SO |   |   | identificar oportunidad             | 8 horas   |
| rect |   |   | Factibilidad economica              | 144 horas |
| Ъ,   |   |   | Evaluacion concepto                 | 80 horas  |
| SU I |   |   | Analisis comercial                  | 320 horas |
|      |   |   | Publicar estudio de                 | 40 horas  |

 Variación: contiene las diferencias existentes entre el trabajo previsto de una tarea, un recurso o una asignación y el trabajo actualmente programado.

| Ejemplo: | Vista Diagrama | de Gantt y tabla | Variación |
|----------|----------------|------------------|-----------|
|----------|----------------|------------------|-----------|

|      |    | Modo<br>de 👻 | Nombre de tarea 🔻                   | Comienzo 🗸   | Fin 👻        | Comienzo de<br>línea base | Fin de línea 🔹 | Var.<br>comienzo | Var. fin 🔻 | gre |
|------|----|--------------|-------------------------------------|--------------|--------------|---------------------------|----------------|------------------|------------|-----|
|      | 1  | 3            | Analisis del nuevo producto         | lun 25/06/12 | mar 03/07/12 | lun 25/06/12              | mar 03/07/12   | 0 días           | 0 días     |     |
|      | 2  | 3            | identificar oportunidad             | lun 25/06/12 | lun 25/06/12 | lun 25/06/12              | lun 25/06/12   | 0 días           | 0 días     |     |
|      | 3  | 3            | informa del nuevo producto          | mar 26/06/12 | mié 27/06/12 | mar 26/06/12              | mié 27/06/12   | 0 días           | 0 dias     |     |
| I    | 4  | 3            | reunion del grupo nuevo<br>producto | jue 28/06/12 | mar 03/07/12 | jue 28/06/12              | mar 03/07/12   | 0 días           | 0 días     |     |
|      | 5  | 3            | E Investigacion Preliminar          | mié 04/07/12 | vie 27/07/12 | mié 04/07/12              | vie 27/07/12   | 0 días           | 0 días     |     |
|      | 6  | 3            | Desarrollar investigacion           | mié 04/07/12 | mié 04/07/12 | mié 04/07/12              | mié 04/07/12   | 0 días           | 0 días     |     |
|      | 7  | 3            | Factibilidad economica              | mié 04/07/12 | vie 27/07/12 | mié 04/07/12              | vie 27/07/12   | 0 días           | 0 días     |     |
|      | 8  | 3            | factibilidad tecnica                | mié 04/07/12 | mar 24/07/12 | mié 04/07/12              | mar 24/07/12   | 0 dias           | 0 días     |     |
|      | 9  | 3            | E Desarrollo                        | lun 30/07/12 | vie 31/08/12 | lun 30/07/12              | vie 31/08/12   | 0 dias           | 0 días     |     |
| 22   | 10 | 3            | Evaluacion del mercado              | lun 30/07/12 | mié 15/08/12 | lun 30/07/12              | mié 15/08/12   | 0 días           | 0 días     |     |
| antt | 11 | 3            | Evaluación tecnica del producto     | lun 30/07/12 | vie 17/08/12 | lun 30/07/12              | vie 17/08/12   | 0 días           | 0 días     |     |
| U    | 12 | -            | Evaluación concento                 | lun 20/08/12 | vie 31/08/12 | lun 20/08/12              | vie 31/08/12   | 0 días           | 0 días     |     |

# 9.8. CREAR UNA TABLA

Si cambia la tabla aplicada a una vista de hoja o a la vista Diagrama de Gantt, también puede cambiar los campos de información que presenta esa vista. Si ninguna de las tablas se adapta a sus necesidades, puede crear una nueva tabla o modificar una basándose en otra existente.

## 9.9. EJERCICIO

Usando el proyecto anterior "Lanzamiento de un nuevo producto.mpp"

Crear una nueva tabla que muestre las tareas, trabajo en horas normales, extras y sus costos respectivos.

- 1. Seleccione la ficha Vista y elija en el botón Tabla, la opción Más tablas.
- 2. Si desea crear una nueva tabla de tareas. Haga clic en la opción Tarea y luego en el botón Nueva.

| osto                                                                       | × | Nueva       |
|----------------------------------------------------------------------------|---|-------------|
| xportación<br>echas de restricción                                         | E | Modificar   |
| ipervínculo<br>ndicadores de costo del valor acumulado                     |   | Copiar      |
| ndicadores de programación del Valor acumulado<br>ínea base<br>rogramación |   | Organizador |
| esumen                                                                     |   |             |
| etraso                                                                     | * |             |

3. Si desea crear una tabla de recursos. Haga clic en la opción **Recurso**, y luego en el botón **Nueva**.

| Costo                                                                         | * | Nueva       |
|-------------------------------------------------------------------------------|---|-------------|
| Entrada - Recursos de trabajo<br>Entrada - Recursos materiales<br>Exportación |   | Modificar   |
| nipervinculo<br>Resumen<br>Trabajo<br>Jso                                     |   | Organizador |
| Valor acumulado                                                               | - |             |

4. Personalice su nueva tabla. Para nuestro caso una tabla de tareas.

| <u>C</u> ortar fila | Copiar fila    | egar fila   | Insertar | fila <u>E</u> liminar f | ìla           |                    |                 |    |
|---------------------|----------------|-------------|----------|-------------------------|---------------|--------------------|-----------------|----|
| Costo de hor        | ras extra      |             |          |                         |               |                    | 14              |    |
| Nombre              | e de campo     | linear dato | Ancho    | Título                  | Alinear títuk | Ajustar encabezado | Ajuste de texto | _0 |
| lombre              |                | Izquierda   | 30       |                         | Centro        | Sí                 | No              |    |
| rabajo normal       |                | Izquierda   | 23       |                         | Centro        | Sí                 | No              |    |
| Costo               |                | Izquierda   | 10       |                         | Centro        | Sí                 | No              |    |
| rabajo real de hor  | ras extra      | Izquierda   | 10       |                         | Centro        | Sí                 | No              |    |
| Costo de horas exi  | tra 🔤          | Izquierda   | 10       |                         | Centro        | Sí                 | No              |    |
| ormato de fecha:    | Predeterminado | •           | A        | Ito de fila: 1          | -             |                    |                 |    |

### 5. El resultado será:

| Nombre                              | Trabajo<br>normal 👻 | Costo 👻       | Trabajo real de<br>horas extra 👻 | Costo de<br>horas extra 👻 |
|-------------------------------------|---------------------|---------------|----------------------------------|---------------------------|
| Analisis del nuevo producto         | 56 horas            | S/. 8,110.00  | 0 horas                          | S/. 0.00                  |
| identificar oportunidad             | 8 horas             | S/. 1,600.00  | 0 horas                          | S/. 0.00                  |
| informa del nuevo producto          | 16 horas            | S/. 2,320.00  | 0 horas                          | S/. 0.00                  |
| reunion del grupo nuevo<br>producto | 32 horas            | S/. 4,190.00  | 0 horas                          | S/. 0.00                  |
| Investigacion Preliminar            | 272 horas           | S/. 33,190.00 | 0 horas                          | S/. 0.00                  |
| Desarrollar investigacion           | 8 horas             | S/. 210.00    | 0 horas                          | S/. 0.00                  |
| Factibilidad economica              | 144 horas           | S/. 14,680.00 | 0 horas                          | S/. 0.00                  |
| factibilidad tecnica                | 120 horas           | S/. 18,300.00 | 0 horas                          | S/. 0.00                  |
| - Desarrollo                        | 304 horas           | S/. 15,916.00 | 0 horas                          | S/. 0.00                  |
| Evaluacion del mercado              | 104 horas           | S/. 6,116.00  | 0 horas                          | S/. 0.00                  |
| Bevaluación tecnica del product     | 120 horas           | S/. 1.700.00  | 0 horas                          | S/. 0.00                  |

**Importante:** Estas tablas quedan grabadas en el proyecto que estas programando. Para volverlas a activar puedes ingresar al botón **Tabla (Mas tablas...)** de la ficha **Vista**.

#### **10. COSTOS DE UN PROYECTO**

Los costos de un proyecto se derivan de la asignación de los recursos en cada una de las tareas a ejecutar.

Estos costos se pueden activar usando la tabla Costo (Ficha Vista/Tablas), a partir de la vista de tarea o recurso respectiva.

#### Estos costos pueden ser:

1. **Costo fijo (CF)**: asignado a una tarea, sin depender de la duración de la misma ni de los recursos asignados a ella

- Costo total (CT): es el costo resultante de sumar el Costo Fijo (CF) y el costo variable dado por los recursos asignados a la tarea en el tiempo (CV). Por ello CT= CF+CV
- 3. **Previsto (CP)**: es el costo inicial (base) de cada tarea, que se activa con la línea base del proyecto, para validar posteriormente su variación el tiempo.
- Variación (V): es el costo que resulta de Costo total Previsto, si el positivo diremos que existe un sobrecosto, si es negativo diremos que hay un margen de utilidad.
- 5. Real (CR): es el costo real de avance que se pagará en la valorización mensual.
- Restante (R): es el costo resultante de Costo total Real, es el saldo a pagar a la fecha.

|   | Nombre de tarea 🛛 👻 | Costo fijo 👻 | Acumulaci<br>de costos | Costo<br>total 🗸 | Previsto 👻 | Variación 👻           | Real 👻     | Restante 👻             |
|---|---------------------|--------------|------------------------|------------------|------------|-----------------------|------------|------------------------|
| 1 | tarea 01            | S/. 100.00   | Prorrateo              | S/. 580.00       | s/. 480.00 | S/. 100.00            | s/. 580.00 | s/. 0.00               |
| 2 | tarea 02            | S/. 0.00     | Prorrateo              | S/. 256.00       | S/. 256.00 | S/. 0.00              | S/. 256.00 | s/. 0.00               |
| 3 | tarea 03            | S/. 0.00     | Prorrateo              | S/. 240.00       | S/. 240.00 | s/. 0.00              | S/. 160.00 | S/. 80.00              |
| 4 | tarea 04            | S/. 80.00    | Prorrateo              | S/. 592.00       | S/. 512.00 | s/. 80.00             | S/. 0.00   | S/. 592.00             |
| 5 | tarea 05            | s/. 0.00     | Prorrateo              | s/. 80.00        | S/. 80.00  | <mark>S/.</mark> 0.00 | s/. 0.00   | <mark>S/.</mark> 80.00 |
|   |                     |              |                        |                  |            |                       |            |                        |

#### 10.1. EJERCICIO

Usando el archivo "**Complejo habitacional.mpp**" verificar los costos de las tareas del proyecto.

- 1. Abrir el archivo "Complejo habitacional.mpp"
- 2. Seleccione la vista Diagrama e Gantt y la tabla Costo.
- 3. Tendremos los siguientes resultados:

|    | Nombre de tarea 🗸     | Costo<br>fijo 🔻 | Acumulación de costos<br>fijos 🔹 | Costo total 👻 | Previsto 👻   | Variación 🗸 | Real 👻      | Restante 👻 🏾 |
|----|-----------------------|-----------------|----------------------------------|---------------|--------------|-------------|-------------|--------------|
| 1  | ▲ ETAPA 1             | s/.0.00         | Prorrateo                        | s/.5,293.50   | s/.5,293.50  | s/.0.00     | S/.1,178.88 | S/.4,114.62  |
| 2  | Tarea A               | s/.0.00         | Prorrateo                        | s/.2,456.00   | S/.2,456.00  | S/.0.00     | S/.1,178.88 | S/.1,277.12  |
| 3  | Tarea B               | s/.100.00       | Prorrateo                        | S/.437.50     | S/.437.50    | S/.0.00     | S/.0.00     | S/.437.50    |
| 4  | Tarea C               | s/.0.00         | Prorrateo                        | s/.2,400.00   | S/.2,400.00  | S/.0.00     | S/.0.00     | S/.2,400.00  |
| 5  | 4 ETAPA 2             | s/.0.00         | Prorrateo                        | \$/.3,584.53  | \$/.3,584.53 | s/.0.00     | S/.0.00     | \$/.3,584.53 |
| 6  | Tarea D               | s/.0.00         | Prorrateo                        | S/.2,017.50   | S/.2,017.50  | S/.0.00     | S/.0.00     | S/.2,017.50  |
| 7  | Tarea E               | s/.0.00         | Prorrateo                        | s/.449.53     | S/.449.53    | s/.0.00     | s/.0.00     | s/.449.53    |
| 8  | Tarea F               | s/.0.00         | Prorrateo                        | S/.1,117.50   | S/.1,117.50  | s/.0.00     | S/.0.00     | S/.1,117.50  |
| 9  | ▲ ETAPA 3             | s/.0.00         | Prorrateo                        | \$/.1,802.63  | S/.1,802.63  | \$/.0.00    | s/.0.00     | \$/.1,802.63 |
| 10 | Tarea G               | s/.0.00         | Prorrateo                        | S/.1,112.00   | S/.1,112.00  | S/.0.00     | S/.0.00     | S/.1,112.00  |
| 11 | Tarea H               | S/.0.00         | Prorrateo                        | S/.690.63     | S/.690.63    | S/.0.00     | S/.0.00     | S/.690.63    |
| 12 | FIN PROYECTO          | s/.0.00         | Prorrateo                        | S/.0.00       | S/.0.00      | S/.0.00     | S/.0.00     | S/.0.00      |
| 13 | Charla de supervisión | \$/.0.00        | Prorrateo                        | S/.600.00     | S/.600.00    | \$/.0.00    | \$/.30.00   | S/.570.00    |

**Observe**: La tarea A fue la única que avanzó por ello tienen Costo Real=1,178, la tarea B tiene un costo fijo=100 que se generó al inicio, por ello que está incluido en el costo total y este es igual al Previsto.

### 10.2. EJERCICIO

Usando el mismo archivo, verificar el costo de los recursos

| 0, | Nombre del recurso 🛛 🗸 | Costo 👻    | Costo de<br>línea base 🔻 | Variación 👻 | Costo real 👻 | Restante 👻                | tregal |
|----|------------------------|------------|--------------------------|-------------|--------------|---------------------------|--------|
|    | ▲ Sin asignar          | S/.0.00    | S/.0.00                  | S/.0.00     | S/.0.00      | S/.0.00                   |        |
|    | FIN PROYECTO           | s/.0.00    | s/.0.00                  | s/.0.00     | s/.0.00      | s/.0.00                   |        |
| 1  | Recurso 01             | S/.268.00  | S/.268.00                | S/.0.00     | S/.122.88    | S/.145.12                 |        |
|    | Tarea A                | s/.256.00  | S/.256.00                | s/.0.00     | S/.122.88    | S/.133.12                 |        |
|    | Tarea G                | S/.12.00   | s/.12.00                 | s/.0.00     | S/.0.00      | S/.12.00                  |        |
| 2  | A Recurso 02           | /.1,240.63 | S/.1,240.63              | S/.0.00     | S/.0.00      | <mark>S/.1,240.6</mark> 3 |        |
|    | Tarea B                | S/.87.50   | S/.87.50                 | S/.0.00     | S/.0.00      | S/.87.50                  |        |
|    | Tarea D                | s/.750.00  | s/.750.00                | s/.0.00     | s/.0.00      | s/.750.00                 |        |
|    | Tarea E                | S/.53.13   | S/.53.13                 | s/.0.00     | s/.0.00      | S/.53.13                  |        |
| OS | Tarea F                | s/.350.00  | s/.350.00                | s/.0.00     | s/.0.00      | s/.350.00                 |        |

1. Solo cambie a la vista Uso de Recursos y tabla Costo:

Observe: El costo de los recursos que han

## 11. LINEA DE BASE DE UN PROYECTO

Cuando se haya especificado toda la información necesaria para el proyecto y se esté preparado para comenzar el trabajo real, se puede guardar una línea de base de la información del proyecto para compararla con el progreso real de éste. Así podremos realizar un seguimiento del progreso del proyecto, de manera que puede realizar las correcciones que estime necesarias.

### 11.1. ESTABLECER LA LÍNEA BASE DEL PROYECTO

#### Ejercicio:

Se tiene el proyecto "Línea base.mpp", al cual se le ha asignado sus tareas y

recursos respectivos; y se desea establecer su línea base.

1. Active la vista *Diagrama de Gantt* y tabla: *Costo*. Vea la columna **Previsto** 

|   | Nombre de tarea | Costo fijo 👻 | Acumulacii<br>de costos | Costo total 🗸 | Previsto 🗸 🗸 |             |
|---|-----------------|--------------|-------------------------|---------------|--------------|-------------|
| 1 | tarea 01        | S/. 0.00     | Prorrateo               | S/. 480.00    | S/. 0.00     | Antes de    |
| 2 | tarea 02        | S/. 0.00     | Prorrateo               | S/. 256.00    | S/. 0.00     | guardar con |
| 3 | tarea 03        | S/. 0.00     | Prorrateo               | S/. 240.00    | S/. 0.00     | línea base. |
| 4 | tarea 04        | s/. 0.00     | Prorrateo               | S/. 512.00    | S/. 0.00     | No hay      |
| 5 | tarea 05        | S/. 0.00     | Prorrateo               | S/. 80.00     | S/. 0.00     | Costos      |
|   |                 |              |                         |               |              |             |

- 2. Seleccione la ficha Proyecto y haga clic en el botón Establecer línea base y luego en Establecer línea base.
- 3. Elija la opción Proyecto completo para guardar una línea de base del proyecto.

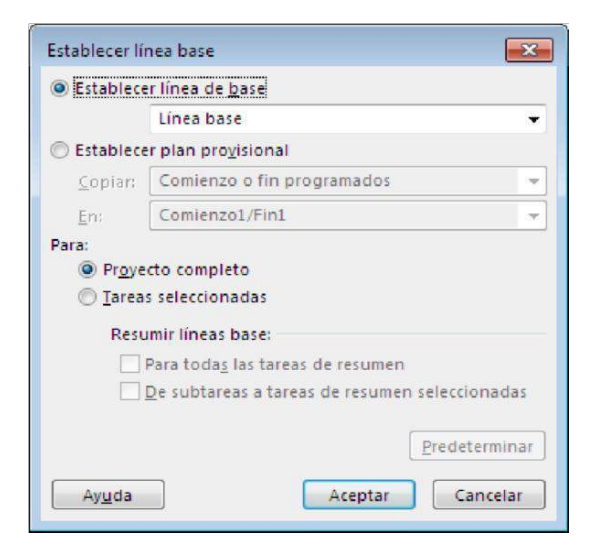

- 4. Haga clic en el botón Aceptar.
- 5. Observe, se activaron los Costos Previstos (similares al Costo total). Ahora estaremos listos para iniciar la ejecución del proyecto:

|   | Nombre de tarea 🗸 | Costo fijo 💂 | Acumulacie<br>de costos | Costo total | Previsto   |
|---|-------------------|--------------|-------------------------|-------------|------------|
| 1 | tarea 01          | S/. 0.00     | Prorrateo               | S/. 480.00  | S/. 480.00 |
| 2 | tarea 02          | S/. 0.00     | Prorrateo               | S/. 256.00  | S/. 256.00 |
| 3 | tarea 03          | S/. 0.00     | Prorrateo               | S/. 240.00  | S/. 240.00 |
| 4 | tarea 04          | S/. 0.00     | Prorrateo               | S/. 512.00  | S/. 512.00 |
| 5 | tarea 05          | S/. 0.00     | Prorrateo               | S/. 80.00   | S/. 80.00  |

Después de guardar con línea base. Ahora si tenemos costos.

**Importante**: A partir de este proceso, podemos realizar ajustes durante la ejecución del proyecto y podríamos comparar con los costos iniciales.

#### 11.2. Eliminación de la Línea Base del Proyecto

Si después de guardar una línea de base de la información del proyecto, tuviera que regresar a la fase de planificación de su proyecto y borrar por completo la línea de base, puede eliminarla haciendo lo siguiente:

- 1. En la ficha Proyecto, elija en botón Establecer Línea base y haga clic en Borrar línea base.
- 2. Seleccione: Borrar plan previsto.
- 3. Elija Proyecto Completo para borrar la línea de base del proyecto.
- 4. Haga clic en el botón Aceptar.

| Borrar línea base                      |                                         |  |  |
|----------------------------------------|-----------------------------------------|--|--|
| <u>     B</u> orrar plan de línea base | Línea base (guardada el mar 12/06/12) 👻 |  |  |
| O Borrar plan provisional              | Comienzo 1/Fin 1                        |  |  |
| Para (                                 | © <u>T</u> areas seleccionadas          |  |  |
|                                        | Aceptar Cancelar                        |  |  |

|   | Nombre de tarea | ▼ Costo fijo | Acumulacii<br>de costos | Costo total | Previsto 👻 |
|---|-----------------|--------------|-------------------------|-------------|------------|
| 1 | tarea 01        | S/. 0.00     | Prorrateo               | S/. 480.00  | S/. 0.00   |
| 2 | tarea 02        | S/. 0.00     | Prorrateo               | S/. 256.00  | S/. 0.00   |
| 3 | tarea 03        | s/. 0.00     | Prorrateo               | s/. 240.00  | S/. 0.00   |
| 4 | tarea 04        | S/. 0.00     | Prorrateo               | S/. 512.00  | S/. 0.00   |
| 5 | tarea 05        | S/. 0.00     | Prorrateo               | S/. 80.00   | S/. 0.00   |

| 5. | Observe | la columna | a Previsto. | , está nuevamente | en cero. |
|----|---------|------------|-------------|-------------------|----------|
|    |         |            |             |                   |          |